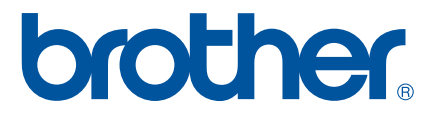

# GUÍA DEL USUARIO DE SOFTWARE

# Impresora de etiquetas Serie TD

El contenido de esta guía y las especificaciones de este producto estánsujetos a cambio sin previo aviso. Brother se reserva el derecho arealizar cambios sin previo aviso en las especificaciones y materialescontenidos en este documento y no se hará responsable por los daños(incluidos los resultantes) causados por la confianza en los materialespresentados, que incluyen pero no se limitan a errores tipográficos uotros errores relacionados con las publicaciones. Las imágenes depantallas que aparecen en esta guía pueden diferir en función delsistema operativo o la impresora.

Visítenos en <u>http://solutions.brother.com</u>, donde podrá consultarconsejos para la solución de problemas así como la lista de preguntasy respuestas más frecuentes.

Versión B US SPA

## Introducción

La impresora de etiquetas Brother (en adelante, "la máquina") es compatible con numerosas aplicaciones de software de Windows<sup>®</sup> y le permite imprimir documentos prácticamente allí donde tenga que trabajar. La impresora también es compatible con varios dispositivos portátiles, imprime con texto o desde una aplicación de impresión personalizada.

Esta guía le mostrará lo fácil que es utilizar P-touch Editor y otras aplicaciones de software de Brother para imprimir utilizando datos de texto.

#### Nota importante

- El contenido de este documento y las especificaciones de este producto están sujetos a cambio sin previo aviso.
- Brother se reserva el derecho a realizar cambios sin previo aviso en las especificaciones y materiales contenidos en este documento y no se hará responsable por los daños (incluidos los resultantes) causados por la confianza en los materiales presentados, que incluyen pero no se limitan a errores tipográficos u otros errores relacionados con las publicaciones.
- Las imágenes de pantalla incluidas en este documento pueden variar en función del sistema operativo de su computadora y del modelo de su producto.
- Antes de utilizar la impresora, asegúrese de leer todos los documentos incluidos con la impresora para informarse sobre la seguridad y un funcionamiento correcto.

#### Símbolos utilizados en esta guía

En esta guía se utilizan los siguientes símbolos.

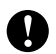

Este símbolo indica información o indicaciones que se deben seguir. Si se los ignora, se pueden producir daños o errores en el funcionamiento.

ΝΟΤΑ

Esta marca indica notas que proporcionan información o indicaciones que le ayudarán a comprender mejor y a utilizar el producto de una manera más eficaz.

#### Acerca de esta guía

Esta guía (PDF) se incluye en el CD-ROM.

#### ΝΟΤΑ

Si utiliza Adobe<sup>®</sup> Reader<sup>®</sup> para visualizar esta guía desde una computadora, el cursor cambiará a cuando el cursor se coloque en un vínculo. Haga clic en el vínculo para abrir la página correspondiente. Para obtener más información sobre cómo utilizar Adobe<sup>®</sup> Reader<sup>®</sup>, consulte el archivo de ayuda que se incluye con Adobe<sup>®</sup> Reader<sup>®</sup>.

# Tabla de contenido

| 1 | Instalación y desinstalación de P-touch Editor y P-touch Update Software                                                        | 1          |
|---|----------------------------------------------------------------------------------------------------|------------|
|   | Instalación de P-touch Editor / P-touch Update Software                                                                         | 1          |
|   | impresora                                                                                                    | 2          |
| 2 | Personalización de etiquetas                                                                                                    | 3          |
|   | Agregar nuevo formato del papel                                                                                                 | 3          |
|   | Distribución de formatos del papel                                                                                              | 7          |
|   | Distribución solo de formatos del papel<br>Distribución de formatos del papel empaquetados con el instalador                    | 7<br>8     |
|   |                                                                                                    | 0          |
| 3 | Creación de etiquetas                                                                                                    | 9          |
|   | Descripción general de la creación de etiquetas                                                                                 | 9          |
|   | Desde la creación a la impresión de etiquetas                                                                                   | 9          |
| 4 | Cómo utilizar P-touch Editor                                                                                                    | 13         |
|   | Uso de P-touch Editor                                                                                                    | 13         |
|   | Inicio de P-touch Editor                                                                                                    | . 13       |
|   | Modos de operación                                                                                                    | 15<br>18   |
|   | Visualización del archivo de avuda de P-touch Editor                                                                            | 18         |
|   | Impresión del archivo de ayuda de P-touch Editor                                                                                | 20         |
|   | Impresión directa desde otras aplicaciones                                                                                      | 21         |
|   | Configuración del controlador de la impresora                                                                                   | 21         |
|   | Creación de etiquetas con otras aplicaciones utilizando la función Add-In                                                       | . 25<br>27 |
|   |                                                                                                    |            |
| 5 | Cómo utilizar P-touch Transfer Manager y P-touch Library                                                                        | 36         |
|   | Uso de P-touch Transfer Manager                                                                                                 | . 37       |
|   | Transferencia de la plantilla de etiquetas a P-touch Transfer Manager                                                           | 37         |
|   | Inicio de P-touch Transfer Manager<br>Transferencia de plantillas y etros dates desde la computadora a la impresera a través de | . 37       |
|   | USB                                                                                                    | . 40       |
|   | Transferencia de las plantillas a la impresora a través de la red (solo modelos TD-2120N/2130N/                                 |            |
|   | 4100N)                                                                                                    | 44         |
|   | Copia de seguridad de plantillas u otros datos guardados en la impresora                                                        | 46<br>17   |
|   | Uso de P-touch Library                                                                                                    | 48         |
|   | Inicio de P-touch Library                                                                                                    | 48         |
|   | Apertura y edición de plantillas                                                                                                | 49         |
|   | Impresion de plantillas<br>Búsqueda de plantillas u otros datos                                                                 | 50<br>50   |
|   | Dusqueua de plantinas a otros datos                                                                                             | 50         |

| 6  | Transferencia de plantillas de etiquetas con P-touch Transfer Express                                                 | 52  |
|----|----------------------------------------------------------------------------------------------------|-----|
|    | Preparación de P-touch Transfer Express                                                                               | 53  |
|    | Transferencia de la plantilla de etiquetas a P-touch Transfer Manager                                                 | 54  |
|    | Guardado de la plantilla de etiquetas como un archivo Transfer Package (.pdz)                                         | 55  |
|    | Distribución del archivo Transfer Package (.pdz) y P-touch Transfer Express al usuario                                | 57  |
|    | Transferencia del archivo Transfer Package (.pdz) a la impresora Brother                                              | 58  |
| 7  | Impresión de la lista de plantillas de etiquetas                                                                      | 61  |
| 8  | Impresión de etiquetas con P-touch Template                                                                           | 63  |
|    | Función de P-touch Template                                                                                           | 63  |
|    | Preparación                                                                                                    | 64  |
|    | Especificación de los ajustes en la Herramienta de configuración de P-touch Template                                  | 64  |
|    | Especificación de la configuración del lector de códigos de barras                                                    | 66  |
|    | Conexión de un lector de códigos de barras                                                                            | 67  |
|    | Impresión de plantillas predefinidas                                                                                  | 68  |
|    | Impresión (copiado) de códigos de barras                                                                              | 70  |
|    | Impresión de etiquetas asistida por bases de datos                                                                    | 73  |
|    | Para una otiguota con toxto                                                                                           | / / |
|    | Para una etiqueta de código de barras                                                                                 | 79  |
| 9  | Actualización de P-touch Editor (todos los modelos) / Actualización de Firmware<br>(solo modelos TD-2020/2120N/2130N) | 83  |
|    | Actualización de P-touch Editor Software (todos los modelos)                                                          | 83  |
|    | Cómo actualizar el firmware (solo modelos TD-2020/2120N/2130N)                                                        | 85  |
| 10 | Impresión de etiquetas distribuidas a varias impresoras                                                               | 88  |
|    | Impresión distribuida                                                                                                 | 88  |
| A  | Apéndice                                                                                                    | 92  |
|    | Procedimiento general para la función P-touch Template                                                                | 92  |
|    |                                                                                                    |     |

# Instalación y desinstalación de P-touch Editor y P-touch Update Software

P-touch Editor le permite crear plantillas con varios tipos de diseños.

Consulte el archivo de ayuda de P-touch Editor para obtener muestras de diseño de plantilla y detalles sobre cómo crear, imprimir y guardar las plantillas.

Puede utilizar P-touch Update Software para actualizar P-touch Editor y el firmware de la impresora. Para descargar el último controlador y software, visite el sitio web de Brother Solutions Center: <u>http://solutions.brother.com</u>

## Instalación de P-touch Editor / P-touch Update Software

- 1 Introduzca el CD-ROM en la unidad de CD-ROM de la computadora.
- Haga clic en [Instalación estándar].
- 3 Siga las instrucciones en pantalla para instalar el software.
- Haga clic en [Finalizar] para cerrar la pantalla de instalación.

Ciertas funciones no se pueden utilizar si el controlador de la impresora no está instalado.
 Para obtener información sobre cómo instalar el controlador de la impresora, consulte la Guía del usuario.

## Desinstalación de P-touch Editor / P-touch Update Software / Herramienta de configuración de la impresora

#### NOTA

- Realice este procedimiento solo si P-touch Editor / P-touch Update Software ha dejado de ser necesario.
- "Herramienta de configuración de la impresora" aparece en inglés como [**Printer Setting Tool**] en el panel de control y en el icono de acceso directo.

#### Para Windows<sup>®</sup> XP:

Haga clic en [Inicio], [Panel de control] y vaya a [Agregar o quitar programas]. Aparece el cuadro de diálogo [Agregar o quitar programas].

#### Para Windows Vista<sup>®</sup> / Windows<sup>®</sup> 7:

Haga clic en 🚱, [Panel de control], vaya a [Programas] y abra [Programas y características].

Aparece el cuadro de diálogo [Desinstalar o cambiar un programa].

#### Para Windows<sup>®</sup> 8:

Haga clic en [**Panel de control**] en la pantalla [**Aplicaciones**], vaya a [**Programas**] y abra [**Programas y características**].

Aparece el cuadro de diálogo [Desinstalar o cambiar un programa].

2 Seleccione [Brother P-touch Editor / Brother P-touch Update Software / Brother Printer Setting Tool] y haga clic en [Quitar] (Windows<sup>®</sup> XP) / [Desinstalar] (Windows Vista<sup>®</sup> / Windows<sup>®</sup> 7 / Windows<sup>®</sup> 8).

#### 3 Haga clic en [Aceptar].

Se inicia la operación de desinstalación. Una vez que se haya eliminado el software de la computadora, aparecerá el cuadro de diálogo [Mantenimiento completado].

Cierre el cuadro de diálogo [Agregar o quitar programas] (Windows<sup>®</sup> XP) / [Programas y características] (Windows Vista<sup>®</sup> / Windows<sup>®</sup> 7 / Windows<sup>®</sup> 8). Brother P-touch Editor / Brother P-touch Update Software / Brother Printer Setting Tool se desinstaló. 2

# Personalización de etiquetas

### Agregar nuevo formato del papel

Para poder utilizar etiquetas cuyas medidas no figuran en la lista [Tamaño de papel] del controlador de la impresora, es necesario agregar el formato de la etiqueta al controlador de la impresora. Esto puede especificarse mediante el controlador de impresora o, en los modelos TD-2020/2120N/2130N, puede especificarse mediante la Herramienta de configuración de la impresora.

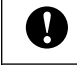

Si se utiliza la Herramienta de configuración de la impresora con los modelos TD-2020/2120N/2130N, consulte el capítulo sobre la Herramienta de configuración de la impresora en la Guía del usuario.

#### Para Windows<sup>®</sup> XP

Haga clic en [Inicio], [Panel de control], abra [Impresoras y otro hardware] y abra [Impresoras y faxes].

#### Para Windows Vista®

Haga clic en 🚱, [Panel de control], vaya a [Hardware y sonido] y abra [Impresoras].

#### Para Windows<sup>®</sup> 7

Haga clic en 🚱 y vaya a [Dispositivos e impresoras].

Para Windows<sup>®</sup> 8

Haga clic en [**Panel de control**] en la pantalla [**Aplicaciones**], vaya a [**Hardware y sonido**] y abra [**Dispositivos e impresoras**].

#### NOTA

Para obtener información, consulte la Ayuda de Windows<sup>®</sup>.

2

#### 2 Para Windows<sup>®</sup> XP

Seleccione "Brother XX-XXXX" y haga clic en [Archivo] - [Preferencias de impresión]. Aparece el cuadro de diálogo [Propiedades de impresora]. (XX-XXXX es el nombre de su modelo).

#### Para Windows Vista<sup>®</sup>

Seleccione "Brother XX-XXXX" y haga clic en [Seleccionar preferencias de impresión]. Aparece el cuadro de diálogo [Preferencias de impresión de Brother XX-XXXX]. (XX-XXXX es el nombre de su modelo).

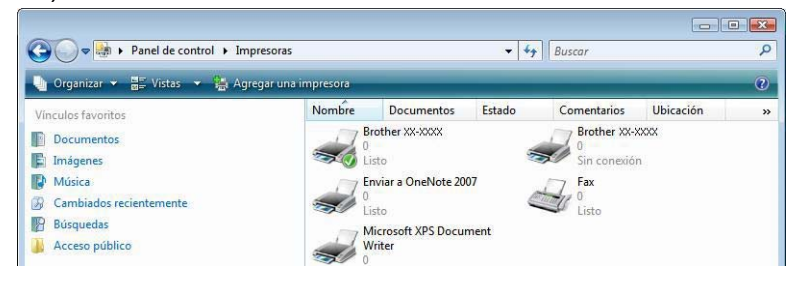

#### Para Windows<sup>®</sup> 7 / Windows<sup>®</sup> 8

0

Seleccione "Brother XX-XXXX", haga clic con el botón derecho y seleccione [**Preferencias** de impresión].

Aparece el cuadro de diálogo [**Preferencias de impresión de Brother XX-XXXX**]. (XX-XXXX es el nombre de su modelo).

#### 3 Haga clic en [Configuración de tamaño de papel].

Ya que el cuadro de diálogo es diferente para los modelos TD-2020/2120N/2130N, consulte el capítulo sobre la Herramienta de configuración de la impresora en la Guía del usuario.

| Brother XX-XXXX Printing Preferences |                                                          | ? 💌                          |
|--------------------------------------|----------------------------------------------------------|------------------------------|
| brother xx-xxxx                      |                                                          | S Brother<br>SolutionsCenter |
| 25.6 mm                              | Básico Avanzado Otros<br>Tamaño de papet: RD 76mm x 26mm | vin de tamaño de papel)      |

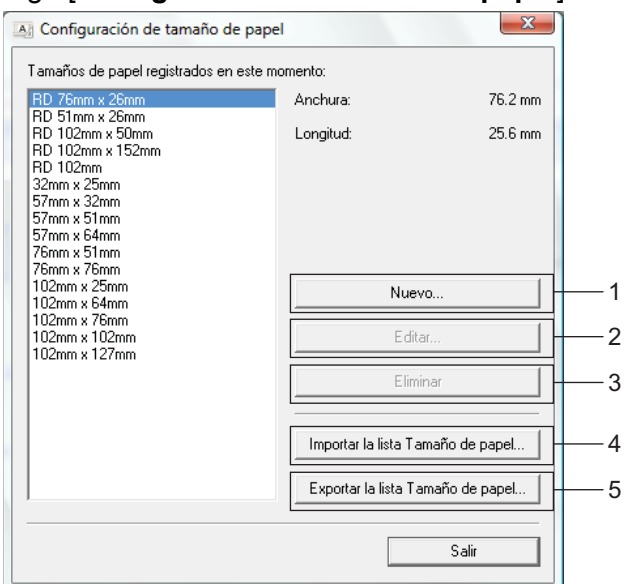

Aparece el cuadro de diálogo [Configuración de tamaño de papel].

#### 1 Nuevo

Registra nuevos formatos del papel.

#### 2 Editar

Edita las configuraciones para el formato del papel seleccionado.

Para guardar el formato del papel seleccionado con las nuevas configuraciones, haga clic en [**Sobrescribir**]. Para agregar un formato del papel seleccionado con las nuevas configuraciones, cambie el nombre en el cuadro [**Nombre del Tamaño de papel**] y haga clic en [**Añadir**]. Los formatos del papel RD predeterminados (formatos del papel disponibles cuando se instaló el software) no se pueden editar.

#### 3 Eliminar

0

Elimina el formato del papel seleccionado. Un formato del papel eliminado ya no se puede restaurar.

#### 4 Importar la lista Tamaño de papel...

Lee el archivo de texto (TD4000: bst40ed.txt; TD-4100N: bst41ned.txt), que contiene las configuraciones para el formato del papel y lo usa para reemplazar el contenido de la lista **[Tamaños de papel registrados en este momento]**.

Cuando se importe la lista, todo el contenido de la lista [**Tamaños de papel registrados en este momento**] se reemplazará por los formatos del papel importados.

#### 5 Exportar la lista Tamaño de papel...

Exporta las configuraciones del formato del papel de la lista [**Tamaños de papel registrados** en este momento] a una carpeta.

La lista exportada podrá distribuirse a otras computadoras.

Para obtener información, consulte *Distribución de formatos del papel* **>>** página 7.

4

# Haga clic en [Nuevo]. Aparece el cuadro de diálogo [Nuevo].

5 Haga clic en [Ajustes de impresion avanzados] y especifique las siguientes configuraciones para cada tamaño de papel.

Ancho del papel protector

Espaciado de etiquetas

Margenes verticales de la etiqueta:

Margenes horizontales de la etiqueta: 3.0

Anadir

2.0 mr

ABC 1.5 mm

76.2 • mm

25.6 • mm

÷ mm

÷ mm

Cancelar

2.0 • mm

3.0 <u>\*</u> mm

1.5

Ajustes de impresion a<u>v</u>anzados...

La posición de impresión puede ajustarse en [Ajuste de punto de referencia de impresion].

| Ajustes de impresion avanzados 🛛 🔀                                                                                                    |                                                                                                    |                  |          |  |  |
|----------------------------------------------------------------------------------------------------|----------------------------------------------------------------------------------------------------|------------------|----------|--|--|
| Ajuste de punto de referencia de impresion<br>Específique los ajustes del punto de referencia (punto de origen de la impresion). Se pueden<br>corregir los desajustes de impresion generados por diferencias en modelos de impresoras o<br>los margenes fijos de ciertas aplicaciones. |                                                                                                    |                  |          |  |  |
| 0.0 mm<br>+<br>0.0 mm + +<br><u>ABCD</u><br>EFGH                                                                                                    | En sentido <u>v</u> ertical:<br>[-50.0 - 50.0]<br>En sentido <u>h</u> orizontal:<br>[-50.0 - 50.0] | 0.0              | • mm     |  |  |
| Nivel de energia<br>Cambie este ajuste cuando cambia la cantidad de calor del cabezal de impresion, por<br>ejemplo, cuando se ajusta la densidad de impresion, como sucede al emplear papel<br>especial. Normalmente no es necesario cambiar este ajuste.                              |                                                                                                    |                  |          |  |  |
| <u>N</u> ivel de energia:                                                                                                    | M                                                                                                  | fedio<br>Acentar | Cancelar |  |  |

6 La energía (densidad) de impresión puede ajustarse en [Nivel de energía].

Introduzca las configuraciones para el papel que se utilizará y haga clic en [Añadir]. Se crea un nuevo formato del papel.

8 Haga clic en [Salir].

#### NOTA

Cuando se vuelva a mostrar el cuadro de diálogo [**Configuración de tamaño de papel**], el formato del papel agregado aparecerá en la lista [**Tamaños de papel registrados en este momento**]. Si la aplicación se está ejecutando, salga de ella y, a continuación, reiníciela para que el nuevo formato del papel aparezca en la lista [**Tamaños de papel registrados en este momento**].

## Distribución de formatos del papel

Los formatos del papel exportados de la lista [**Tamaños de papel registrados en este momento**] pueden distribuirse a otras computadoras.

#### Distribución solo de formatos del papel

Si el controlador de la impresora se instaló en la computadora del receptor, solo será necesario distribuir los formatos del papel.

- Para usuarios de los modelos TD-2020/2120N/2130N
  - En la computadora del emisor, especifique las configuraciones para el formato del papel y haga clic en [Exportar]. Consulte la Guía del usuario. Se crearán los siguientes archivos. TD-2020: bst202ed.txt, bst202ed.ptd, pdt3335.bin TD-2120N: bst212ed.txt, bst212ed.ptd, pdt3535.bin TD-2130N: bst213ed.txt, bst213ed.ptd, pdt3635.bin
  - Guarde en cualquier lugar de la computadora del receptor el archivo bst2\*.txt creado en el paso 1.
     representa cualquier cadena de caracteres.
  - 3 En la computadora del receptor, haga clic en [Importar]. Los formatos del papel se reemplazarán por los importados.
- Para usuarios de los modelos TD-4000/4100N
  - En la computadora del emisor, especifique las configuraciones para el formato del papel y haga clic en [Exportar la lista Tamaño de papel...].

Para obtener información, consulte *Agregar nuevo formato del papel* >> página 3. Se crearán los siguientes archivos.

TD-4000: bst40ed.txt, bst40ed.ptd, pdt3135.bin

TD-4100N: bst41Ned.txt, bst41Ned.ptd, pdt3235.bin

- Guarde en cualquier lugar de la computadora del receptor el archivo bst4\*.txt creado en el paso ①.
   representa cualquier cadena de caracteres.
- 3 En la computadora del receptor, haga clic en [Importar la lista Tamaño de papel...]. Los formatos del papel se reemplazarán por los importados.

#### Distribución de formatos del papel empaquetados con el instalador

Si el controlador de la impresora no se instaló en la computadora del receptor, los formatos del papel que pueden distribuirse se empaquetan con el instalador del controlador de la impresora.

Sustituya "TD-XXXX" por el nombre de su modelo en los siguientes pasos.

Para usuarios de los modelos TD-2020/2120N/2130N

En la computadora del emisor, especifique las configuraciones para el formato del papel y haga clic en [Exportar]. Consulte la Guía del usuario.

Se crearán los siguientes archivos.

TD-2020: bst202ed.txt, bst202ed.ptd, pdt3335.bin

TD-2120N: bst212ed.txt, bst212ed.ptd, pdt3535.bin

TD-2130N: bst213ed.txt, bst213ed.ptd, pdt3635.bin

- 2 Introduzca el CD-ROM en el lector de CD-ROM de la computadora del emisor.
- Copie la carpeta que está en la unidad de CD:\su idioma\Controladores\TD-2000 en cualquier lugar de la computadora del emisor.

5 Guarde la carpeta "TD-2000" en cualquier lugar de la computadora del receptor.

6 En la computadora del receptor, haga doble clic en [Setup.exe]. Complete la instalación de acuerdo con las instrucciones que aparecen en la pantalla.

- Para usuarios de los modelos TD-4000/4100N
  - 1 En la computadora del emisor, especifique las configuraciones para el formato del papel y haga clic en [Exportar la lista Tamaño de papel...]. Para obtener información, consulte Agregar nuevo formato del papel >> página 3. Se crearán los siguientes archivos. TD-4000: bst40ed.txt, bst40ed.ptd, pdt3135.bin TD-4100N: bst41Ned.txt, bst41Ned.ptd, pdt3235.bin
  - 2 Introduzca el CD-ROM en el lector de CD-ROM de la computadora del emisor.
  - Copie la carpeta que está en la unidad de CD:\su idioma\Controladores\TD-XXXX en cualquier lugar de la computadora del emisor.
  - Sobrescriba el contenido de las carpetas que están en TD-XXXX\x64\custom y TD-XXXX\x86\custom (copiados en el paso 3) con los tres archivos creados en el paso 1.
  - 5 Guarde la carpeta "TD-XXXX" en cualquier lugar de la computadora del receptor.
  - 6 En la computadora del receptor, haga doble clic en [Dsetuph.exe]. Complete la instalación de acuerdo con las instrucciones que aparecen en la pantalla.

3

# Creación de etiquetas

## Descripción general de la creación de etiquetas

Esta sección describe el procedimiento general de creación de etiquetas con la máquina. Para obtener instrucciones detalladas paso a paso, consulte los archivos de ayuda.

#### Desde la creación a la impresión de etiquetas

 Decida qué tipo de etiqueta quiere crear. Aquí hay algunos ejemplos de diseño de etiquetas que muestran lo que se puede hacer.

Ejemplos de etiquetas (Software usado: P-touch Editor)

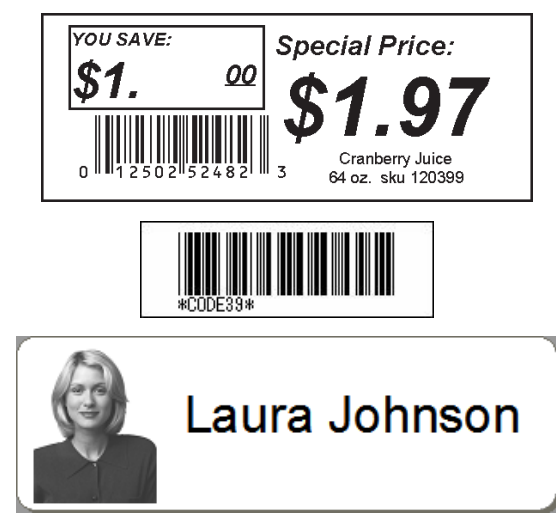

| Joaquín Rojiblanco<br>LBI S.A.<br>Plaza de Jabugo 4555.<br>12345 San Mosto, Cádiz |                              |  |  |  |  |
|-----------------------------------------------------------------------------------|------------------------------|--|--|--|--|
| Sr. Isidoro Claroscuro<br>Calle del Estornino, 987.<br>54321 Luz de gas, Málaga   |                              |  |  |  |  |
|                                                                                   |                              |  |  |  |  |
| \$ [B]                                                                            |                              |  |  |  |  |
| Departamento                                                                      | ASCO 5<br>Degt. Ranificación |  |  |  |  |
| Nº de serie                                                                       | Nº de serie 01234567890      |  |  |  |  |

Nº del dispositivo

ABCDEFGHIJK

3

Prepare el rollo RD para la etiqueta que desea crear.

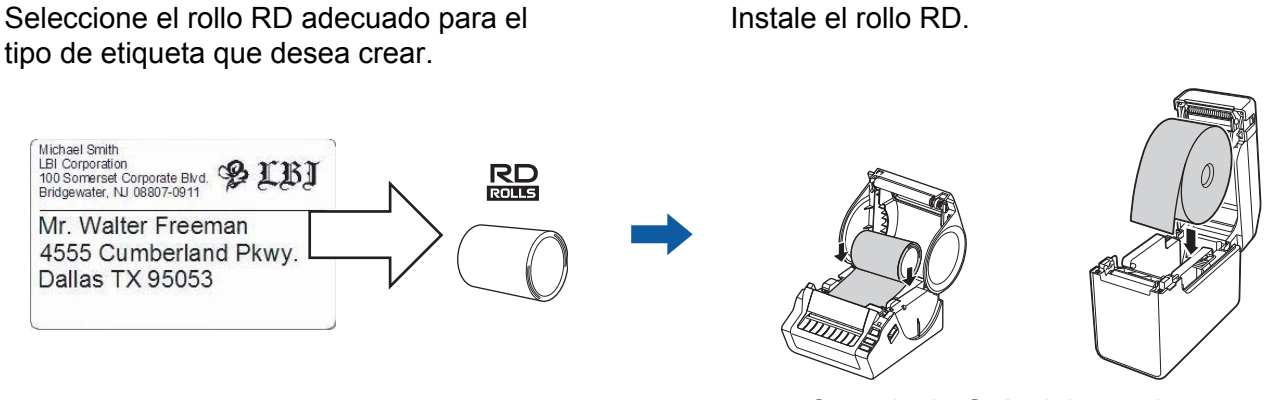

>> Consulte la Guía del usuario

Para imprimir una etiqueta, primeramente es necesario transferir la etiqueta creada a la impresora desde P-touch Transfer Manager.

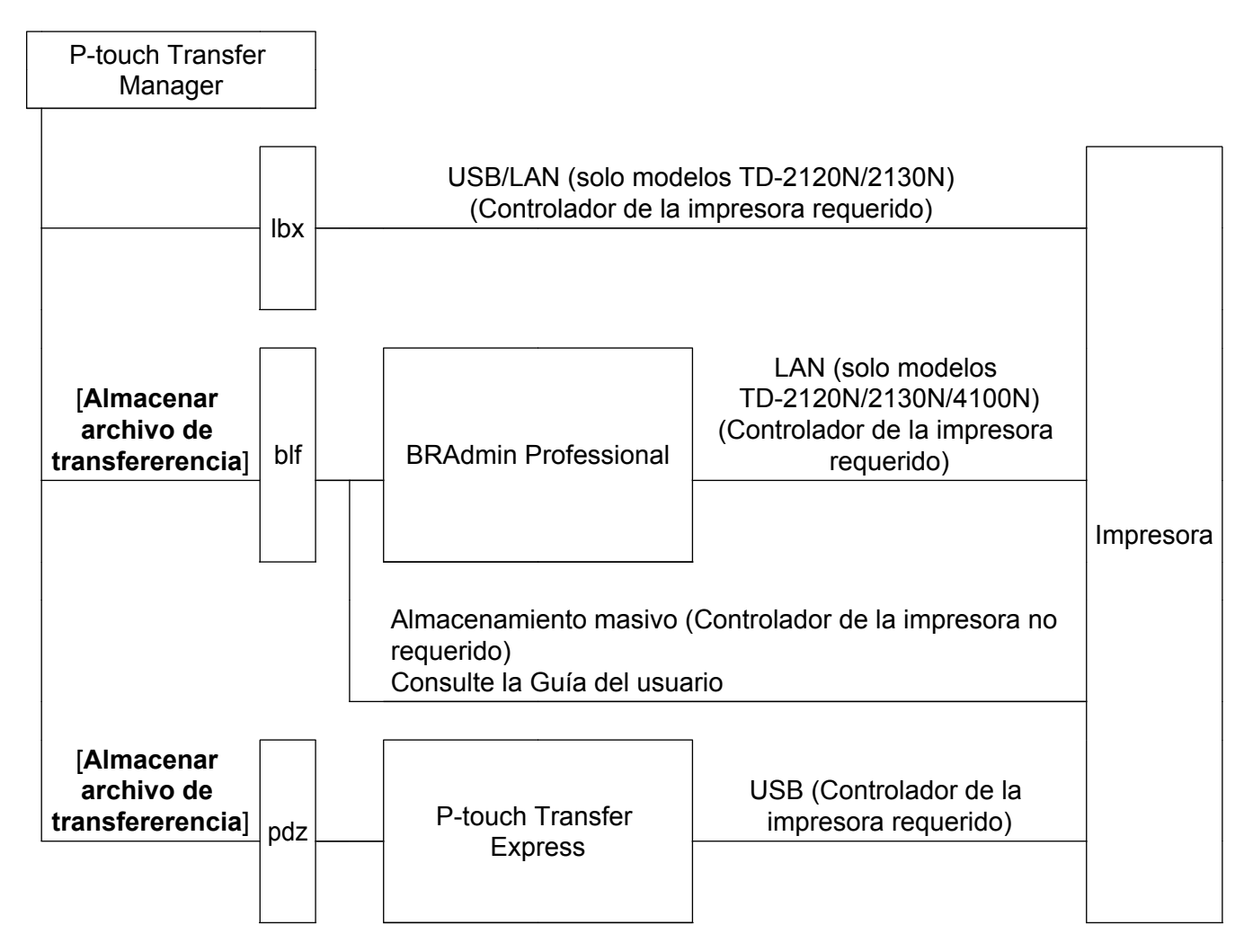

#### Creación de etiquetas

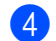

#### Cree e imprima la etiqueta.

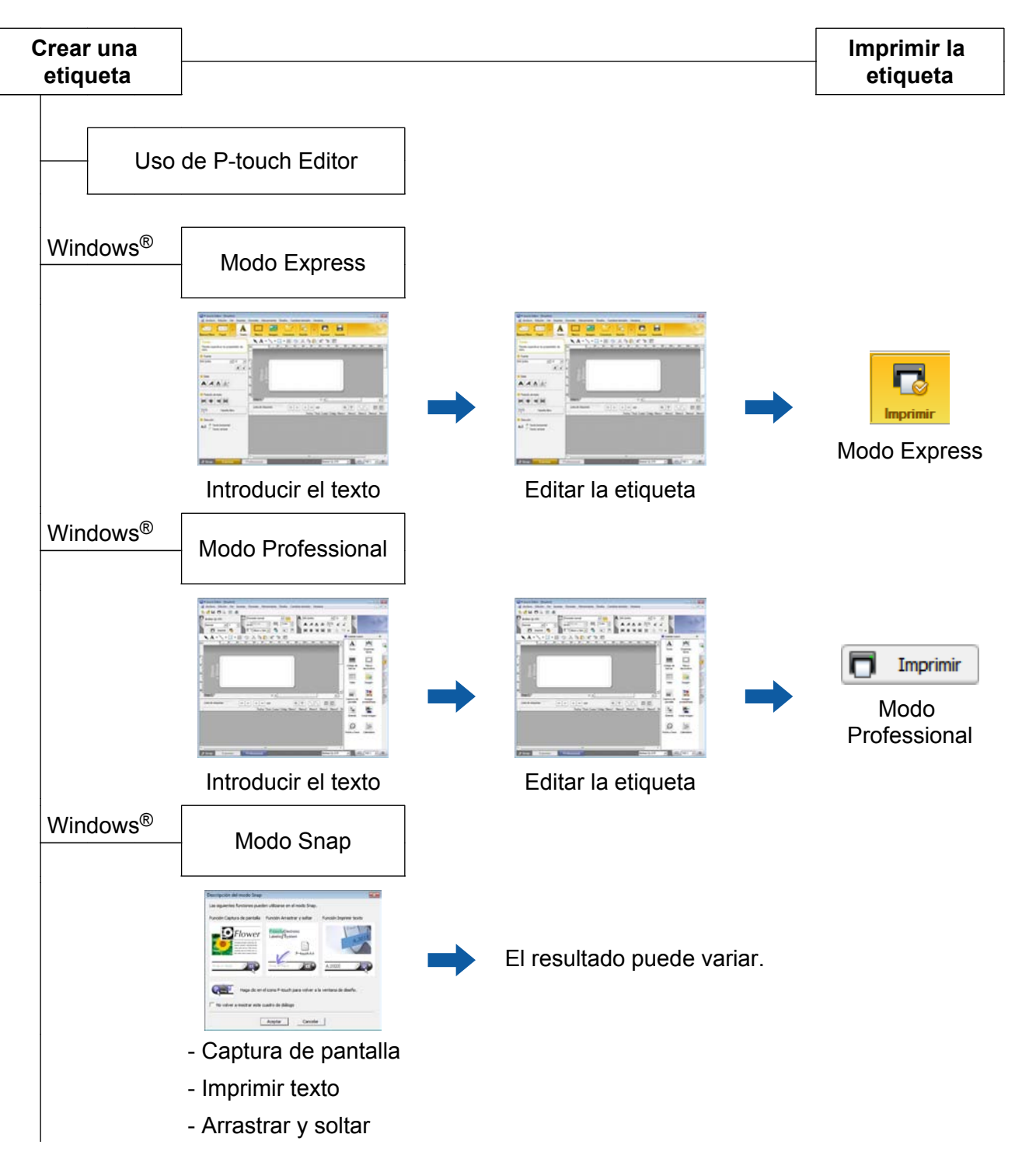

#### Creación de etiquetas

Uso de una aplicación de otro editor

Microsoft<sup>®</sup> Word/Excel<sup>®</sup>/Outlook<sup>®</sup>

- Funciones Add-In

- Importar el texto

Impresión de una etiqueta solo con la impresora

- Utilizar una plantilla predefinida

- Utilizar una plantilla descargada

Impresión con un dispositivo de entrada externo conectado (solo modelos TD-2120N/2130N/4100N)

- Utilizar una P-touch template

Consulte el manual de P-touch Template.

(Busque el nombre de su modelo en <u>http://solutions.brother.com/</u>, haga clic en [**Descargas**] y, a continuación, descargue la utilidad).

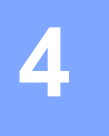

# Cómo utilizar P-touch Editor

Consulte los procedimientos siguientes para el sistema operativo de su computadora. En las capturas de pantalla, se indica "XX-XXXX" para representar el número de modelo de la impresora.

Para descargar el último controlador y software, visite el sitio web de Brother Solutions Center: <u>http://solutions.brother.com</u>

## Uso de P-touch Editor

#### Inicio de P-touch Editor

1 Para Windows<sup>®</sup> XP / Windows Vista<sup>®</sup> / Windows<sup>®</sup> 7

Haga clic en el botón Inicio y, a continuación, en **[Todos los programas]**-[**Brother P-touch**]-**[P-touch Editor 5.0**].

Cuando se inicia P-touch Editor, se muestra el cuadro de diálogo [**Nuevo/Abrir**]. Este cuadro de diálogo le permite seleccionar si desea crear una nueva plantilla o abrir una plantilla existente.

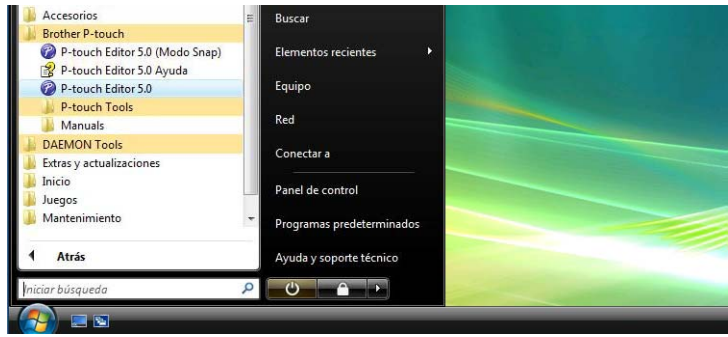

#### Para Windows<sup>®</sup> 8

Haga clic en [P-touch Editor 5.0] en la pantalla [Inicio]/[Aplicaciones] o doble clic en [P-touch Editor 5.0] desde el escritorio.

Cuando se inicia P-touch Editor, se muestra el cuadro de diálogo [**Nuevo/Abrir**]. Este cuadro de diálogo le permite seleccionar si desea crear una nueva plantilla o abrir una plantilla existente.

#### NOTA

- También puede iniciar P-touch Editor con accesos directos si ha seleccionado crear accesos directos durante la instalación.
  - Icono de acceso directo en el escritorio: haga doble clic para iniciar P-touch Editor
  - Icono de acceso directo en la barra de Inicio rápido: haga clic para iniciar P-touch Editor
- Para cambiar la manera en que funciona P-touch Editor cuando se inicie, haga clic en [Herramienta]-[Opciones] en la barra de menú de P-touch Editor para mostrar el cuadro de diálogo [Opciones]. En la ficha [General], seleccione la configuración deseada en el cuadro de lista [Operaciones] situado en [Configuración de inicio]. Por lo general, seleccione [Mostrar cuadro de diálogo Nuevo/Abrir].

2 Seleccione una opción en el cuadro de diálogo [Nuevo/Abrir] y haga clic en [Aceptar].

| Seleccionar impresora                                                                                            | Abrir Abrir archivo       | Ver historial  |
|----------------------------------------------------------------------------------------------------|---------------------------|----------------|
| Tamaño de Soporte<br>Carta 🛛 🗸                                                                                   | Nuevo Seleccionar por uso |                |
|                                                                                                    |                           | A              |
|                                                                                                    | Α                         |                |
|                                                                                                    |                           |                |
|                                                                                                    | Texto horizontal          | Texto vertical |
| and the second second second second second second second second second second second second second second second |                           |                |

- En este cuadro de diálogo se puede seleccionar la impresora y el tamaño de medios.
- Haga clic en [Abrir archivo] para abrir el cuadro de diálogo [Abrir], donde puede seleccionar y abrir una plantilla guardada anteriormente.
- Haga clic en [Ver historial] para abrir el cuadro de diálogo [Historial], donde puede seleccionar y abrir plantillas guardadas recientemente.
- Haga clic en [Nuevo] para seleccionar la orientación deseada (vertical u horizontal) y crear una nueva plantilla.
- Haga clic en [Seleccionar por uso] para crear un nuevo diseño de una variedad de diseños categorizados por su modo de uso.
- Haga clic en [Ayuda Procedimientos para] para ver el archivo de ayuda de P-touch Editor. El archivo de ayuda le muestra paso a paso cómo crear una plantilla.
- Cuando seleccione [Buscar actualizaciones] con el PC conectado a Internet, accederá a Brother Solutions Center. Utilice Brother Solutions Center para descargar el software más reciente y consultar la lista de preguntas y respuestas más frecuentes.

#### Modos de operación

P-touch Editor tiene tres modos de operación distintos: modo [**Express**], modo [**Professional**] y modo [**Snap**]. Puede cambiar fácilmente los modos mediante los botones de selección de modo.

Modo [Express]

Este modo le permite crear plantillas de manera rápida y sencilla que incluyen texto e imágenes. La pantalla del modo [**Express**] se explica a continuación.

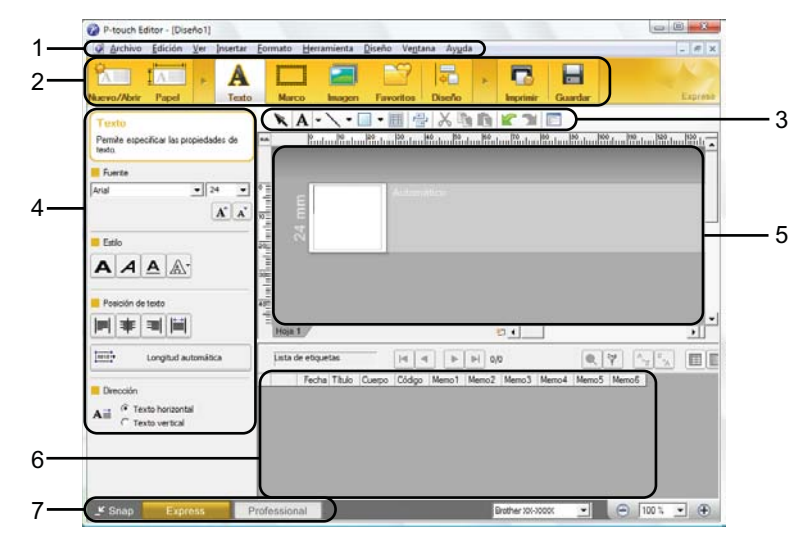

#### 1 Barra de menús

Proporciona acceso a todos los comandos disponibles, que se agrupan bajo el título de cada menú ([Archivo], [Edición], [Ver], [Insertar], etc.) según sus funciones.

#### 2 Barra de comandos

Proporciona acceso a los comandos que se utilizan con frecuencia, como [Nuevo/Abrir], [Papel], [Texto], [Marco], [Imagen], etc.

#### 3 Barra de herramientas Dibujo/Editar

Proporciona herramientas para seleccionar objetos, introducir texto, dibujar gráficos, etc.

#### 4 Barra de propiedades

Le permite editar las propiedades del texto, gráficos, etc.

5 Ventana de plantillas

Proporciona el área donde se crean y editan las plantillas.

- 6 Ventana de base de datos Muestra una base de datos conectada.
- 7 Botones de selección de modo

Le permiten cambiar a otro modo de operación.

#### NOTA

- Puede mostrar y ocultar distintas barras de herramientas y ventanas con los comandos del menú [Ver].
- Para obtener información sobre cómo utilizar el modo [Express], consulte el archivo de ayuda de P-touch Editor.

#### Modo [Professional]

Este modo le permite crear plantillas con una amplia gama de herramientas y opciones avanzadas. La pantalla del modo [**Professional**] se explica a continuación.

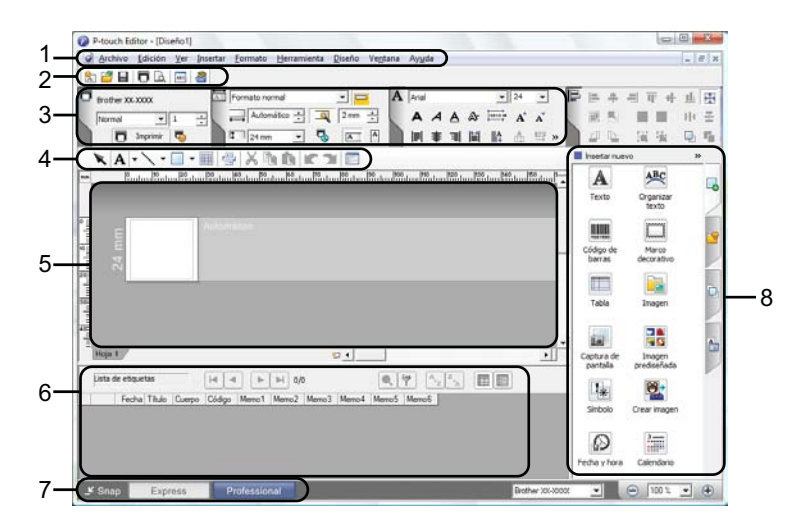

#### 1 Barra de menús

Proporciona acceso a todos los comandos disponibles, que se agrupan bajo el título de cada menú ([Archivo], [Edición], [Ver], [Insertar], etc.) según sus funciones.

#### 2 Barra de herramientas estándar

Proporciona acceso a los comandos que se utilizan con frecuencia, como Nuevo diseño, Abrir, Guardar, Imprimir, etc.

3 Paleta de propiedades

Proporciona acceso a las paletas Imprimir, Papel, Texto y Diseño. Haga clic en la parte izquierda de cada paleta para mostrar/ocultar las propiedades disponibles.

#### 4 Barra de herramientas Dibujo/Editar

Proporciona herramientas para seleccionar objetos, introducir texto, dibujar gráficos, etc.

5 Ventana de plantillas

Proporciona el área donde se crean y editan las plantillas.

6 Ventana de base de datos

Muestra una base de datos conectada.

7 Botones de selección de modo

Le permiten cambiar a otro modo de operación.

8 Barra lateral

Proporciona acceso a distintas fichas que le permiten agregar y aplicar formato al texto, códigos de barra, tablas, etc., cambiar el orden de los objetos para crear una plantilla o cambiar la configuración avanzada.

#### NOTA

- Puede mostrar y ocultar distintas barras de herramientas y ventanas con los comandos del menú [Ver].
- Para obtener información sobre cómo utilizar el modo [**Professional**], consulte el archivo de ayuda de P-touch Editor.

#### Modo [Snap]

Este modo le permite capturar todo o una parte del contenido de la pantalla de la computadora, imprimirlo como una imagen y guardarlo para utilizarlo más adelante.

1 Haga clic en el botón de selección del modo [Snap]. Se muestra el cuadro de diálogo [Descripción del modo Snap].

| unción Captura de pantalla                                                                                                    | Función Arrastrar y soltar                           | Función Imprimir texto |
|----------------------------------------------------------------------------------------------------|------------------------------------------------------|------------------------|
| Flower<br>rider odder server, fr<br>and a coder server, fr<br>and a coder server, fr<br>and a coder server, fr<br>and a coder server, fr | P-touch Electronic<br>Labeling System<br>P-touch txt | A.2033                 |
| Drop or leput                                                                                                    | el icono P-touch para volver a                       | A.2033                 |
| No volver a mostrar este o                                                                                                    | cuadro de diálogo                                    |                        |

2 Haga clic en [Aceptar]. Se muestra la paleta del modo [Snap].

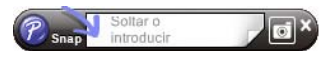

#### ΝΟΤΑ

- Si selecciona la casilla de verificación [No volver a mostrar este cuadro de diálogo] en el cuadro de diálogo [Descripción del modo Snap], la próxima vez se cambiará al modo [Snap] sin mostrar el cuadro de diálogo.
- Para Windows<sup>®</sup> XP / Windows Vista<sup>®</sup> / Windows<sup>®</sup> 7
   También puede iniciar P-touch Editor en el modo [Snap] haciendo clic en el menú Inicio [Todos los programas]-[Brother P-touch]-[P-touch Editor 5.0 (Modo Snap)].
- Para Windows<sup>®</sup> 8

También puede iniciar P-touch Editor en el modo [**Snap**] haciendo clic en [**P-touch Editor 5.0 (Modo Snap)**] de la pantalla [**Inicio**]/[**Aplicaciones**].

• Para obtener información sobre cómo utilizar el modo [**Snap**], consulte el archivo de ayuda de P-touch Editor.

## Uso de la Ayuda de P-touch Editor

#### Visualización del archivo de ayuda de P-touch Editor

Esta sección explica cómo utilizar el archivo de ayuda de P-touch Editor.

#### Inicio desde el menú Inicio

#### Para Windows<sup>®</sup> XP / Windows Vista<sup>®</sup> / Windows<sup>®</sup> 7

Haga clic en el botón Inicio y, a continuación, en [Todos los programas]-[Brother P-touch]-[P-touch Editor 5.0 Ayuda].

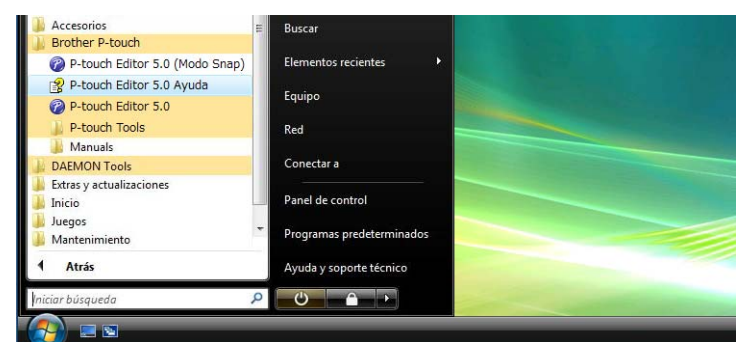

#### Para Windows<sup>®</sup> 8

Haga clic en [P-touch Editor 5.0 Ayuda] en la pantalla [Aplicaciones].

#### Inicio desde el cuadro de diálogo [Nuevo/Abrir]

Cuando inicie P-touch Editor y se muestre el cuadro de diálogo [**Nuevo/Abrir**], haga clic en [**Ayuda - Procedimientos para**].

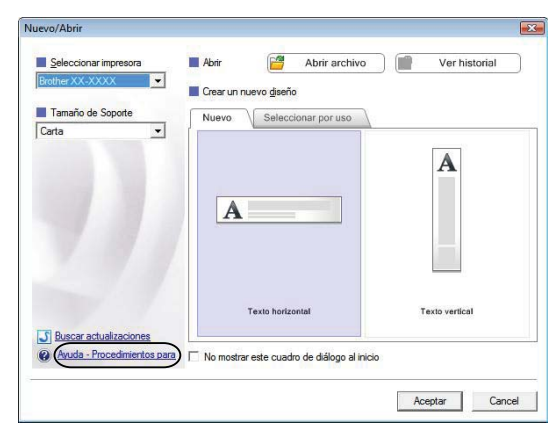

Cómo utilizar P-touch Editor

#### Inicio desde P-touch Editor

En el modo [Express] o el modo [Professional]:

Haga clic en el menú [Ayuda] y seleccione [Ayuda de P-touch Editor].

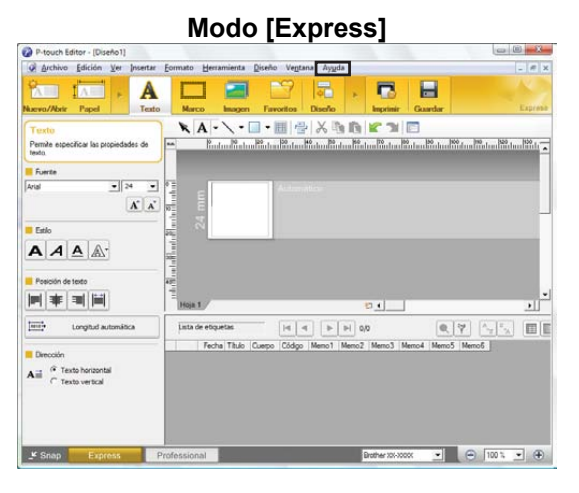

Modo [Professional] Archive Idición Yer Ins 10 A 10 inir 🖏 · • • • Ð 通输 XINDICOL Δ • A ARC Organiza texto ..... Marco decorativo ódigo d barras Tabla ini. aptura d Imagen H - H 0/0 Lista de el + Ø 100 %

En el modo [Snap]:

Ubique el puntero del ratón dentro de la paleta del modo [**Snap**] para que se muestre el puntero de la flecha de cuatro direcciones (el puntero de "movimiento"), haga clic con el botón derecho y, a continuación, en [**Ayuda de P-touch Editor**].

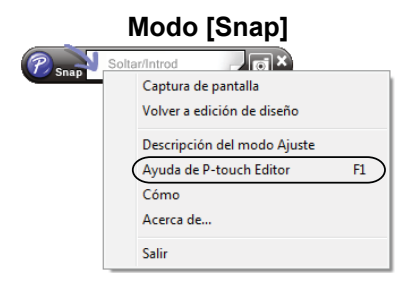

#### NOTA

También puede pulsar la tecla [F1] para abrir el archivo de ayuda de P-touch Editor.

Cómo utilizar P-touch Editor

#### Impresión del archivo de ayuda de P-touch Editor

Puede imprimir los temas del archivo de ayuda de P-touch Editor para consultas futuras.

- En la ficha [Contenido], seleccione el contenido que desea imprimir.
- 2 Haga clic en [Imprimir] desde la barra de herramientas.
- 3 Elija el intervalo de temas que desea imprimir y haga clic en [Aceptar].

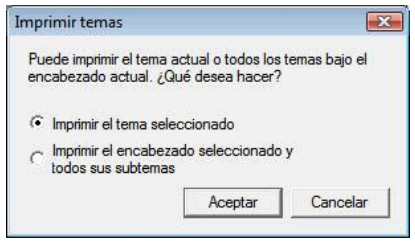

Especifique la [Impresora] y haga clic en [Imprimir].

#### NOTA

Seleccione una impresora normal que admita tamaños de papel generales, como A4/Carta.

### Impresión directa desde otras aplicaciones

Puede utilizar esta máquina para imprimir directamente desde la mayoría de aplicaciones de Windows<sup>®</sup> instalando previamente el controlador de la impresora.

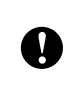

Como el tamaño del papel de esta máquina es diferente al de otras impresoras, es posible que no pueda imprimir incluso después de haber instalado el controlador y el software de la aplicación, salvo que el software de la aplicación permita definir el tamaño correcto de la etiqueta.

#### Configuración del controlador de la impresora

Consulte los procedimientos siguientes para el sistema operativo de su computadora. En las capturas de pantalla, se indica "XX-XXXX" para representar el número de modelo de la impresora.

#### Para Windows<sup>®</sup> XP

Haga clic en [Inicio], [Panel de control], abra [Impresoras y otro hardware] y abra [Impresoras y faxes].

#### Para Windows Vista<sup>®</sup>

Haga clic en 🚱, [Panel de control], vaya a [Hardware y sonido] y abra [Impresoras].

Para Windows<sup>®</sup> 7

Haga clic en 🚱 y vaya a [Dispositivos e impresoras].

#### Para Windows<sup>®</sup> 8

Haga clic en [**Panel de control**] en la pantalla [**Aplicaciones**], vaya a [**Hardware y sonido**] y abra [**Dispositivos e impresoras**].

#### NOTA

Para obtener información, consulte la Ayuda de Windows<sup>®</sup>.

#### Para Windows<sup>®</sup> XP

Seleccione "Brother XX-XXXX" y haga clic en [Archivo] - [Preferencias de impresión]. Aparece el cuadro de diálogo [Propiedades de impresora].

#### Para Windows Vista<sup>®</sup>

Seleccione "Brother XX-XXXX" y haga clic en [Seleccionar preferencias de impresión]. Aparece el cuadro de diálogo [Preferencias de impresión de Brother XX-XXXX].

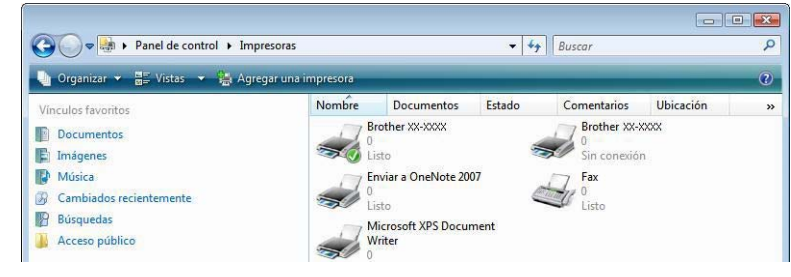

#### Para Windows<sup>®</sup> 7 / Windows<sup>®</sup> 8

Seleccione "Brother XX-XXXX", haga clic con el botón derecho y seleccione [**Preferencias** de impresión].

Aparece el cuadro de diálogo [Preferencias de impresión de Brother XX-XXXX].

Seleccione cada elemento y haga clic en [Aceptar].

Ficha [Básico]

Se puede seleccionar el tamaño del papel.

Si el tamaño del papel que va a usarse no figura en la lista [**Tamaño de papel**], se puede agregar un tamaño nuevo. Para obtener información, consulte *Agregar nuevo formato del papel* >> página 3. A continuación, seleccione el tamaño de papel de la lista [**Tamaño de papel**].

| Preferencias de impresión de Brother XX-XXXX  |                  | 8 ×                                                     |
|-----------------------------------------------|------------------|---------------------------------------------------------|
| brother xx-xxxx                               |                  | SolutionsCenter                                         |
| 25 C mm                                       | Básico Avanzado  | Otros                                                   |
|                                               | Tamaño de papel: | RD 76mm x 26mm 🔹                                        |
|                                               |                  | Configuración de tamaño de papel                        |
|                                               | Anchura:         | 76.2 mm                                                 |
|                                               | Longitud:        | 25.6 mm                                                 |
| Tamaño de papel: RD 76mm x 26mm               | Alimentar:       | 3.6 mm                                                  |
| Copias: 1                                     | Orientación:     | Vertical      Horizontal                                |
| Dar prioridad a la velocidad de impresión     | Copias:          | 1 Cotejar                                               |
| 300 x 300 dpi                                 |                  | Cambiar el orden                                        |
| Opciones:                                     | Calidad:         | Dar prioridad a la velocidad de impresión 300 x 300 + 💌 |
| ABC ABC *                                     | Opciones:        | 🗹 Cortar cada                                           |
| Corte de cinta: Desactivado                   |                  | 1 Etiquetas                                             |
|                                               |                  | Cortar al final                                         |
| Medio tono: Difusión de error<br>Claridad : 0 |                  | Cartar ainta tras datas                                 |
| Contraste : 0                                 |                  | Curtai cirita tras datos                                |
|                                               |                  |                                                         |
|                                               |                  | Prefijado                                               |
| Asistencia                                    | Acentar          | Cancelar Anlicar Awuda                                  |

El cuadro de diálogo que se muestra diferirá en función del modelo que se utiliza.

#### Ficha [Avanzada]

Desde esta ficha, se pueden especificar las configuraciones de [Medio tono], [Claridad] y [Contraste].

Cuando se utilice un tamaño fijo con cinta de largo continuo, haga clic en [**Configuración**] para que se abra un cuadro de diálogo y, a continuación, especifique las configuraciones necesarias.

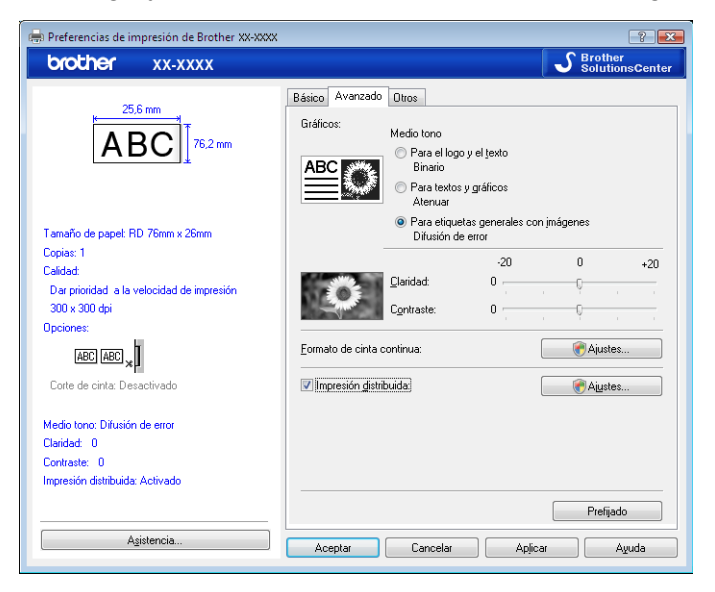

#### NOTA

Para obtener información sobre [**Impresión distribuida**], consulte *Impresión de etiquetas distribuidas a varias impresoras* **>>** página 88.

#### Ficha [Otros]

Desde esta ficha, se pueden especificar configuraciones de [**Unidades**] e [**Iniciar la impresión**] (solo modelos TD-4000/4100N).

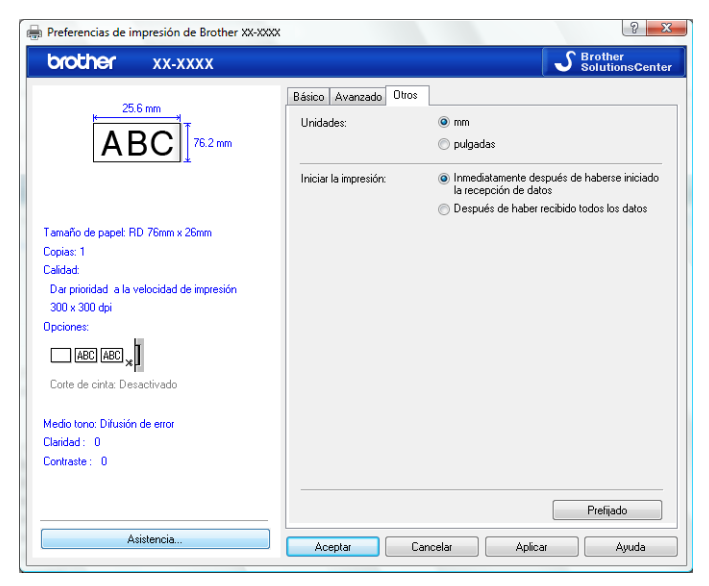

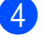

Cierre la ventana [Impresoras y faxes] (Windows<sup>®</sup> XP) / [Impresoras] (Windows Vista<sup>®</sup>) / [Dispositivos e impresoras] (Windows<sup>®</sup> 7/Windows<sup>®</sup> 8).

#### Impresión desde otras aplicaciones

La aplicación Microsoft<sup>®</sup> Word 2007 se utiliza como ejemplo.

Las siguientes explicaciones y procedimientos describen Windows Vista® y pueden variar según el sistema operativo de la computadora. En las capturas de pantalla, se indica "XX-XXXX" para representar el número de modelo de la impresora.

Aparece el cuadro de diálogo [Imprimir].

Seleccione "Brother XX-XXXX"

| Imprimir                                        |                                                                                                    |                                                       |                                      |              | 8                  |
|-------------------------------------------------|----------------------------------------------------------------------------------------------------|-------------------------------------------------------|--------------------------------------|--------------|--------------------|
| Impresora                                       |                                                                                                    |                                                       |                                      |              |                    |
| Nombre: Brother XX-XXXX                         |                                                                                                    |                                                       |                                      | -            | Propiedades        |
| Estado:                                         | Inactivo                                                                                                   |                                                       |                                      |              | Buscar impresora   |
| Tipo:                                           | Brother XX-XXXX                                                                                            |                                                       |                                      |              | Tmorimir a archivo |
| Ubicación:<br>Comentario:                       | LPT1:                                                                                                    |                                                       |                                      |              | Doble cara manual  |
| Intervalo de j                                  | páginas                                                                                                    |                                                       | Copias                               |              |                    |
| O Todo                                          |                                                                                                    |                                                       | Número de copias: 1                  | ÷            |                    |
| 🔘 Página ad                                     | tual 🕐 Selecci                                                                                             | ón                                                    |                                      | Concerd (    |                    |
| 🔘 Págin <u>a</u> s:                             |                                                                                                    | 1                                                     |                                      | Intercalar   |                    |
| Escriba n<br>separado<br>del docur<br>escriba 1 | úmeros de página e inte<br>os por comas contando o<br>mento o de la sección. Po<br>, 3, 5–12 o p1s1, p1s2, | rvalos<br>lesde el inicio<br>or ejemplo,<br>p1s3-p8s3 |                                      |              |                    |
| Imprimir:                                       | Documento                                                                                                  | -                                                     | Zoom                                 |              |                    |
| Imprimir sólo:                                  | El intervalo 💌                                                                                             |                                                       | Páginas por <u>h</u> oja:            | 1 página     | -                  |
|                                                 |                                                                                                    |                                                       | Ajustar al tamaño <u>d</u> el papel: | Sin ajuste o | le escala 📃 👻      |
| Opciones                                        | ]                                                                                                    |                                                       |                                      | Ace          | ptar Cancelar      |

Puede cambiar las configuraciones del controlador de impresora desde el cuadro de diálogo [Propiedades], que aparece cuando se hace clic en [Propiedades].

- Haga clic en E para cerrar el cuadro de diálogo [Imprimir].
- 4 🛛 Cuando haga clic en [**Diseño de página**], aparecerá la cinta. A continuación, haga clic en 📧 en la parte derecha de Configurar página.

Aparece el cuadro de diálogo [Configurar página].

5 Haga clic en la ficha [**Papel**] y seleccione el tamaño del papel que desea imprimir.

| Märgenes     Papel       Diseño       Ancho:       6,2m       Ancho:       6,2 cm                                                                                                    |       |
|----------------------------------------------------------------------------------------------------|-------|
| Tagaño del papel:       52mm     Imagaño del papel       Ancho:     6,2 cm       Drigen del papel     Imagaño del papel       Primer pagina:     Otras páginas:       Bandelis predeterminada (Normal)     Imagaño del papel       Normal     Imagaño del papel       Normal     Imagaño del papel       Normal     Imagaño del papel       Normal     Imagaño del papel       Normal     Imagaño del papel       Normal     Imagaño del papel       Normal     Imagaño del papel       Aplicar a:     Todo el documento       Imagaño del papel     Opgones de impresión                                                                                                    |       |
| 62mm     ▼       Agcho:     6,2 cm       Alto:     5,98 cn       Drigen del papel     ●       Primer paginas:     Otras págnas:       Bandela predeterminada (Normal)     Normal       Normal     ●       Asta previa     ●       Asta previa     ●       Applear as:     Todo el documento       ▼     ●       Opgiones de impresión     ●                                                                                                    |       |
| Ancho: 6,2 cm +<br>Ancho: 6,2 cm +<br>Alto: 8,98 cm +<br>Pringra página: Otras páginas:<br>Cancelas predeterminada (Norma) +<br>Normal +<br>Sta previa +<br>Ista previa +<br>Ista previa + |       |
| Alto: 8,98 cm 🚖  hrigen del papel  Primera páginas:  Diras páginas:  Diras páginas: Diras páginas: Diras páginas:                                                                                                    |       |
| brigen del papel Primge páginas: Bandeja predeterminada (Normal) Normal Dista previa Fista previa Dista previa Dista previ                                                                                                    |       |
| Primgra página: Otras páginas: Candeja predeterminada (Normal) Normal Normal  Star previa  plicar a: Todo el documento  Copgones de impresión  redeterminar  Copgones de impresión  redeterminar                                                                                                    |       |
| Bandele predeterminada (Norma) <ul> <li>Isandele predeterminada (Norma)</li> <li>Normal</li> <li>Isandele predeterminada (Norma)</li> <li>Normal</li> </ul> <ul> <li>Isandele predeterminada (Norma)</li> <li>Normal</li> <li>Isandele predeterminada (Norma)</li> <li>Isandele predeterminada (Norma)</li> <li>Normal</li> <li>Isandele predeterminada (Norma)</li> <li>Normal</li> <li>Isandele predeterminada (Norma)</li> <li>Normal</li> <li>Isandele predeterminada (Norma)</li> <li>Normal</li> <li>Isandele predeterminada (Norma)</li> <li>Normal</li> </ul> <ul> <li>Isandele predeterminada (Norma)</li> <li>Normal</li> <li>Isandele predeterminada (Norma)</li> <li>Normal</li> <li>Isandele predeterminada (Norma)</li> <li>Normal</li> <li>Isandele predeterminada (Norma)</li> <li>Normal</li> <li>Isandele predeterminada (Norma)</li> </ul> picar a:     Todo el documento <ul> <li>Opgiones de impresión</li> <li>Isandele predeterminada (Norma)</li> </ul>                                                                                                    |       |
| Normal Normal Ista previa picar a: Todo el documento Copciones de impresión contectuario                                                                                                    |       |
| sta previa                                                                                                    |       |
| sta previa                                                                                                    |       |
| sta previa                                                                                                    |       |
| sta previa                                                                                                    |       |
| sta previa                                                                                                    |       |
| plcar a: Todo el documento V Opgiones de impresión                                                                                                    | 3     |
| plicar a: Todo el documento  Copgiones de impresión redetarminar                                                                                                    | 12    |
| plcar a: Todo el documento 💌 Opgones de impresión                                                                                                    |       |
| plicar a: Todo el documento 💌 Opgiones de impresión                                                                                                    |       |
| plicar a: Todo el documento 💌 Opgiones de impresión                                                                                                    |       |
| plicar a: Todo el documento 💌 Opgiones de impresión                                                                                                    |       |
| plicar a: Todo el documento 💌 Opgiones de impresión                                                                                                    |       |
| plcar a: Todo el documento 💌 Opgiones de impresión                                                                                                    |       |
| plicar a: Todo el documento 💌 Opgiones de impresión                                                                                                    |       |
| pijcar a: Todo el documento                                                                                                    |       |
| pijcar a: Todo el documento 💌 Opgiones de impresión                                                                                                    |       |
| pljcar a: Todo el documento 💌 Opgiones de impresión                                                                                                    |       |
| ppicar a: 1000 et documento V Oppones de impresión                                                                                                    |       |
| redeterminar Canc                                                                                                    | Inter |
| redeterminar Canc                                                                                                    |       |
| ACEDIA                                                                                                    | elar  |

También puede elegir el formato del papel que se ha agregado en la página 3. Defina también los márgenes de la página en la ficha [**Márgenes**].

#### 6 Haga clic en [Aceptar].

El tamaño de la ventana de Microsoft<sup>®</sup> Word se ajusta al tamaño de papel que ha seleccionado. Realice las modificaciones que sean necesarias.

#### Haga clic en [Aceptar].

Se imprimirán las etiquetas especificadas.

#### Creación de etiquetas con otras aplicaciones utilizando la función Add-In

Al instalar el software, si selecciona la función Add-In, un icono de P-touch se agregará automáticamente en la barra de herramientas Microsoft<sup>®</sup> Word, Excel<sup>®</sup> y Outlook<sup>®</sup>. (Solo si Microsoft<sup>®</sup> Word, Excel<sup>®</sup>, Outlook<sup>®</sup> ya están instalados en la computadora). La función Add-In es compatible solo con Windows<sup>®</sup>.

En cada una de las aplicaciones, seleccione el texto que desea imprimir y haga clic en el icono de P-touch para crear e imprimir etiquetas fácil y rápidamente.

En función de la configuración, el texto que se descargue mediante la función Add-In será registrado en la lista de etiquetas. La lista de etiquetas es una base de datos exclusiva para P-touch Editor. Para mostrar la lista de etiquetas, haga clic en [Archivo]-[Base de datos]-[Lista de etiquetas].

#### NOTA

La función Add-In es compatible con las siguientes aplicaciones:

 $\mathsf{Microsoft}^{\texttt{®}}$  Word 2003/2007/2010,  $\mathsf{Microsoft}^{\texttt{®}}$  Excel^{\texttt{®}} 2003/2007/2010, y  $\mathsf{Microsoft}^{\texttt{®}}$  Outlook  $^{\texttt{®}}$  2003/2007/2010

#### Para obtener información o detalles sobre la instalación, consulte la Ayuda de P-touch Editor.

#### Registro y cancelación de la función Add-In

#### NOTA

Antes de ejecutar este programa, cierre los programas Word, Excel<sup>®</sup> y Outlook<sup>®</sup>.

#### 1 Para Windows<sup>®</sup> XP / Windows Vista<sup>®</sup> / Windows<sup>®</sup> 7

En el botón Inicio, haga clic en [Todos los programas]-[Brother P-touch]-[P-touch Tools]-[P-touch Editor 5.0 Add-Ins Utility].

Aparece el cuadro de diálogo [Configuración de complementos de Brother P-touch].

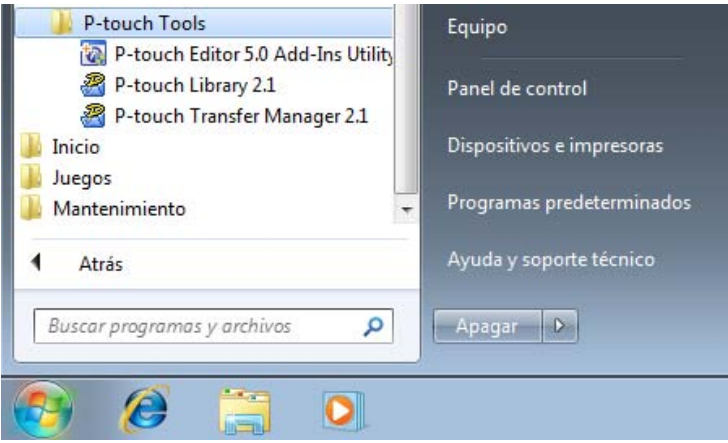

#### Para Windows<sup>®</sup> 8

Haga clic en [P-touch Editor 5.0 Add-Ins Utility] en la pantalla [Inicio]/[Aplicaciones]. Aparece el cuadro de diálogo [Configuración de complementos de Brother P-touch].

Haga clic en las casillas de verificación de la aplicación de Microsoft<sup>®</sup> en donde desea instalar el botón de la función Add-in de P-touch Editor.

| 0 | Configuración                                                                 | i de complementos de Brother P-tou 📧                           |  |  |  |  |
|---|-------------------------------------------------------------------------------|----------------------------------------------------------------|--|--|--|--|
|   | Complemento                                                                   | s de Microsoft Word                                            |  |  |  |  |
|   | 🔽 Añadir                                                                      | Aplicar:                                                       |  |  |  |  |
|   |                                                                               | Express Mode                                                   |  |  |  |  |
|   | Complemento                                                                   | s de Microsoft Excel                                           |  |  |  |  |
|   | 🔽 Añadir                                                                      | Aplicar:                                                       |  |  |  |  |
|   |                                                                               | Express Mode                                                   |  |  |  |  |
|   |                                                                               | Mostrar el cuadro de diálogo de<br>Importación y Configuración |  |  |  |  |
|   | Complemento                                                                   | s de Microsoft Outlook                                         |  |  |  |  |
|   | 🔽 Añadir                                                                      | Aplicar:                                                       |  |  |  |  |
|   |                                                                               | Express Mode                                                   |  |  |  |  |
|   |                                                                               | Mostrar el cuadro de diálogo de<br>Importación y Configuración |  |  |  |  |
|   | Precaución                                                                    |                                                                |  |  |  |  |
|   | Agregar y quitar complementos tras salir de la aplicación<br>correspondiente. |                                                                |  |  |  |  |
|   |                                                                               | Aceptar Cancelar                                               |  |  |  |  |

En cada aplicación de Microsoft<sup>®</sup>, es necesario que seleccione la versión del software de creación de etiquetas que le gustaría abrir cuando se haga clic en el botón de P-touch Editor situado en la barra de herramientas.

- Express Mode: inicia Express Mode.
- Professional Mode: inicia Professional Mode.
- Imprimir inmediatamente: imprime la etiqueta.

Cómo utilizar P-touch Editor

#### Microsoft<sup>®</sup> Word

Mediante la función Add-In, puede copiar directamente texto de Microsoft<sup>®</sup> Word en el diseño de una etiqueta.

#### NOTA

Si se está ejecutando Microsoft<sup>®</sup> Outlook<sup>®</sup> y Microsoft<sup>®</sup> Word está seleccionado como el editor estándar, no podrá utilizar la función Add-In en Microsoft<sup>®</sup> Word. Salga de Microsoft<sup>®</sup> Outlook<sup>®</sup> y reinicie Microsoft<sup>®</sup> Word.

#### Creación de etiquetas con Microsoft® Word

Abra un documento de Microsoft<sup>®</sup> Word y seleccione el texto del documento Word que desea incluir en la etiqueta.

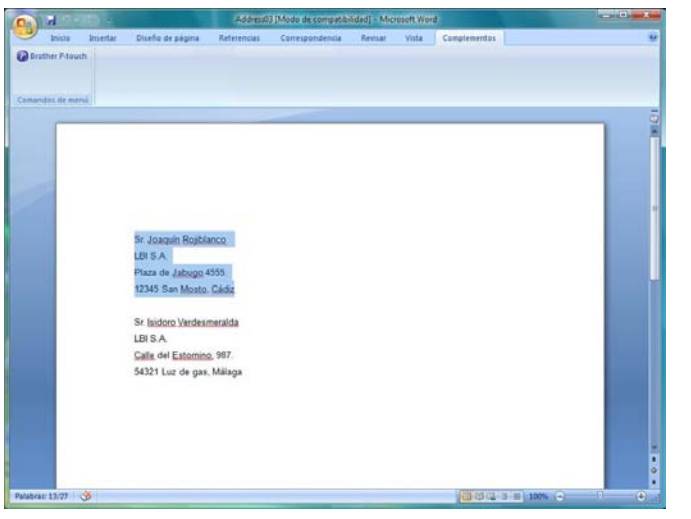

2 En la cinta/barra de herramientas estándar de Microsoft® Word, haga clic en 🝘

#### NOTA

Para obtener información sobre cómo agregar automáticamente el texto a una lista de etiquetas, consulte *Cómo agregar texto de Microsoft*<sup>®</sup> *Word a la lista de etiquetas mostrada en la ventana de la base de datos* a continuación.

# Cómo agregar texto de Microsoft<sup>®</sup> Word a la lista de etiquetas mostrada en la ventana de la base de datos

#### NOTA -

La primera vez que utilice esta opción, aparecerá el mensaje [¿Desea registrar datos en la lista de etiquetas?]. Si hace clic en [Yes], los nuevos registros se crearán automáticamente en la lista de etiquetas y, la próxima vez que registre el texto, este se agregará a cada uno de los campos mostrados a continuación. Cada vez que agregue nueva información a la lista de etiquetas, se grabará también la siguiente información como referencia.

| Texto                                        | Campo agregado |
|----------------------------------------------|----------------|
| Fecha de creación                            | Campo Fecha    |
| Primera línea                                | Campo Título   |
| Todas las líneas incluyendo la primera línea | Campo Cuerpo   |
| Código postal/ZIP detectado                  | Campo Código   |

Ejemplo de los datos de una lista de etiquetas almacenada en la ventana de la base de datos de la pantalla de

|       |            |                       |                                                                         | P-lou  | Ch    |       |       |       |       |       |
|-------|------------|-----------------------|-------------------------------------------------------------------------|--------|-------|-------|-------|-------|-------|-------|
| 3     | Fecha      | T ítulo               | Cuerpo                                                                  | Código | Memo1 | Memo2 | Memo3 | Memo4 | Memo5 | Memo6 |
| 🗆 1   | 03/07/2005 | Sr. Claudio Liberto   | Sr. Claudio Liberto<br>Avda. de la Playa, 782<br>Cualquier ciudad 95093 |        |       |       |       |       |       |       |
| □ 2 ▶ | 03/07/2005 | Sr. Aurelio Gutiérrez | Sr. Aurelio Gutiérrez<br>C/ Embajadores,<br>89.Madrid 88888             |        |       |       |       |       |       |       |

Si hace clic en [No] cuando aparece el mensaje [¿Desea registrar datos en la lista de etiquetas?], pero desea registrar los datos, vaya a [Herramienta]-[Opciones] y seleccione la casilla de verificación [Registrar automáticamente los datos importados con complemento] en la ficha [Lista de etiquetas].

#### Microsoft<sup>®</sup> Excel<sup>®</sup>

Mediante la función Add-In, puede copiar directamente texto de Microsoft<sup>®</sup> Excel<sup>®</sup> en el diseño de una etiqueta.

#### Creación de etiquetas con Microsoft<sup>®</sup> Excel<sup>®</sup>

Abra una hoja de cálculo de Microsoft<sup>®</sup> Excel<sup>®</sup> y seleccione las celdas de texto de la hoja de cálculo de Excel que desea incluir en la etiqueta.

| Non         Instruction         District dar signal         Female         National         Composition           A2         A         B         C         D         D                                                                                | rt Excel  |    |   |     | 0.0 |
|----------------------------------------------------------------------------------------------------|-----------|----|---|-----|-----|
| A2                                                                                                    | plementos |    |   |     | 8   |
| A2 C Lindoro Clarescere A B C D C D C Clarescere C Clarescere C C Clarescere C C C C C C C C C C C C C C C C C C C                                                                                                    |           |    |   |     |     |
| A         B         C         D           Str. Isoloro Claroscuro         Colled del Estorrino, 687.         5421 Luck de san, Milaga         5421 Luck de san, Milaga         5421 Luck de san, Milaga         64         66         66         66         66         66         66         66         66         66         66         66         66         66         66         66         66         66         66         66         66         66         66         66         66         66         66         66         66         66         66         66         66         66         66         66         66         66         66         66         66         66         66         66         66         66         66         66         66         66         66         66         66         66         66         66         66         66         66         66         66         66         66         66         66         66         66         66         66         66         66         66         66         66         66         66         66         66         66         66         66         66         66         66         66         66         < |           |    |   |     |     |
| Nombre Dirección<br>Sr. Isdoro Clarescuro Calle del Estornico, 887.<br>Sr. Ricardo Denteleón Calle Vel de gas, Magaa<br>Sr. Abento Ciempies Rotorida de Jana 864<br>(8768 Boquetor, Ameria<br>Sr. Abento Ciempies Calle Vel angle Sectoritado (864)<br>(8708 Espuna del Aeroporto,<br>Granuda                                                                                                    | E         | F. | G | H   | 1   |
| Sr. Iudoro Claroscuro Calle del Estornino, 897.<br>5421 Luc de pas, Milaga<br>Sr. Ricardo Dientelen Calle Vila-shape 854<br>199765 Boguero, Ameria<br>Sr. Alberto Clempies Rotoda de Tráfico, 6854<br>56708 Esquana del Aeropuerto,<br>Granada                                                                                                    |           |    |   |     |     |
| Sr. Ricardo Dienteleón Callel Villa-Jabajo 854  18775 Bourdo, Ameria  Sr. Alberto Ciempies  Riconda de Tráfico, 6854  58708 Euguna del Aeropuerto,  Cranada                                                                                                    |           |    |   |     |     |
| Gr. Alberto Ciempies - Rotonda de Tránco, 6654<br>56708 Expusa del Aeropuerto,<br>Granada                                                                                                    |           |    |   |     |     |
|                                                                                                    |           |    |   |     |     |
|                                                                                                    |           |    |   |     |     |
|                                                                                                    |           |    |   |     |     |
|                                                                                                    |           |    |   |     |     |
|                                                                                                    |           |    |   |     |     |
|                                                                                                    |           |    |   |     |     |
|                                                                                                    |           |    |   |     |     |
|                                                                                                    |           |    |   |     |     |
|                                                                                                    |           |    |   |     |     |
|                                                                                                    |           |    |   |     |     |
|                                                                                                    |           |    |   |     |     |
| The Court Court of the                                                                                                    |           |    |   |     |     |
|                                                                                                    |           |    |   |     |     |
| 1 I bout Out Out 1                                                                                                    |           |    |   |     |     |
| Lik Baut Gut Gut T                                                                                                    |           |    |   |     |     |
|                                                                                                    |           |    |   |     |     |
| A & B Shorth (Start) (Start) (T)                                                                                                    |           |    |   |     |     |
| A F Shutt (Durt) (Durt) (T)                                                                                                    |           |    |   |     |     |
| The second second s                                                                                                    | _         |    |   | 1.0 |     |
|                                                                                                    |           |    |   | 0   | -   |

- 2 En la cinta/barra de herramientas estándar de Microsoft<sup>®</sup> Excel<sup>®</sup>, haga clic en Aparece el cuadro de diálogo [Configuración de importación de Brother P-touch].
- 3 En [Diseño de etiqueta], realice los ajustes de espacio de líneas en las celdas y haga clic en [Editar/ Imprimir].

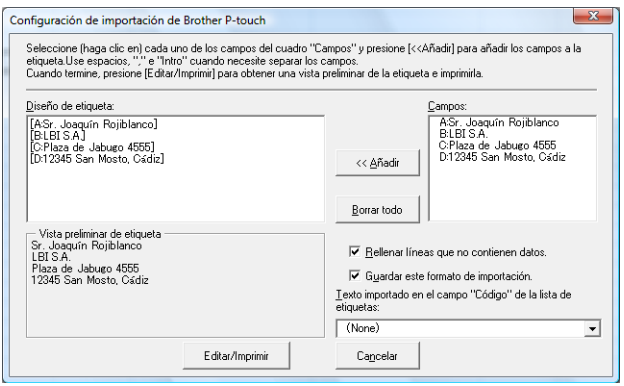

#### NOTA

[Diseño de etiqueta] le permite cambiar el modo en el que se muestra/imprime el texto. Si selecciona cualquier elemento del cuadro [Campos] y hace clic en [Añadir], se agregará un nuevo campo al cuadro [Diseño de etiqueta].

Puede introducir espacios, saltos de línea, comas y caracteres en cada una de las celdas e imprimirlas en una etiqueta. También puede eliminar campos de esta pantalla resaltando el campo y pulsando la tecla Supr del teclado.

#### NOTA

- Para obtener información sobre cómo agregar automáticamente texto a una lista de etiquetas, consulte Cómo agregar texto desde Microsoft<sup>®</sup> Excel<sup>®</sup> a una lista de etiquetas >> página 32.
- Si desea incluir los datos en el campo Código de la lista de etiquetas, seleccione [Texto importado en el campo "Código" de la lista de etiquetas] en el cuadro de diálogo [Configuración de importación de Brother P-touch].

#### Cómo agregar texto desde Microsoft<sup>®</sup> Excel<sup>®</sup> a una lista de etiquetas

NOTA

La primera vez que utilice esta opción, aparecerá el mensaje [¿Desea registrar datos en la lista de etiquetas?]. Si hace clic en [Yes], los nuevos registros se crearán automáticamente en la lista de etiquetas y, la próxima vez que registre el texto, este se agregará a cada uno de los campos mostrados a continuación. Cada vez que agregue nueva información a la lista de etiquetas, se grabará también la siguiente información como referencia.

| Texto                                                                                                 | Campo agregado |
|----------------------------------------------------------------------------------------------------|----------------|
| Fecha de creación                                                                                     | Campo Fecha    |
| La primera línea del texto que se especifica en Diseño de etiqueta                                    | Campo Título   |
| Todas las líneas incluidas en la primera línea del texto especificado en Diseño de etiqueta           | Campo Cuerpo   |
| Contenido de celda especificado en [Texto importado<br>en el campo "Código" de la lista de etiquetas] | Campo Código   |

|   | ŝ. |   | Fecha      | T ítulo             | Cuerpo                                                                      | Código | Memo1 | Memo2 | Memo3 | Memo4 | Memo5 | Memo6 |
|---|----|---|------------|---------------------|-----------------------------------------------------------------------------|--------|-------|-------|-------|-------|-------|-------|
| C | 1  | • | 03/07/2005 | Sr. Claudio Liberto | Sr. Claudio Liberto<br>Avda. de la Playa, 782<br>Cualquier ciudad 95093     |        |       |       |       |       |       |       |
|   | 2  |   | 03/07/2005 | Juan Nadie          | Juan Nadie<br>Avda. Bizcocheros, 879<br>Cualquier ciudad,<br>Zaragoza 88888 |        |       |       |       |       |       |       |
|   | 3  |   | 03/07/2005 | Andrés              | Andrés<br>Avda. del Chorizo, 260<br>Sevilla 10010                           |        |       |       |       |       |       |       |

Si ha hecho clic en [No] como respuesta al mensaje [¿Desea registrar datos en la lista de etiquetas?] y desea realizar el registro, vaya a [Herramienta]-[Opciones] y seleccione la casilla de verificación [Registrar automáticamente los datos importados con complemento].
#### Microsoft<sup>®</sup> Outlook<sup>®</sup>

Mediante la función Add-In, puede copiar directamente texto de Microsoft<sup>®</sup> Outlook<sup>®</sup> en el diseño de una etiqueta.

Los elementos que puede importar son: Contactos, Elementos del calendario, Elementos eliminados, Borrador, Bandeja de entrada, Diario, Notas (el texto del cuadro de diálogo Notas no está disponible), Bandeja de salida, Elementos enviados y Tareas.

#### Creación de etiquetas utilizando los datos de Contactos en Microsoft<sup>®</sup> Outlook<sup>®</sup>

1 Abra los contactos de Microsoft<sup>®</sup> Outlook<sup>®</sup> y resalte la información de contacto que desea incluir.

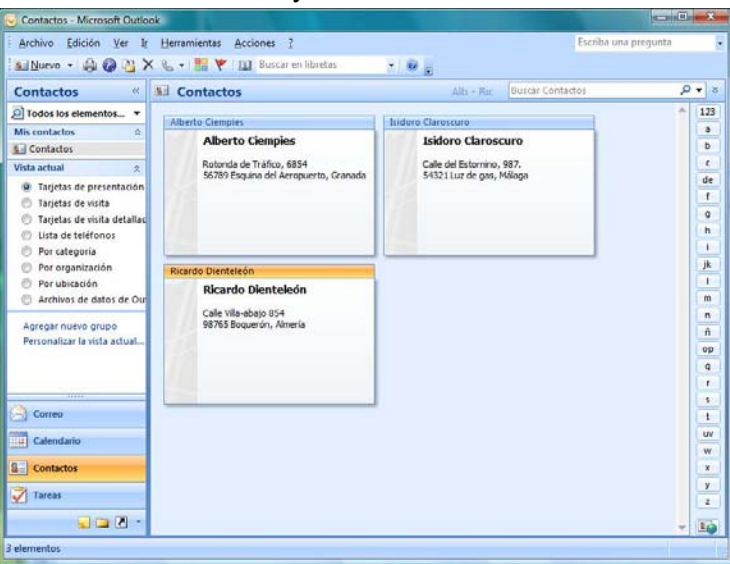

#### NOTA

En Microsoft<sup>®</sup> Outlook<sup>®</sup>, puede incluir no solo los datos de contacto sino también el texto de un mensaje, al igual que puede hacer en Microsoft<sup>®</sup> Word.

| 0 2 7 0                                                   | a -> ) =                  |          | Sin titulo - Mensa | ije (HTML)   |   |
|-----------------------------------------------------------|---------------------------|----------|--------------------|--------------|---|
| Mensaje<br>@ Brother P-touch                              | Insertar                  | Opciones | Formato de texto   | Complementos | 6 |
| Comandos de menú<br>Para<br>CC<br>Sunto:                  |                           |          |                    |              |   |
| Isidoro Claroscu<br>Calle del Estorni<br>54321 Luz de gas | 0<br>10, 987.<br>, Málaga |          |                    |              | Ē |
|                                                           |                           |          |                    |              |   |

2) En la cinta/barra de herramientas estándar de Microsoft® Outlook®, haga clic en 🕜.

#### ΝΟΤΑ

Para obtener información sobre cómo agregar automáticamente texto a una lista de etiquetas, consulte *Cómo agregar texto desde Microsoft*<sup>®</sup> *Outlook*<sup>®</sup> *a una lista de etiquetas*  $\rightarrow$  página 35.

En [Diseño de etiqueta], realice los ajustes de espacio de líneas en las celdas y haga clic en [Editar/ Imprimir].

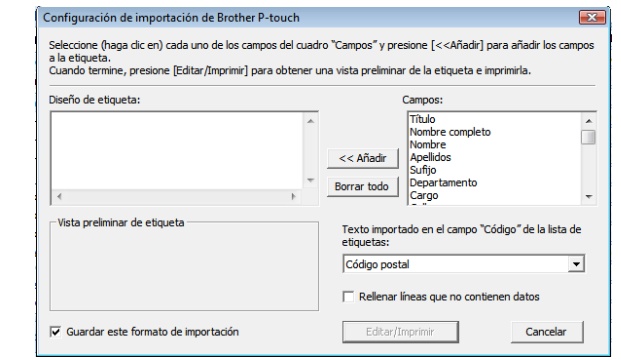

#### NOTA

[Diseño de etiqueta] le permite cambiar el modo en el que se muestra/imprime el texto. Si selecciona cualquier elemento del cuadro [Campos] y hace clic en [Añadir], se agregará un nuevo campo al cuadro [Diseño de etiqueta].

Puede introducir espacios, saltos de línea, comas y caracteres en cada una de las celdas e imprimirlas en una etiqueta. También puede eliminar campos de esta pantalla resaltando el campo y pulsando la tecla Supr del teclado.

#### NOTA

- Para obtener información sobre cómo agregar automáticamente texto a una lista de etiquetas, consulte Cómo agregar texto desde Microsoft<sup>®</sup> Outlook<sup>®</sup> a una lista de etiquetas ➤> página 35.
- Si desea incluir los datos en el campo Código de la lista de etiquetas, seleccione [Texto importado en el campo "Código" de la lista de etiquetas] en el cuadro de diálogo [Configuración de importación de Brother P-touch].

#### Cómo agregar texto desde Microsoft<sup>®</sup> Outlook<sup>®</sup> a una lista de etiquetas

#### NOTA

La primera vez que utilice esta opción, aparecerá el mensaje [¿Desea registrar datos en la lista de etiquetas?]. Si hace clic en [Yes], los nuevos registros se crearán automáticamente en la lista de etiquetas y, la próxima vez que registre el texto, este se agregará a cada uno de los campos mostrados a continuación. Cada vez que agregue nueva información a la lista de etiquetas, se grabará también la siguiente información como referencia.

| Texto                                                                                                 | Campo agregado                      |
|----------------------------------------------------------------------------------------------------|-------------------------------------|
| Fecha de creación                                                                                     | Campo Fecha                         |
| La primera línea del texto que se especifica en Diseño de etiqueta                                    | Campo Título                        |
| Todas las líneas incluidas en la primera línea del texto especificado en Diseño de etiqueta           | Campo Cuerpo                        |
| Contenido de celda especificado en [Texto importado<br>en el campo "Código" de la lista de etiquetas] | Campo Código                        |
| Fecha Título Dueroo Código                                                                            | Memo1 Memo2 Memo3 Memo4 Memo5 Memo6 |

|     | Fecha      | T ítulo             | Cuerpo                                                                  | Código | Memo1 | Memo2 | Memo3 | Memo4 | Memo5 | Memo6 |
|-----|------------|---------------------|-------------------------------------------------------------------------|--------|-------|-------|-------|-------|-------|-------|
| 1 🕨 | 03/07/2005 | Sr. Claudio Liberto | Sr. Claudio Liberto<br>Avda. de la Playa, 782<br>Cualquier ciudad 95093 |        |       |       |       |       |       |       |

Si ha hecho clic en [No] como respuesta al mensaje [¿Desea registrar datos en la lista de etiquetas?] y desea realizar el registro, vaya a [Herramienta]-[Opciones] y seleccione la casilla de verificación [Registrar automáticamente los datos importados con complemento].

5

## Cómo utilizar P-touch Transfer Manager y P-touch Library

#### P-touch Transfer Manager

Este programa le permite transferir plantillas y otros datos a la impresora y guardar copias de seguridad de los datos en la computadora.

Una vez que se ha usado P-touch Transfer Manager para transferir los datos a la impresora, P-touch Template se utiliza para enviar datos de texto a la impresora que se agregarán a la plantilla y se imprimirán. Para obtener información sobre P-touch Template, descargue el manual de P-touch Template (solo en inglés) del sitio web de Brother Solutions Center: <u>http://solutions.brother.com</u>

[Select your region/country] - Elija su producto - [Manuales]

Se necesita la función Transfer para utilizar P-touch Template. Para obtener información sobre P-touch Template, *Impresión de etiquetas con P-touch Template* (página 63).

En los modelos TD-2120N/2130N/4100N, también puede transferirse a través de la red.

Para transferir las plantillas a través de la red, el modelo TD-4100N requiere BRAdmin Professional. En los modelos TD-2120N/2130N, se puede utilizar P-touch Transfer Manager o BRAdmin Professional. BRAdmin Professional puede descargarse desde nuestro sitio web.

#### P-touch Library

Este programa le permite utilizar la computadora para administrar las P-touch Template y otros datos. Puede utilizar P-touch Library para imprimir plantillas.

Para transferir las plantillas a través de la red, el modelo TD-4100N requiere BRAdmin Professional. En los modelos TD-2120N/2130N, se puede utilizar P-touch Transfer Manager o BRAdmin Professional. BRAdmin Professional puede descargarse desde nuestro sitio web.

## Uso de P-touch Transfer Manager

Para usar P-touch Transfer Manager, primeramente es necesario transferir las plantillas de etiquetas creadas en P-touch Editor a P-touch Transfer Manager.

#### Transferencia de la plantilla de etiquetas a P-touch Transfer Manager

1 En P-touch Editor, abra la plantilla de etiquetas que se va a transferir.

2 Haga clic en [Archivo] - [Transferir plantilla] - [Transferir].

#### Inicio de P-touch Transfer Manager

Para Windows<sup>®</sup> XP / Windows Vista<sup>®</sup> / Windows<sup>®</sup> 7

En el botón Inicio, haga clic en [Todos los programas]-[Brother P-touch]-[P-touch Tools]-[P-touch Transfer Manager 2.1].

#### Para Windows<sup>®</sup> 8

Haga clic en [P-touch Transfer Manager 2.1] en la pantalla [Inicio]/[Aplicaciones].

Cuando se inicia P-touch Transfer Manager, se muestra la ventana principal.

#### NOTA

También puede iniciar P-touch Transfer Manager desde P-touch Editor.

Haga clic en [Archivo]-[Transferir plantilla].

Cómo utilizar P-touch Transfer Manager y P-touch Library

#### Ventana principal

| 1— | Todos los elementos - P-touch Trar<br>crchivo <u>E</u> dición <u>V</u> er <u>H</u> erramienta                                                                                                    | isfer Manager<br>as Ayuda  |              |                       |     |
|----|----------------------------------------------------------------------------------------------------|----------------------------|--------------|-----------------------|-----|
| 2— | Transferir Copia de seguridad                                                                                                    | Abrīr Buscar               | Vistas       | a:<br>is impresoras 🔍 | 3   |
| 4  | P-touch Library<br>☐ P-touch Library<br>☐ Filtro<br>☐ Elementos eliminados<br>☐ Resultados de la búsqueda<br>☐ Transfer Manager<br>☐ ☐ PC (Brother XX -XXXX)<br>☐ ☐ Configuraciones<br>☐ Copias de seguridad | Nombre                     | Tamaño Fecha | Localización          | 5   |
| 4  | Para obtener avuda, pulse Fl                                                                                                    | ₹<br>¶o se ha seleccionado | m            |                       | - 6 |

#### 1 Barra de menús

Proporciona acceso a varios comandos agrupados bajo el título de cada menú ([Archivo], [Edición], [Ver], [Herramientas] y [Ayuda]) según sus funciones.

#### 2 Barra de herramientas

Proporciona acceso a los comandos que se utilizan con frecuencia.

#### 3 Selector de impresora

Le permite seleccionar a qué impresora se transferirán los datos. Cuando selecciona una impresora, solo los datos que se pueden enviar a la impresora seleccionada se muestran en la lista de datos.

#### 4 Lista de carpetas

Muestra una lista de carpetas e impresoras. Cuando selecciona una carpeta, las plantillas en la carpeta seleccionada se muestran en la lista de plantillas.

Si selecciona una impresora, se muestran las plantillas actuales y otros datos almacenados en la impresora.

#### 5 Lista de plantillas

Muestra una lista de plantillas en la carpeta seleccionada.

#### 6 Vista previa

Muestra una vista previa de las plantillas en la lista de plantillas.

| Icono    | Nombre del botón                        | Función                                                                                                    |
|----------|-----------------------------------------|----------------------------------------------------------------------------------------------------|
| *7       | Transferir<br>(Solo en P-touch Transfer | Transfiere plantillas y otros datos desde la computadora a la impresora (también es compatible la conexión de red de los |
|          | Manager)                                | modelos TD-2120N/2130N).                                                                                                 |
|          | Copia de seguridad                      | Recupera las plantillas y otros datos guardados en la impresora y                                                        |
|          | (Solo en P-touch Transfer<br>Manager)   | los guarda en la computadora (también es compatible la conexión de red de los modelos TD-2120N/2130N).                   |
| <b>7</b> | Abrir                                   | Abre la plantilla seleccionada.                                                                                          |
|          | Imprimir                                | Imprime la plantilla de etiquetas seleccionada con la impresora                                                          |
|          | (Solo en P-touch Library)               | imprime la plantilla de eliquetas seleccionada com la impresora.                                                         |
|          | Buscar                                  | Le permite buscar plantillas u otros datos que están<br>registrados en P-touch Library.                                  |
|          | Vistas                                  | Cambia el estilo de visualización del archivo.                                                                           |

#### Explicaciones de los iconos de la barra de herramientas

# Transferencia de plantillas u otros datos desde la computadora a la impresora a través de USB

Utilice el siguiente procedimiento para transferir plantillas de la computadora a la impresora.

Siga estas instrucciones cuando la impresora esté conectada a la computadora a través de USB.

Conecte la computadora y la impresora mediante USB y encienda la impresora.
 El nombre del modelo de la impresora se muestra en la vista de carpetas.
 Si selecciona una impresora en la vista de carpetas, se muestran las plantillas actuales y otros datos almacenados en la impresora.

2 Seleccione la impresora a la que desea transferir la plantilla u otros datos.

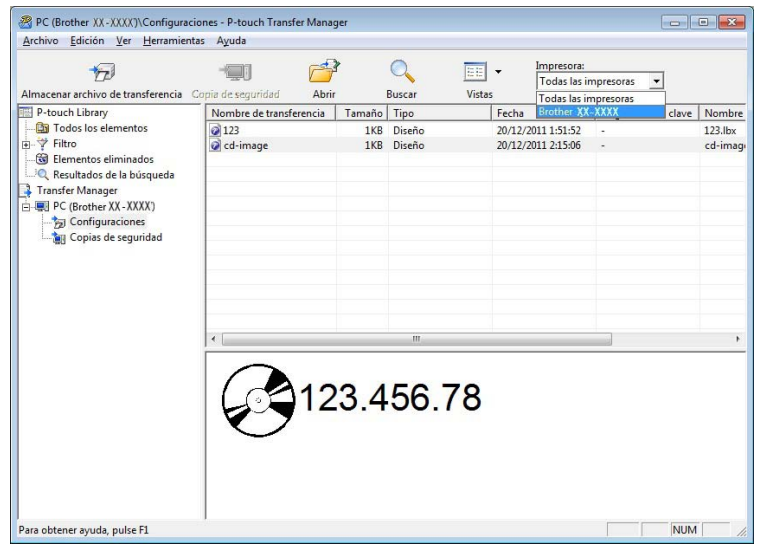

#### NOTA

0

Antes de iniciar la transferencia de datos, compruebe que el PC y la impresora estén correctamente conectados con un cable USB y que la impresora esté encendida.

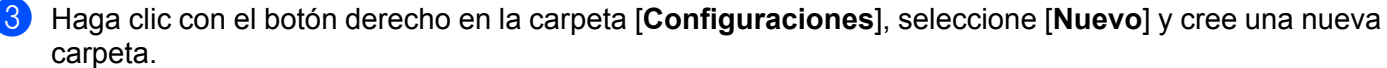

| Almacenar archivo de transferencia | opia de seguridad Abria | }      | Buscar | Vistas             | mpresoras 💌         |         |
|------------------------------------|-------------------------|--------|--------|--------------------|---------------------|---------|
| P-touch Library                    | Nombre de transferencia | Tamaño | Tipo   | Fecha              | Asignación de clave | Nomb    |
| - 🛅 Todos los elementos            | 2123                    | 1KB    | Diseño | 20/12/2011 1:51:52 | 1                   | 123.lbx |
| ∎ 💎 Filtro                         | 🐼 cd-image              | 1KB    | Diseño | 20/12/2011 2:15:06 | -                   | cd-ima  |
| Elementos eliminados               |                         |        |        |                    |                     |         |
| 🤍 Resultados de la búsqueda        |                         |        |        |                    |                     |         |
| Transfer Manager                   |                         |        |        |                    |                     |         |
| E PC (Brother XX - XXXX)           |                         |        |        |                    |                     |         |
| Configuraciones                    |                         |        |        |                    |                     |         |
| Copias de seg Nueva                |                         |        |        |                    |                     |         |
| Nuevo                              | mensaje                 |        |        |                    |                     |         |
| Propied                            | adec                    |        |        |                    |                     |         |
| Topica                             | 1                       |        |        |                    |                     |         |
|                                    |                         |        |        |                    |                     |         |
|                                    |                         |        |        |                    |                     |         |
|                                    | <b> </b> ∢[             |        |        |                    |                     |         |
|                                    |                         |        |        |                    |                     |         |

En el ejemplo anterior, se ha creado la carpeta [Transfer].

4 Arrastre la plantilla u otros datos que desea transferir y colóquelos en la nueva carpeta.

Puede visualizar las plantillas y otros datos seleccionando la carpeta en la carpeta [**Configuraciones**] seleccionando [**Todos los elementos**] o bien seleccionando una de las categorías incluidas en [**Filtro**], como por ejemplo [**Diseños**].

Al transferir varias plantillas u otros datos, arrastre todos los archivos que desea transferir y colóquelos en la nueva carpeta.

A cada archivo se le asigna un número de clave (ubicación de memoria en la impresora) cuando se lo coloca en la nueva carpeta.

| Imacenar archivo de transferencia | Copia de seguridad Abrir | ł      | Buscar Visi | Todas las i        | mpresoras 💌         |         |
|-----------------------------------|--------------------------|--------|-------------|--------------------|---------------------|---------|
| P-touch Library                   | Nombre de transferencia  | Tamaño | Тіро        | Fecha              | Asignación de clave | Nombr   |
| 🛅 Todos los elementos             | @ 123                    | 1KB    | Diseño      | 20/12/2011 1:51:52 | -                   | 123.lbx |
|                                   | [d] cd-image             | 1KB    | Diseno      | 20/12/2011 2:15:06 |                     | cd-ima  |
| Resultados de la búsqueda         |                          |        |             |                    |                     |         |
| Transfer Manager                  |                          |        |             |                    |                     |         |
| PC (Brother XX - XXXX)            |                          |        |             |                    |                     |         |
| Configuraciones                   |                          |        |             |                    |                     |         |
| Conias de seguridad               |                          |        |             |                    |                     |         |
| Ell copias de segundad            |                          |        |             |                    |                     |         |
|                                   |                          |        |             |                    |                     |         |
|                                   |                          |        |             |                    |                     |         |
|                                   |                          |        |             |                    |                     |         |
|                                   | •                        |        | III.        |                    |                     |         |
|                                   | 12                       | 3.4    | 56.78       |                    |                     |         |

5 Para cambiar el número de clave asignado a un elemento, haga clic con el botón derecho en el elemento, seleccione [Asignación de clave] y, a continuación, seleccione el número de clave deseado.

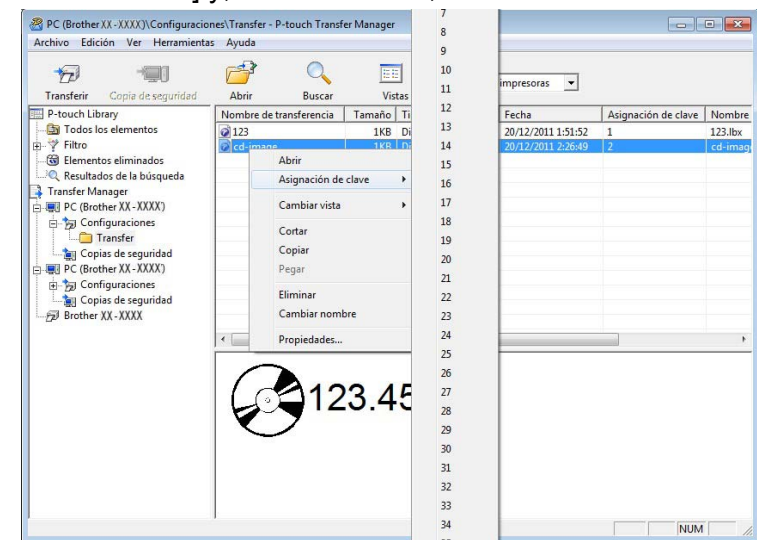

#### NOTA

- A todos los datos que se transfieren a la impresora se les asigna un número de clave.
- Si la plantilla u otros datos transferidos a la impresora tienen el mismo número de clave que otra plantilla que ya está almacenada en la impresora, la nueva plantilla sobrescribirá la anterior. Puede confirmar las asignaciones de número de clave de las plantillas guardadas en la impresora al hacer una copia de seguridad de las plantillas u otros datos (consulte *Copia de seguridad de plantillas u otros datos guardados en la impresora >>* página 46).
- Si la memoria de la impresora está llena, elimine una o más plantillas de la memoria no volátil de la impresora (consulte Copia de seguridad de plantillas u otros datos guardados en la impresora
   ➤ página 46).
- 6 Para cambiar los nombres de las plantillas u otros datos que se transferirán, haga clic en el elemento deseado e introduzca el nuevo nombre. El número de caracteres utilizados para los nombres de la plantilla puede ser limitado según el modelo de la impresora.

Seleccione la carpeta que contiene las plantillas u otros datos que desea transferir y, a continuación, haga clic en [**Transferir**]. Se mostrará un mensaje de confirmación.

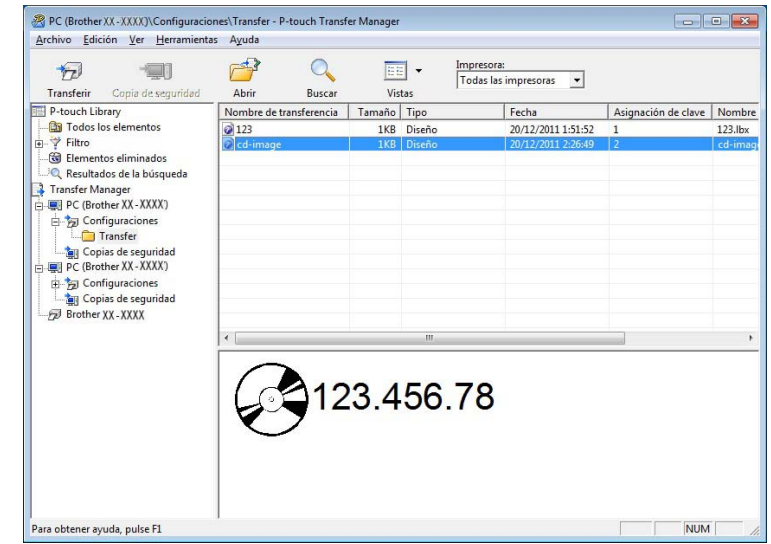

#### NOTA

8

7

- También puede transferir elementos individuales a la impresora sin agregarlos a una carpeta. Seleccione la plantilla u otros datos que desea transferir y, a continuación, haga clic en [Transferir].
- Se pueden seleccionar y transferir varios elementos y carpetas en una operación.

| Haga clic en [ <b>Aceptar</b> ]. | P-touch Transfer Manager                                                  |
|----------------------------------|---------------------------------------------------------------------------|
|                                  | Se enviarán los archivos del sistema a la impresora.<br>¿Desea continuar? |
|                                  | Aceptar Cancelar                                                          |

Las plantillas, carpetas u otros datos seleccionados se transfieren a la impresora.

# Transferencia de las plantillas a la impresora a través de la red (solo modelos TD-2120N/2130N/4100N)

Para transferir las plantillas a la impresora a través de la red, es necesario utilizar BRAdmin Professional. BRAdmin Professional puede descargarse desde nuestro sitio web en <u>http://solutions.brother.com</u>.

En los modelos TD-2120N/2130N, P-touch Transfer Manager también puede utilizarse para transferir plantillas a través de la red. En este caso, es necesario que la impresora y la computadora estén conectadas a la red. A continuación, las plantillas pueden transferirse a la impresora con P-touch Transfer Manager, como se describe en la sección *Transferencia de plantillas u otros datos desde la computadora a la impresora a través de USB*.

Los nombres e imágenes de impresora de las pantallas siguientes pueden ser diferentes de su impresora. Las pantallas pueden variar dependiendo del modelo.

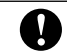

No apague la impresora mientras transfiera plantillas.

Cree la plantilla que desea transferir con P-touch Editor 5.0 y, a continuación, seleccione el menú [Archivo]-[Transferir plantilla] para registrarla.

2 Haga clic en

para guardar la plantilla en formato .blf.

#### 3 Inicie BRAdmin Professional.

Seleccione la impresora y haga clic en el menú [Control]. Seleccione [Cargar firmware].

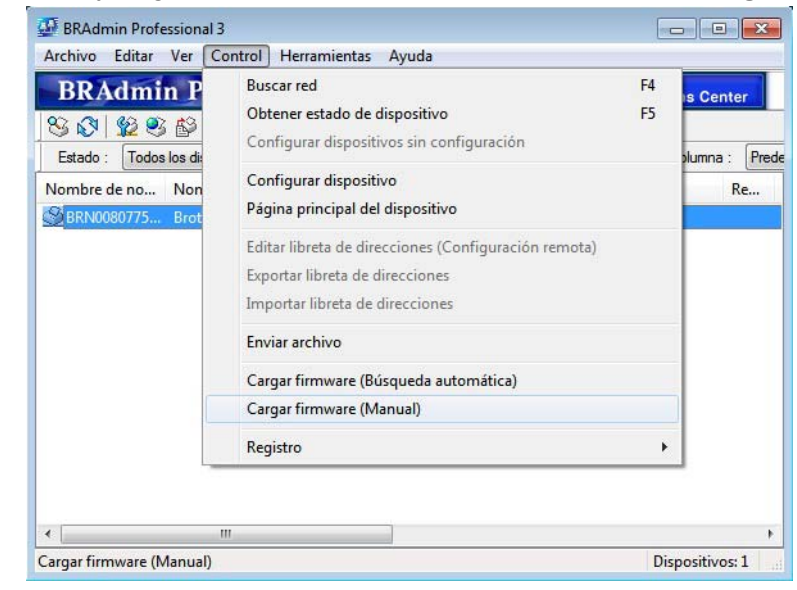

4 Seleccione la función Cargar firmware de BRAdmin Professional. Seleccione [**TFTP PUT**] y haga clic en el botón [**Aceptar**].

| Cargar firmware | ×        |
|-----------------|----------|
|                 | Aceptar  |
|                 | Cancelar |
| TFTP GET        |          |
| Netware GET     |          |

5 Seleccione el archivo en formato .blf que ha guardado en el paso 2 y guárdela en la impresora. Seleccione el archivo .blf y haga clic en el botón [**Aceptar**].

| TP PUT         |                 |                   | Aceptar  |
|----------------|-----------------|-------------------|----------|
| ontraseña      |                 |                   | Cancelar |
|                |                 |                   |          |
| argar archivo  |                 |                   |          |
|                |                 |                   | Examinar |
| Nombre de nodo | Dirección IP    | Nombre de modelo  | 6        |
| BRN00807750C   | 192, 168, 3, 12 | Brother XX - XXXX |          |
|                |                 |                   |          |
|                |                 |                   |          |

#### NOTA

Con el modelo TD-4100N, la contraseña predeterminada es "access".

#### Copia de seguridad de plantillas u otros datos guardados en la impresora

Utilice el siguiente procedimiento para recuperar las plantillas u otros datos guardados en la impresora y guardarlos en la computadora.

| En los modelos TD-4000/4100N, esta función solo está disponible cuando la computadora y la impresora están conectados a través de USB. |
|----------------------------------------------------------------------------------------------------|
| Las plantillas u otros datos de copia de seguridad no se pueden editar en la computadora.                                              |

Según el modelo de impresora, es posible que las copias de seguridad de plantillas u otros datos realizadas desde un modelo de impresora no se puedan transferir a otro modelo de impresora.

Conecte la computadora y la impresora y, a continuación, encienda la impresora. El nombre del modelo de la impresora se muestra en la vista de carpetas. Si selecciona una impresora en la vista de carpetas, se muestran las plantillas actuales y otros datos almacenados en la impresora.

#### Seleccione la impresora desde la que desea realizar la copia de seguridad y, a continuación, haga clic en [Copia de seguridad].

Se muestra un mensaje de confirmación.

| Transferir Copia de seguridad                                                                                                    | Abrir                                                              | Buscar     | Vis    | Too<br>tas | resora:<br>das las impresoras 💌 |                     |     |
|----------------------------------------------------------------------------------------------------|--------------------------------------------------------------------|------------|--------|------------|---------------------------------|---------------------|-----|
| P-touch Library                                                                                                    | Nombre de tra                                                      | nsferencia | Tamaño | Тіро       | Fecha                           | Asignación de clave | Nom |
| Product Data     Todo los dementos     Todo los dementos     Todo los dementos     Tranfer Manager     Tranfer Manager     Tranfer Manager     Configuraciones     Tranfer     Configuraciones     Todo C (Brother XX - XXXX)     Do Service S (Brother XX - XXXX)     Do Service S (Brother XX - XXXX)     Do Service S (Brother XX - XXXX)     Do Service S (Brother XX - XXXX) | j ⊂d-image                                                         |            | 6KB    | Plantilla  | 20/12/2011 02:39                | 2                   |     |
|                                                                                                    | < m<br>No se puede obtener una vista previa de este tipo de datos. |            |        |            |                                 |                     |     |
|                                                                                                    |                                                                    |            |        |            |                                 |                     |     |

#### Haga clic en [Aceptar].

Se crea una nueva carpeta en la impresora en la vista de carpetas. El nombre de la carpeta se basa en la fecha y hora de la copia de seguridad. Todas las plantillas y otros datos de la impresora se transfieren a la nueva carpeta y se guardan en la computadora.

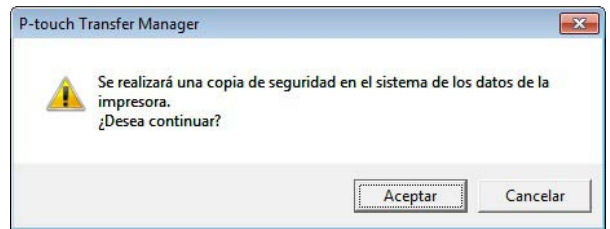

Cómo utilizar P-touch Transfer Manager y P-touch Library

#### Eliminación de los datos de la impresora

Utilice el siguiente procedimiento para eliminar todas las plantillas u otros datos guardados en la impresora.

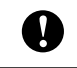

En los modelos TD-4000/4100N, esta función solo está disponible cuando la computadora y la impresora están conectados a través de USB.

 Conecte la computadora a la impresora y encienda la impresora. El nombre del modelo de la impresora se muestra en la vista de carpetas.

Haga clic con el botón derecho en la impresora y, a continuación, seleccione [Eliminar todo].

| IP-touch Library       Immaño       Tipo       Fecha       Asignasción de clav         IP-touch Library       Immaño       Tipo       Fecha       Asignasción de clav         IP-touch Library       III23       6KB       Plantilla       20/12/2011 24:5:02       1         IP-touch Library       Immaño       GR       GR       Plantilla       20/12/2011 24:5:02       2         IP-touch Library       GR       GR       GR       Plantilla       20/12/2011 24:5:02       2         IP-touch Library       GR       GR       GR       GR       GR       GR       2         IP-touch Library       GR       GR </th <th></th> <th></th> <th>sora:<br/>s las impresoras 💌</th> <th>Impres     Todas</th> <th>Vis</th> <th>Abrir Buscar</th> <th>e seguridad</th> <th>Transferir Copia de segu</th>                                                                                                    |                   |                     | sora:<br>s las impresoras 💌              | Impres     Todas     | Vis        | Abrir Buscar            | e seguridad              | Transferir Copia de segu                                                                    |
|----------------------------------------------------------------------------------------------------|-------------------|---------------------|------------------------------------------|----------------------|------------|-------------------------|--------------------------|---------------------------------------------------------------------------------------------|
| Image: Section and contenido múltiple.       Section adocontenido múltiple.                                                                                                    | Nombr             | Asignación de clave | Fecha                                    | ipo                  | Tamaño     | Nombre de transferencia |                          | P-touch Library                                                                             |
| CREWINADOS de la búqueda Transfer Manager Configuraciones Configuraciones Con | 123.pd3<br>cd-ima | 1<br>2              | 20/12/2011 2:45:02<br>20/12/2011 2:45:02 | lantilla<br>Iantilla | 6KB<br>6KB | 회 123<br>회 cd-image     | tos<br>ados              | 📴 Todos los elementos<br>🌱 Filtro<br>🔞 Elementos eliminados                                 |
| Imanfer     Eliminar       Imanfer     Eliminar       Imanfer     Cambiar nombre       Imanfer     Projedades         Imanfer     Imanfer         Imanfer     Imanfer         Imanfer         Imanfer <td></td> <td></td> <td></td> <td></td> <td></td> <td></td> <td>oúsqueda<br/>XXX')<br/>Jes</td> <td>Resultados de la búsque     Transfer Manager     PC (Brother XX - XXXX)     Grofiguraciones</td>                                                                                                    |                   |                     |                                          |                      |            |                         | oúsqueda<br>XXX')<br>Jes | Resultados de la búsque     Transfer Manager     PC (Brother XX - XXXX)     Grofiguraciones |
| P PC (Brother XX-XXX)     Cambiar nombre     Propiedate     Brother XX-XXXX     Se ha seleccionado contenido múltiple.                                                                                                    |                   |                     |                                          |                      |            |                         | uridad<br>2:4 rr         | Copias de seguridad                                                                         |
| Propiedades III<br>Contenido múltiple.                                                                                                    |                   |                     |                                          |                      |            | biar nombre             | XX0 Cam                  | PC (Brother XX - XXX)<br>Brother XX - XXXX                                                  |
| Tresson de contenido múltiple.                                                                                                    |                   |                     |                                          |                      |            | iedades                 | Prop                     |                                                                                             |
| Se ha seleccionado contenido múltiple.                                                                                                    | •                 |                     |                                          | 111                  |            | 141                     |                          |                                                                                             |
|                                                                                                    |                   |                     |                                          | tiple.               | ntenido m  | Se ha seleccionado co   |                          |                                                                                             |

Se muestra un mensaje de confirmación.

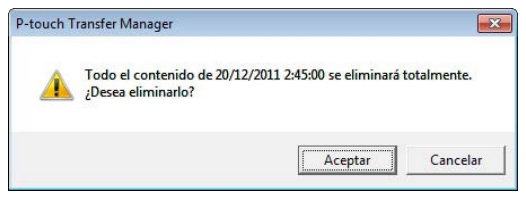

Haga clic en [Aceptar].

Se eliminan todas las plantillas y otros datos guardados en la impresora.

## Uso de P-touch Library

#### Inicio de P-touch Library

#### Para Windows $^{\ensuremath{\mathbb{R}}}$ XP / Windows Vista $^{\ensuremath{\mathbb{R}}}$ / Windows $^{\ensuremath{\mathbb{R}}}$ 7

En el botón Inicio, haga clic en [Todos los programas]-[Brother P-touch]-[P-touch Tools]-[P-touch Library 2.1].

#### Para Windows<sup>®</sup> 8

Haga clic en [P-touch Library 2.1] en la pantalla [Inicio]/[Aplicaciones].

Cuando se inicia P-touch Library, se muestra la ventana principal.

#### Ventana principal

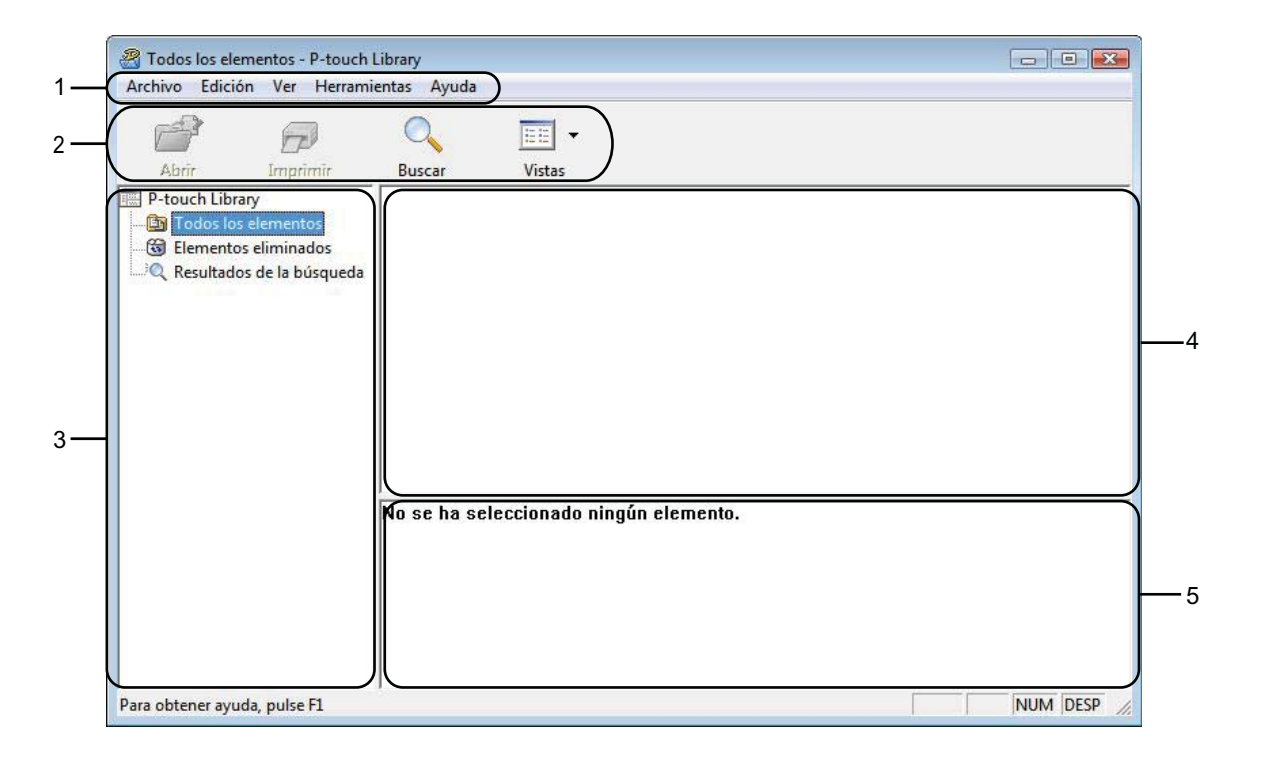

#### 1 Barra de menús

Proporciona acceso a todos los comandos disponibles, que se agrupan bajo el título de cada menú ([Archivo], [Edición], [Ver], [Herramientas] y [Ayuda]) según sus funciones.

#### 2 Barra de herramientas

Proporciona acceso a los comandos que se utilizan con frecuencia.

#### 3 Lista de carpetas

Muestra una lista de carpetas. Cuando selecciona una carpeta, las plantillas u otros datos en la carpeta seleccionada se muestran en la lista de plantillas.

#### 4 Lista de plantillas

Muestra una lista de las plantillas u otros datos en la carpeta seleccionada.

#### 5 Vista previa

Muestra una vista previa de las plantillas u otros datos seleccionados en la lista de plantillas.

#### Explicaciones de los iconos de la barra de herramientas

| Icono    | Nombre del botón          | Función                                                                                 |  |  |  |  |
|----------|---------------------------|-----------------------------------------------------------------------------------------|--|--|--|--|
| <b>1</b> | Abrir                     | Abre la plantilla seleccionada.                                                         |  |  |  |  |
|          | Imprimir                  |                                                                                         |  |  |  |  |
|          | (Solo en P-touch Library) | Imprime la plantilla de étiquetas seleccionada con la impresora                         |  |  |  |  |
| Buscar   |                           | Le permite buscar plantillas u otros datos que están<br>registrados en P-touch Library. |  |  |  |  |
|          | Vistas                    | Cambia el estilo de visualización del archivo.                                          |  |  |  |  |

#### Apertura y edición de plantillas

Seleccione la plantilla que desea abrir o editar y, a continuación, haga clic en [Abrir].

| Todos los elementos - P-touch Library                                                                                              |                                    |          |
|----------------------------------------------------------------------------------------------------|------------------------------------|----------|
| Archivo Edición Ver Herramientas                                                                                                   | Ayuda                              |          |
|                                                                                                    | crar Victor                        |          |
| P-touch Library     Gilden Library     Gilden Library     Gilden Library     Gilden Library     Resultados de la búsqueda     No s | e ha seleccionado ningún elemento. |          |
| Para obtener ayuda, pulse F1                                                                                                    |                                    | NUM DESP |

Se iniciará el programa que está asociado con la plantilla y podrá editar la plantilla.

#### NOTA

El programa que se inicia depende del tipo de archivo que se selecciona. Por ejemplo, si selecciona una P-touch Template, se inicia P-touch Editor.

Cómo utilizar P-touch Transfer Manager y P-touch Library

### Impresión de plantillas

| Todos los elementos - P-touch<br>Archivo Edición Ver Herrami                                             | Library<br>ientas Ayuda |               |               |  | - 0 🛃    |
|----------------------------------------------------------------------------------------------------|-------------------------|---------------|---------------|--|----------|
| Abrir Imprimir                                                                                           |                         | Vistas        |               |  |          |
| P-touch Library Todos Jos elementos Todos Jos elementos Elementos eliminados C Resultados de la búsqueda |                         |               |               |  |          |
|                                                                                                    | No se ha sel            | eccionado nin | gún elemento. |  |          |
| Para obtener avuda, pulse F1                                                                             | 1                       |               |               |  | NUM DESP |

Seleccione la plantilla que desea imprimir y, a continuación, haga clic en [Imprimir].

La plantilla se imprime con la impresora conectada.

#### Búsqueda de plantillas u otros datos

Puede buscar las plantillas u otros datos registrados en P-touch Library.

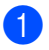

Haga clic en [Buscar].

Se muestra el cuadro de diálogo [Buscar].

| Abrir Impri                       | mir Bus      | car            | Vistas           |        |          |          |
|-----------------------------------|--------------|----------------|------------------|--------|----------|----------|
| P-touch Library Todos los element | os           |                |                  |        |          |          |
| Resultados de la b                | Parámetros m | últiples       | ¢γ C             | 0      |          |          |
|                                   | □ Nombre     |                |                  |        | CONTIENE | -        |
|                                   | I Tipo       | Diseño         | (bx;lbl;lbp;mbl) |        |          | <b>_</b> |
|                                   | Tamaño       | Desde<br>Hasta | 0 ÷ кв<br>0 ÷ кв |        |          |          |
|                                   | Fecha        | Desde          | 19/03/2008 💌     |        |          |          |
|                                   |              | Hasta          | 19/03/2008 💌     |        |          |          |
|                                   |              | _              | Iniciar búsqueda | Cerrar |          |          |

Especifique los criterios de búsqueda.

Están disponibles los siguientes criterios de búsqueda.

| Configuración        | Detalles                                                                                                    |
|----------------------|----------------------------------------------------------------------------------------------------|
| Parámetros múltiples | Determina cómo busca el programa cuando se especifican varios criterios. Si<br>selecciona [ <b>Y</b> ], el programa busca archivos que cumplan todos los criterios.<br>Si selecciona [ <b>O</b> ], el programa busca archivos que cumplan algunos de los criterios. |
| Nombre               | Le permite buscar una plantilla u otros datos al especificar el nombre del archivo.                                                                                                    |
| Тіро                 | Le permite buscar una plantilla u otros datos al especificar el tipo de archivo.                                                                                                    |
| Tamaño               | Le permite buscar una plantilla u otros datos al especificar el tamaño del archivo.                                                                                                    |
| Fecha                | Le permite buscar una plantilla u otros datos al especificar la fecha del archivo.                                                                                                    |

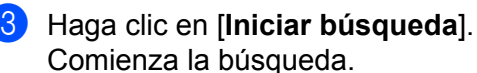

|                                                                                                    | Buscar 1                                                       | istas                                                                   |                     |              |
|----------------------------------------------------------------------------------------------------|----------------------------------------------------------------|-------------------------------------------------------------------------|---------------------|--------------|
| P-touch Library                                                                                                 | Nombre                                                         | Tamaño                                                                  | Fecha               | Localización |
| <ul> <li><u>Todos los elementos</u></li> <li>Elementos eliminados</li> <li>Resultados de la búsqueda</li> </ul> |                                                                | 18KB                                                                    | 2006/05/16 20:39:24 | Layout       |
|                                                                                                    | From<br>Brother-Japan<br>100-150m<br>Samole-Labels<br>19901226 | To<br>Srother USA<br>Kolinch<br>angel Labels<br>angel Labels<br>ORP<br> |                     |              |

4 Cierre el cuadro de diálogo [Buscar].

Los resultados de la búsqueda se pueden confirmar haciendo clic en [Resultados de la búsqueda] en la vista de carpetas.

#### NOTA

Puede registrar las plantillas u otros datos en P-touch Library arrastrando y soltando los archivos en la carpeta [Todos los elementos] o en la lista de carpetas. También puede configurar P-touch Editor para que registre las plantillas en P-touch Library de forma automática mediante el siguiente procedimiento.

- 1 En el menú P-touch Editor, seleccione [Herramienta]-[Opciones].
- 2 En el cuadro de diálogo [Opciones], haga clic en [Configuración de registro] en la ficha [General].
- 3 Seleccione el intervalo para registrar las plantillas creadas con P-touch Editor y, a continuación, haga clic en [Aceptar].

## Transferencia de plantillas de etiquetas con P-touch Transfer Express

Con P-touch Transfer Express pueden transferirse fácilmente una o más plantillas de etiquetas y una base de datos a una impresora Brother a través de un USB local. Una vez que la plantilla de etiquetas haya sido creada por un administrador, podrá distribuirse junto con P-touch Transfer Express a muchos usuarios y una plantilla de etiquetas podrá transferirse fácilmente a cada una de las impresoras Brother de forma local.

- Si la plantilla se va a transferir como una nueva, asegúrese de especificar un número de [Asignación de clave] (en P-touch Transfer Manager) que no se esté usando en ese momento. Si el número de [Asignación de clave] especificado ya está en uso, la plantilla nueva sobrescribirá a la existente.
  - Válida solamente cuando la impresora se conecta con el cable USB.

6

0

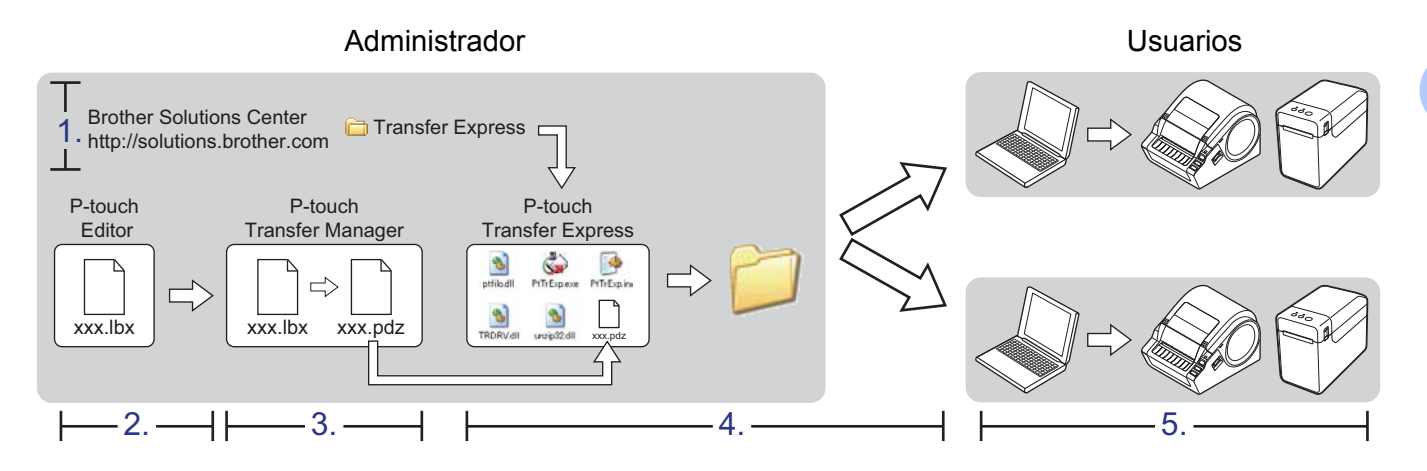

Transferencia de plantillas de etiquetas con P-touch Transfer Express

## Preparación de P-touch Transfer Express

El usuario tiene que preparar P-touch Transfer Express para transferir plantillas de etiquetas a la impresora Brother.

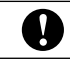

P-touch Transfer Express está desarrollado en inglés.

La versión de P-touch Transfer Express más reciente se puede descargar desde el siguiente sitio web: <u>http://solutions.brother.com</u>
[Solact your region/country] Elija su producto [Descargas]

[Select your region/country] - Elija su producto - [Descargas]

2 Descargue Transfer Express en cualquier lugar de la computadora.

## Transferencia de la plantilla de etiquetas a P-touch Transfer Manager

- 1 En P-touch Editor, abra la plantilla de etiquetas que se va a transferir.
- 2 Haga clic en [Archivo] [Transferir plantilla] [Transferir].

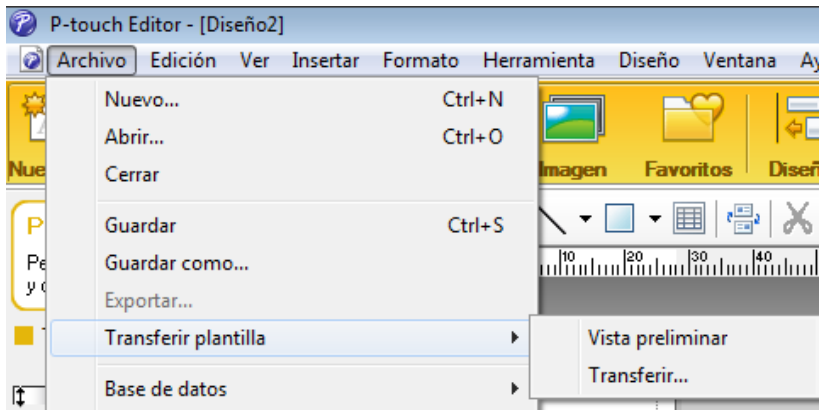

La plantilla de etiquetas se transfiere a P-touch Transfer Manager. P-touch Transfer Manager se inicia automáticamente.

#### NOTA

#### • Para Windows<sup>®</sup> XP / Windows Vista<sup>®</sup> / Windows<sup>®</sup> 7

La plantilla de etiquetas también se puede transferir a P-touch Transfer Manager haciendo clic en el botón Inicio -[**Todos los programas**] - [**Brother P-touch**] - [**P-touch Tools**] - [**P-touch Transfer Manager 2.1**] para iniciar P-touch Transfer Manager y, a continuación, arrastrando el archivo .lbx a la ventana de P-touch Transfer Manager.

• Para Windows<sup>®</sup> 8

La plantilla de etiquetas también se puede transferir a P-touch Transfer Manager haciendo clic en [**P-touch Transfer Manager 2.1**] de la pantalla [**Inicio**]/[**Aplicaciones**] para iniciar P-touch Transfer Manager y, a continuación, arrastrando el archivo .lbx a la ventana de P-touch Transfer Manager.

## Guardado de la plantilla de etiquetas como un archivo Transfer Package (.pdz)

Para crear un archivo en un formato que P-touch Transfer Express pueda usar, guarde la plantilla de etiquetas como un archivo Transfer Package (.pdz).

1

En la vista de carpetas, seleccione [Configuraciones].

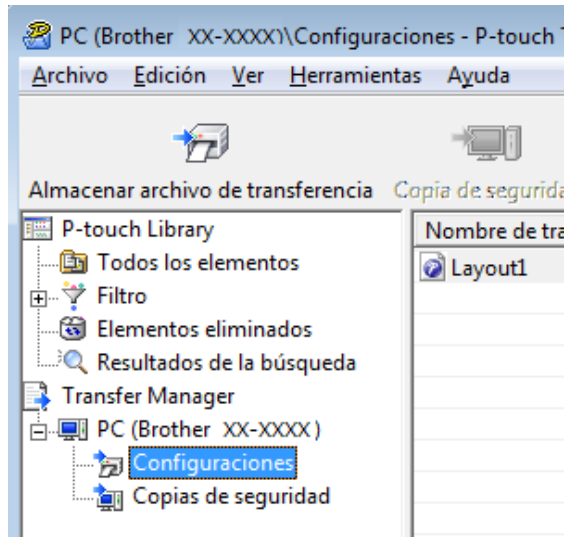

2 Seleccione la plantilla de etiquetas que se distribuirá.

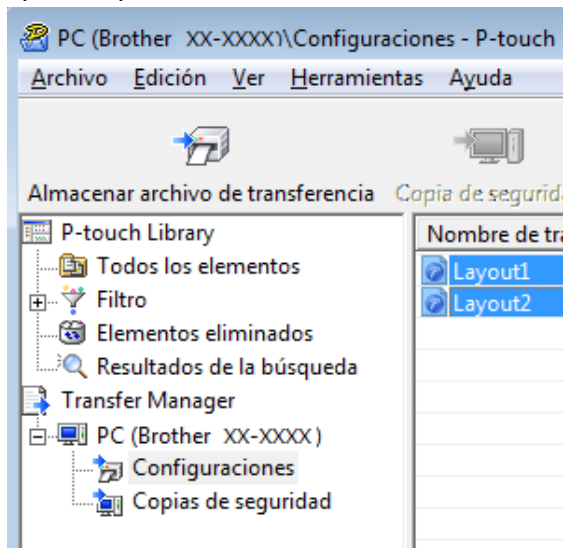

Pueden seleccionarse varias plantillas de etiquetas.

Transferencia de plantillas de etiquetas con P-touch Transfer Express

3 Haga clic en [Archivo] - [Almacenar archivo de transfererencia]. @ PC (Brother XX-XXXX)\Configuraciones - P-touch Transfer Archivo Edición Ver Herramientas Ayuda Abrir... Ctrl+O Transferir Almacenar archivo de transferencia... Copia de seguridad Importar... Exportar...

#### NOTA

- Si se ha hecho clic en [Almacenar archivo de transfererencia] estando seleccionado [Configuraciones] o una carpeta creada, todas las plantillas de etiquetas de la carpeta se guardan como el archivo Transfer Package (.pdz).
- Se pueden combinar varias plantillas de etiquetas en un solo archivo Transfer Package (.pdz).

4 Escriba el nombre y, a continuación, haga clic en [Guardar].

| 🔏 Guardar como                                                 | <b>)</b>      |         |             |          |             |      |   |   |             | ×     |
|----------------------------------------------------------------|---------------|---------|-------------|----------|-------------|------|---|---|-------------|-------|
| Guar <u>d</u> ar en:                                           | Escritori 📃   | 0       |             |          | -           | ¢    | ď |   |             |       |
| Sitios recientes<br>Escritorio<br>Bibliotecas<br>Equipo<br>Red | Bibliote      | ecas    |             |          |             |      |   |   |             |       |
|                                                                | Nombre:       | Layout  |             |          |             | <br> |   | • | <u>G</u> ua | rdar  |
|                                                                | <u>T</u> ipo: | Transfe | rir archivo | de paque | tes (*.pdz) |      |   | • | Cano        | celar |

La plantilla de etiquetas queda guardada como un archivo Transfer Package (.pdz).

Transferencia de plantillas de etiquetas con P-touch Transfer Express

## Distribución del archivo Transfer Package (.pdz) y P-touch Transfer Express al usuario

#### NOTA

Si el usuario ya tiene P-touch Transfer Express descargado, no es necesario que el administrador le envíe la carpeta Transfer Express. En este caso, el usuario simplemente puede mover el archivo Transfer Package distribuido a la carpeta descargada y, a continuación, hacer doble clic en [**PtTrExp.exe**].

Mueva el archivo Transfer Package (.pdz) a la carpeta descargada.

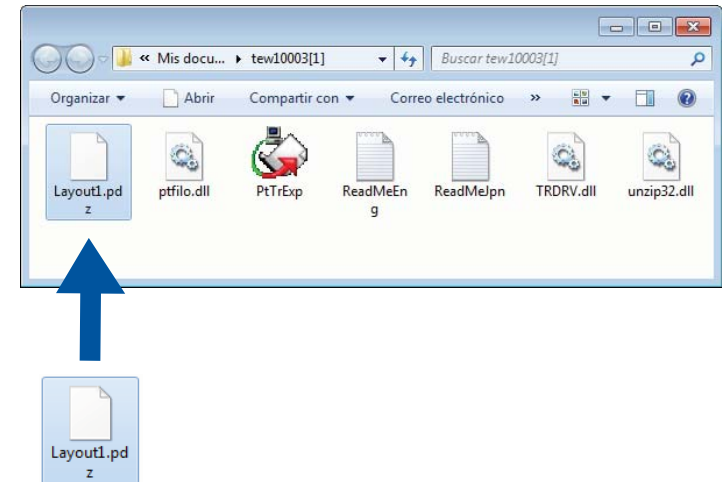

2) Distribuya todos los archivos que están en la carpeta descargada al usuario.

# Transferencia del archivo Transfer Package (.pdz) a la impresora Brother

Si se utiliza P-touch Transfer Express habiéndolo recibido del administrador, el usuario puede transferir el archivo Transfer Package (.pdz) a la impresora Brother.

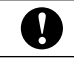

No apague la impresora mientras transfiera plantillas.

1 Encienda la impresora Brother.

- 2 Con un cable USB, conecte la impresora Brother a la computadora.
- 3 Haga doble clic en el archivo [**PtTrExp.exe**], que se recibió del administrador.
- Cuando haya un solo archivo Transfer Package (.pdz) en la carpeta que contiene el archivo ejecutable [PtTrExp.exe], haga clic en [Transfer].

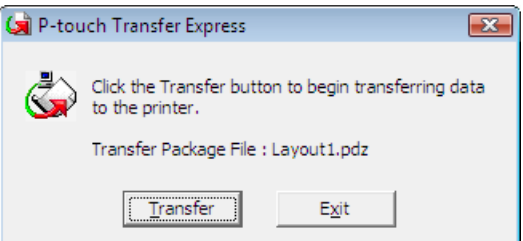

Se inicia la transferencia del archivo Transfer Package.

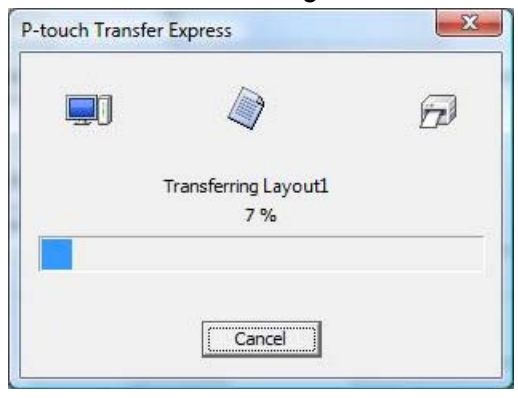

Cuando haya varios o ningún archivo Transfer Package (.pdz) en la carpeta que contiene el archivo ejecutable [**PtTrExp.exe**], haga clic en [**Browse**].

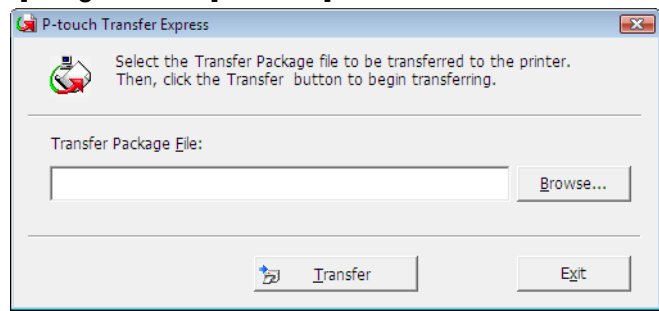

Seleccione el archivo Transfer Package que se va a transferir y, a continuación, haga clic en [Abrir].

| 🔄 Abrir             |               |               |          |   |            |          | ×             |
|---------------------|---------------|---------------|----------|---|------------|----------|---------------|
| Bus <u>c</u> ar en: | 鷆 tew1000     | 3[1]          |          | • | + 🗈 🖆      | * 📰 🕶    |               |
| (Ha                 | Nombre        |               | <b>X</b> |   | Fecha de n | nodifica | Тіро          |
| Sitios recientes    | Layout1       | .pdz          |          |   | 14/11/2012 | 2 13:50  | Archivo P     |
|                     | Layout2       | .pdz          |          |   | 14/11/2012 | 2 13:50  | Archivo P     |
| Escritorio          |               |               |          |   |            |          |               |
| Bibliotecas         |               |               |          |   |            |          |               |
|                     |               |               |          |   |            |          |               |
| Equipo              |               |               |          |   |            |          |               |
|                     |               |               |          |   |            |          |               |
| Red                 |               |               |          |   |            |          |               |
|                     | •             |               | 111      |   |            |          | •             |
|                     | Nombre:       | Layout 1      |          |   |            | •        | <u>A</u> brir |
|                     | <u>T</u> ipo: | Transfer Pack | (*.pdz)  |   |            | •        | Cancelar      |

Haga clic en [Transfer].

| 🙀 P-touch         | Transfer Express                                                                                                    | × |  |  |  |  |  |  |
|-------------------|----------------------------------------------------------------------------------------------------|---|--|--|--|--|--|--|
| ١                 | Select the Transfer Package file to be transferred to the printer.<br>Then, click the Transfer button to begin transferring. |   |  |  |  |  |  |  |
| Transfe<br>C:\Use | r Package File:<br>rs\xxx\Desktop\Transfer Express\Layout1.pdz Browse                                                        |   |  |  |  |  |  |  |
| I                 |                                                                                                    |   |  |  |  |  |  |  |
|                   | D <u>T</u> ransfer <u>Ex</u> it                                                                                              |   |  |  |  |  |  |  |

Transferencia de plantillas de etiquetas con P-touch Transfer Express

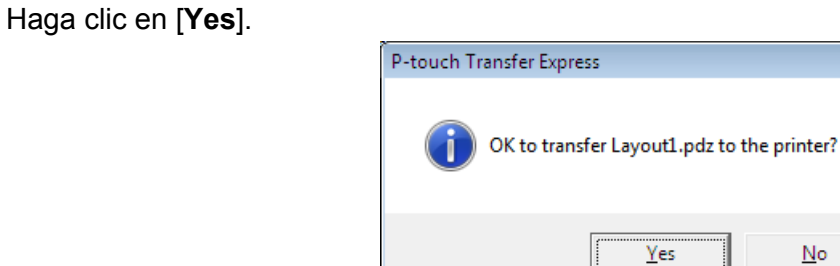

Se inicia la transferencia del archivo Transfer Package.

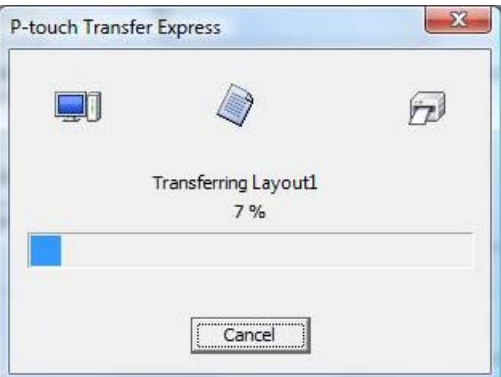

23

<u>N</u>o

Haga clic en [**OK**]. 5

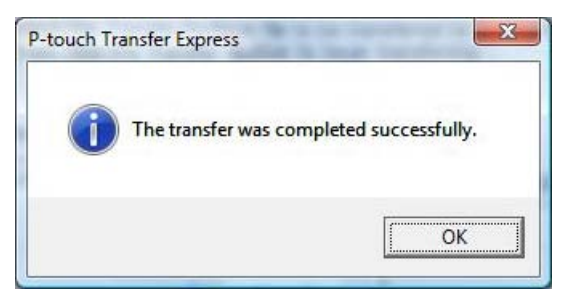

Así se completa la transferencia del archivo Transfer Package.

# Impresión de la lista de plantillas de etiquetas

Puede imprimirse una lista de las plantillas guardadas en la impresora TD Brother.

7

| 0                          | No se pueden poner más de 99 archivos en la lista.                                                                                                    |  |
|----------------------------|----------------------------------------------------------------------------------------------------|--|
| Para                       | a usuarios de los modelos TD-2020/2120N/2130N                                                                                                    |  |
| 1                          | Instale un rollo de etiquetas con un ancho de papel de recibos de 2,25" (57 mm).                                                                                                    |  |
| 2                          | Encienda la impresora.                                                                                                    |  |
| <mark>3</mark><br>■ Para   | Mantenga presionado el botón 且 (Imprimir) durante al menos 1 segundo.<br>a usuarios de los modelos TD-4000/4100N                                                                                           |  |
| 1                          | Instale un rollo de etiquetas con un ancho de 2" (50,8 mm) o más.                                                                                                    |  |
| 2                          | Encienda la impresora.                                                                                                    |  |
| 3                          | Mantenga presionado el botón FEED durante al menos 1 segundo.                                                                                                    |  |
| NOT#<br>En l<br>pue<br>Cor | A<br>los modelos TD-2020/2120N/2130N, la operación realizada cuando se pulsa el botón 国 (Imprimir)<br>de especificarse con la Herramienta de configuración de la impresora.<br>nsulte la Guía del usuario. |  |

Impresión de la lista de plantillas de etiquetas

Se imprimirá la lista de plantillas de etiquetas.

| [Template List]<br>KEY Name | Size  | Date/Time         | Connected Database Name |
|-----------------------------|-------|-------------------|-------------------------|
| 1 fruits                    | 2314B | 2012/Nov/15 14:00 | fruits_datalist         |
|                             |       |                   |                         |
| [Database List]<br>KEY Name | Size  | Date/Time         |                         |
| 1 fruits_datalist           | 174B  | 2012/Nov/15 14:00 |                         |
| Available memory:62887      | 12B   |                   |                         |
|                             |       |                   |                         |
|                             |       |                   |                         |
|                             |       |                   |                         |
|                             |       |                   |                         |
|                             |       |                   |                         |
|                             |       |                   |                         |
|                             |       |                   |                         |

\* Las etiquetas únicamente tienen una finalidad ilustrativa.

8

## Impresión de etiquetas con P-touch Template

## Función de P-touch Template

Gracias a un lector de códigos de barras conectado a la impresora, es posible imprimir fácilmente etiquetas y códigos de barras escaneando los códigos de barras.

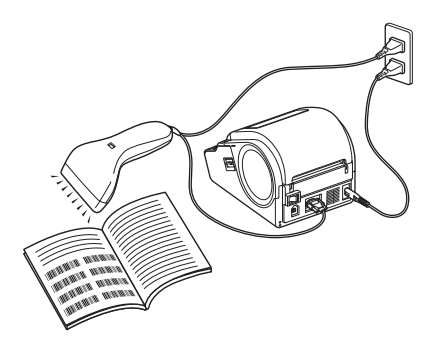

El enchufe puede variar en función del país.

#### **Operaciones básicas**

Impresión de plantillas predefinidas (consulte página 68)

Si se han almacenado diseños de etiqueta de uso frecuente en la impresora, es posible volver a imprimirlos con tan solo escanear los códigos de barras para cada diseño de etiqueta.

Impresión (copiado) de códigos de barras (consulte página 70)

Un código de barras escaneado con el lector de códigos de barras puede imprimirse con el protocolo y el tamaño de una plantilla creada anteriormente.

Impresión de etiquetas asistida por bases de datos (consulte página 73)

Al vincular objetos en el diseño de una etiqueta con una base de datos y después escanear los códigos de barras clave para la base de datos, las etiquetas pueden imprimirse con los objetos de la plantilla que serán reemplazados por los datos de la base de datos.

#### **Operaciones avanzadas**

Impresión con función de numeración (número serializado) (consulte página 77)

Las etiquetas se pueden imprimir mientras se aumenta automáticamente un número o código de barras en la etiqueta.

## Preparación

Antes de conectar el lector de códigos de barras a esta impresora, especifique la configuración del lector de código de barras y los ajustes en la Herramienta de configuración de P-touch Template.

## Especificación de los ajustes en la Herramienta de configuración de P-touch Template

Descargue la Herramienta de configuración de P-touch Template desde la URL especificada y, a continuación, ejecute P-touch Template Settings.exe.
http://acluticage.brether.com/

http://solutions.brother.com/

Haga clic en un producto a continuación [Seleccione el producto], haga clic en [Descargas], haga clic en uno de los sistemas operativos siguientes [Seleccionar sistema operativo], haga clic en [Utilidades] y, a continuación, descargue [P-touch Template Settings].

#### NOTA

Los modelos TD-2120/2120N/2130N se proporcionan con "Herramienta de configuración de la impresora", el cual se puede instalar desde el CD-ROM incluido. Inicie "Herramienta de configuración de la impresora", y luego haga clic en el botón [**P-touch Template Settings**]. Para obtener más detalles, consulte la Guía del usuario incluida en el CD-ROM.

Seleccione la configuración adecuada y, a continuación, haga clic en el botón [Set].

| G | P-touch Template Settings - Brother XX                                                                                                    | -XXXX 💽                        |     |
|---|----------------------------------------------------------------------------------------------------|--------------------------------|-----|
|   | To set properties for the transferred templates, select P-touch Template Mode, and enter the data as required.<br>To indicate a control code in the text box, put '(mark before ASCII code [00 +FF]. ex. TAB: (09, CR: (00, $\downarrow$ \) as ibyte each |                                |     |
|   | Default Command Mode:                                                                                                    | P-touch Template               |     |
|   | Default Template Number:                                                                                                    | 1                              |     |
|   | Data Delimiter for P-touch                                                                                                    | \09                            |     |
| Г | Trigger for P-touch Template Printing                                                                                                    |                                |     |
| L | Ogmmand Character:                                                                                                    | ^FF                            |     |
| L | Data Insertion into All the Objects                                                                                                    |                                | —А  |
|   | Received Data Size:                                                                                                    | 10 A bytes                     |     |
|   | Character Code Table:                                                                                                    | Windows 1252 👻                 |     |
|   | International Character Set:                                                                                                    | United States 🔹                |     |
|   | Command Prefix Character:                                                                                                    | ^                              |     |
|   | Non-Printed Character:                                                                                                    |                                |     |
|   | Available Return Code:                                                                                                    | ^CR ▼                          |     |
|   | Replace ENC1                                                                                                    |                                |     |
|   | Default Print Option                                                                                                    |                                |     |
|   | Number of Copies: 1                                                                                                    | Give priority to print guality |     |
|   |                                                                                                    |                                |     |
|   | Inverted 180 Degrees                                                                                                    |                                |     |
|   |                                                                                                    |                                |     |
|   |                                                                                                    |                                | R   |
|   | Communication Settings                                                                                                    | Default                        | - D |
|   | Set 💌                                                                                                    | Cancel                         |     |

#### ΝΟΤΑ

Como configuración predeterminada, la impresión comenzará después de leer el código "^FF" con el lector de códigos de barras. (Esto puede modificarse con los ajustes en A.)

Si se selecciona [**Received Data Size**] y se especifica el número de bytes, la impresión comenzará automáticamente después de escanear los códigos de barras para el número de bytes especificado. Si se realiza la impresión desde la computadora después de seleccionar esta configuración, el parámetro volverá a su configuración predeterminada mencionada anteriormente. Después de imprimir desde la computadora, vuelva a cambiar la configuración.

#### Especificación de la configuración del lector de códigos de barras

 Haga clic en B en el paso 

 de "Especificación de los ajustes en la Herramienta de configuración de P-touch Template".

| Communication Settings |                |  |  |  |
|------------------------|----------------|--|--|--|
| Baud <u>R</u> ate:     | 9600 🔻         |  |  |  |
| Bit Length:            | 8              |  |  |  |
| Parity:                | None           |  |  |  |
| Busy Control:          | DTR            |  |  |  |
| <u>S</u> et            | Cancel Default |  |  |  |

#### NOTA

Es necesario cambiar ciertas configuraciones, como la velocidad en baudios, para poder utilizar la conexión RS-232C. Para obtener información sobre cómo cambiar las configuraciones, consulte el manual de instrucciones del lector de códigos de barras. A continuación, se indican las configuraciones del puerto en serie de esta impresora.

| Baud rate    | Desde [300] bps hasta [115200] bps   |
|--------------|--------------------------------------|
| Bit Length   | [ <b>7</b> ] bits, [ <b>8</b> ] bits |
| Parity       | [None], [Odd], [Even]                |
| Busy Control | [DTR], [XON/XOFF]                    |

Cambie la configuración según sea necesario y, a continuación, haga clic en el botón [Set].
 \* Las configuraciones indicadas anteriormente pueden variar en función del escáner. Para obtener más información, consulte al fabricante del escáner que esté utilizando.

## Conexión de un lector de códigos de barras

Conecte un lector de códigos de barras a la impresora.

Interfaces de conexión del lector de códigos de barras

Para modelos TD-2020/4000/4100N, utilice la interfaz RS-232C (D-sub 9 pines).

En modelos TD-2120N/2130N, se puede utilizar la interfaz RS-232C o la interfaz de host USB.

Cuando se usa una interfaz RS-232C con los modelos TD-2120/2120N/2130N, se debe usar el RJ25 al adaptador serial DB9M opcional (PA-SCA-001).

- Modelos de lectores de códigos de barras cuyo funcionamiento se ha confirmado (conexión USB)
  - OPI-3601, OPI-2201 (OPTOELECTRONICS CO., LTD.)
  - LS2208 (Motorola, Inc.)
- Criterio de selección del lector de códigos de barras
  - Cuando se usa un puerto USB Host
    - 1 Modelos clase HID que se pueden identificar como un teclado
  - Cuando se usa una interfaz RS-232C
    - 1 Configuración de velocidad en baudios que se puede modificar

A continuación, se indican las configuraciones del puerto en serie de esta impresora.

| Baud rate    | Desde [300] bps hasta [115200] bps   |
|--------------|--------------------------------------|
| Bit Length   | [ <b>7</b> ] bits, [ <b>8</b> ] bits |
| Parity       | [None], [Odd], [Even]                |
| Busy Control | [DTR], [XON/XOFF]                    |

Los lectores de códigos de barras que no son los modelos recomendados mencionados arriba se pueden usar si cumplen con el criterio descrito anteriormente.

Recomendamos revisar las especificaciones del lector de códigos de barras antes de usarlo.

#### NOTA

- Para acceder a las preguntas y respuestas más frecuentes, así como a una lista actualizada de los modelos de lectores de códigos de barras cuyo funcionamiento se ha confirmado, visite Brother Solutions Center (<u>http://solutions.brother.com/</u>).
- Para poder utilizar esta función, primero se tiene que transferir el diseño de etiqueta o la plantilla que se va a utilizar con P-touch Transfer Manager desde la computadora a la impresora. Consulte página 37 para obtener detalles sobre P-touch Transfer Manager.
- Es necesario configurar el lector de códigos de barras en el teclado inglés y para códigos de barras sin prefijo o sufijo.
  - Al usar códigos de barras con caracteres codificados, use un lector de códigos de barras conectado con una interfaz RS-232C.
  - Para obtener información sobre el uso del lector de códigos de barras y la especificación de su configuración, póngase en contacto con el fabricante.

## Impresión de plantillas predefinidas

Si se ha almacenado un diseño de etiqueta de uso frecuente en la impresora, es posible imprimir etiquetas idénticas con tan solo escanear los códigos de barras. <Etiqueta de nombre>

<Etiqueta de dirección> Bill Anderson

Mr. Bill Anderson 4555 Cumberland Pkwy Anytown USA 95063

#### ΝΟΤΑ

- Para obtener información sobre los códigos de barras que se pueden escanear para las diversas configuraciones, consulte *Lista de códigos de barras para especificar configuraciones* **>>** página 93.
- Los objetos agrupados se convertirán y se enviarán como una imagen.

Utilice P-touch Transfer Manager para transferir (desde P-touch Editor 5.0 a la impresora) el diseño de etiqueta a la impresora e imprimirlo. (Consulte página 37 para obtener información sobre P-touch Transfer Manager).

#### NOTA

Es posible convertir un objeto de texto que forma parte de un diseño de etiqueta en una imagen. Una vez que se haya convertido en una imagen, no podrá modificarse el texto. Esto resulta útil para proteger plantillas de uso frecuente contra su edición accidental.

En la ventana de diseño de P-touch Editor, haga clic con el botón derecho en el objeto de texto y, a continuación, haga clic en [**Propiedades**]. Haga clic en la ficha [**Expandido**] y, a continuación, seleccione la casilla de verificación [**El texto no se puede editar**].

De lo contrario, haga clic en [**Opciones**] en el menú [**Herramienta**], haga clic en la ficha [**General**] y, a continuación, seleccione la casilla de verificación [**Mostrar fichas expandidas de propiedades objetos**] situada en [**Otros**].

Si la casilla de verificación está desactivada, el objeto se volverá a convertir en texto editable.

2 Cuando los datos se transfieren a [**Configuraciones**] en P-touch Transfer Manager, el número de [**Asignación de clave**] se especifica automáticamente.

#### NOTA

Especifique un [**Asignación de clave**] número entre 1 y 10 para los diseños de etiquetas que se utilizarán con la plantilla predeterminada.

3 Seleccione la carpeta que contiene los datos que desea transferir y, continuación, haga clic en el botón [**Transferir**] para transferirlos a la impresora.

4 Escanee el código de barras "Comando de plantilla P-touch (ajustes para especificar Initialize + begin)". Consulte Lista de códigos de barras para especificar configuraciones ➤> página 93.

5 De los códigos de barras de "Ajustes básicos", escanee el código de barras correspondiente al parámetro cuya configuración desea especificar.

68
#### NOTA

- · Las configuraciones pueden especificarse para varios parámetros.
- Si no se ha especificado ninguna configuración, P-touch Template Settings imprimirá una etiqueta. La configuración predeterminada de P-touch Template Settings es una sola copia con "Corte automático activado" (Auto cut on).

Para obtener información sobre la Configuración de P-touch Template, descargue "P-touch Template manual" (solo en inglés) del sitio web siguiente.

http://solutions.brother.com/

[Select your region/country] - Elija su producto - [Descargas]

 Para especificar el número de copias que se van a imprimir, escanee el código de barras "Número de copias" y, a continuación, escanee los códigos de barras de "Para introducir números" para especificar un número de tres dígitos.

Ejemplo:

Especifique los números escaneando los códigos de barras de la siguiente manera: 7→[0][0][7], 15→[0][1] [5]

- Para cambiar la configuración del número de copias, vuelva a escanear el código de barras "Número de copias" y, a continuación, escanee los códigos de barras para el nuevo número de tres dígitos.
- 6 Escanee el código de barras de "Número de plantilla predefinida" con el mismo valor que el número de [Asignación de clave] para el diseño de etiqueta que se va a imprimir.

Se imprimirá la etiqueta especificada.

# Impresión (copiado) de códigos de barras

Un código de barras escaneado con el lector de códigos de barras puede imprimirse con el protocolo y el tamaño de una plantilla creada anteriormente.

#### NOTA

- Para obtener información sobre los códigos de barras que se pueden escanear para las diversas configuraciones, consulte *Lista de códigos de barras para especificar configuraciones* ➤> página 93.
- Si el código de barras que se va a escanear con el lector de códigos de barras tiene un protocolo distinto a la plantilla de códigos de barras ya registrada con la impresora, es posible que no se pueda crear ni imprimir el código de barras.
- Utilice P-touch Transfer Manager para transferir (desde P-touch Editor 5.0 a la impresora) la plantilla de códigos de barras a la impresora e imprimirla. (Consulte página 37 para obtener información sobre Ptouch Transfer Manager).

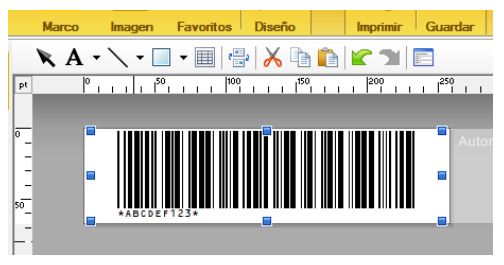

CODE128/9 dígitos/2,7"×0,65"

#### NOTA

Asegúrese de crear plantillas de códigos de barras que cumplan con los límites de tamaño y con el número de dígitos para el código de barras que se va a crear. No se puede crear el código de barras si supera el número de dígitos especificado en la plantilla.

- 2 Cuando los datos se transfieren a [**Configuraciones**] en P-touch Transfer Manager, el número de [**Asignación de clave**] se especifica automáticamente.
- 3 Seleccione la carpeta que contiene los datos que desea transferir y, continuación, haga clic en el botón [Transferir] para transferirlos a la impresora.
- 4 Escanee el código de barras "Comando de plantilla P-touch (ajustes para especificar Initialize + begin)". Consulte Lista de códigos de barras para especificar configuraciones ➤> página 93.
- 5 De los códigos de barras de "Ajustes básicos", escanee el código de barras correspondiente al parámetro cuya configuración desea especificar.

Impresión de etiquetas con P-touch Template

#### NOTA

- Las configuraciones pueden especificarse para varios parámetros.
- Si no se especifica la configuración, las etiquetas se imprimirán conforme a los ajustes especificados en la Herramienta de configuración de P-touch Template. La configuración predeterminada de P-touch Template Settings es una sola copia con "Corte automático activado" (Auto cut on). Para obtener información sobre la Herramienta de configuración de P-touch Template, descargue "P-touch Template manual" (solo en inglés) del sitio web siguiente.

http://solutions.brother.com/

[Select your region/country] - Elija su producto - [Descargas]

Para especificar el número de copias que se van a imprimir, escanee el código de barras "Número de copias" y, a continuación, escanee los códigos de barras de "Para introducir números" para especificar un número de tres dígitos. La configuración se aplica automáticamente si se han especificado tres dígitos.

Ejemplo:

Especifique los números escaneando los códigos de barras de la siguiente manera: 7→[0][0][7], 15→[0][1] [5]

- Para cambiar la configuración del número de copias, vuelva a escanear el código de barras "Número de copias" y, a continuación, escanee los códigos de barras para el nuevo número de tres dígitos.
- 6 Escanee el código de barras "Seleccionar plantilla" y, a continuación, escanee los códigos de barras de "Para introducir números" para especificar el número de [Asignación de clave] (tres dígitos) para la plantilla de códigos de barras.

#### NOTA

• La configuración se aplica automáticamente si se han especificado tres dígitos.

Ejemplo:

Especifique los números escaneando los códigos de barras de la siguiente manera: 7→[0][0][7], 15→[0][1] [5]

- Si se ha utilizado P-touch Editor 5.0 para crear e imprimir códigos de barras "^TS007" o "^TS015" (para los ejemplos anteriores), escanear dichos códigos de barras reduce el número de códigos de barras que tendrán que escanearse.
- Para cambiar el número, vuelva a escanear el código de barras "Seleccionar plantilla" y, a continuación, escanee los códigos de barras para el nuevo número de tres dígitos.

7 Escanee el código de barras cuyos datos se van a utilizar.

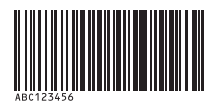

(CODE128/9 dígitos)

B) Escanee el código de barras "Comenzar impresión".

9 El código de barras se imprime con el protocolo y el tamaño especificados en la plantilla.

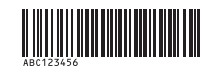

### Impresión de etiquetas asistida por bases de datos

Al vincular objetos en el diseño de una etiqueta con una base de datos y después escanear los códigos de barras clave para la base de datos, las etiquetas pueden imprimirse con los objetos de la plantilla que serán reemplazados por los datos de la base de datos.

#### NOTA

- El código de barras clave es el código de barras de la información que aparece en el archivo de la base de datos situado en la primera columna a la izquierda en la vista de registro (campo "A" de la vista de formulario). Estos códigos de barras clave se deben crear por adelantado.
- La información de la base de datos contenida en el campo "A" de la vista de formulario no debe incluir otros datos. Además, aunque la información contenga dos líneas de datos, solamente se detecta la primera línea de datos al escanear el código de barras con el lector. Por lo tanto, introduzca solamente una línea de datos en la información del campo "A" de la vista de formulario.
- Para obtener información sobre los códigos de barras que se pueden escanear para las diversas configuraciones, consulte *Lista de códigos de barras para especificar configuraciones* ➤> página 93.

1 Conecte el archivo de la base de datos al diseño de etiqueta para imprimir.

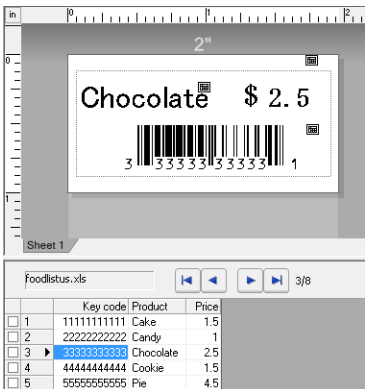

Para obtener información sobre cómo especificar las configuraciones, consulte [Ayuda de P-touch Editor].

2 Con P-touch Transfer Manager, transfiera el diseño de la etiqueta desde P-touch Editor 5.0 a la impresora.

(Consulte página 37 para obtener información sobre P-touch Transfer Manager). El archivo de la base de datos también se transfiere.

- 3 Cuando los datos se transfieren a [**Configuraciones**] en P-touch Transfer Manager, el número de [**Asignación de clave**] se especifica automáticamente.
- Seleccione la carpeta que contiene los datos que desea transferir y, continuación, haga clic en el botón [Transferir] para transferirlos a la impresora.
- 5 Escanee el código de barras "Comando de plantilla P-touch". Consulte Lista de códigos de barras para especificar configuraciones ➤> página 93.

Impresión de etiquetas con P-touch Template

6 De los códigos de barras de "Ajustes básicos", escanee el código de barras correspondiente al parámetro cuya configuración desea especificar.

Impresión de etiquetas con P-touch Template

#### NOTA

- Las configuraciones pueden especificarse para varios parámetros.
- Si no se especifica la configuración, las etiquetas se imprimirán conforme a los ajustes especificados en la Herramienta de configuración de P-touch Template. La configuración predeterminada de P-touch Template Settings es una sola copia con "Corte automático activado" (Auto cut on). Para obtener información sobre la Herramienta de configuración de P-touch Template, descargue "P-touch Template manual" (solo en inglés) del sitio web siguiente.

http://solutions.brother.com/

[Select your region/country] - Elija su producto - [Descargas]

Para especificar el número de copias que se van a imprimir, escanee el código de barras "Número de copias" y, a continuación, escanee los códigos de barras de "Para introducir números" para especificar un número de tres dígitos. La configuración se aplica automáticamente si se han especificado tres dígitos.

Ejemplo:

Especifique los números escaneando los códigos de barras de la siguiente manera: 7→[0][0][7], 15→[0][1] [5]

- Para cambiar la configuración del número de copias, vuelva a escanear el código de barras "Número de copias" y, a continuación, escanee los códigos de barras para el nuevo número de tres dígitos.
- 7 Escanee el código de barras "Seleccionar plantilla" y, a continuación, escanee los códigos de barras de "Para introducir números" para especificar el número de [Asignación de clave] (tres dígitos) para la plantilla de códigos de barras.

#### NOTA

• La configuración se aplica automáticamente si se han especificado tres dígitos.

Ejemplo:

Especifique los números escaneando los códigos de barras de la siguiente manera: 7→[0][0][7], 15→[0][1] [5]

- Del mismo modo, se pueden combinar las opciones siguientes "Delimitador" (en el paso 
  ) y "Comenzar impresión" (en el paso 
  ) para crear un único código de barras.
- Para cambiar el número, vuelva a escanear el código de barras "Seleccionar plantilla" y, a continuación, escanee los códigos de barras para el nuevo número de tres dígitos.

8 Escanee el código de barras clave cuyos datos se van a utilizar en el archivo de la base de datos.

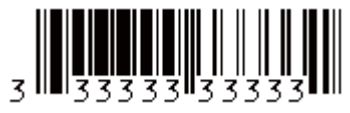

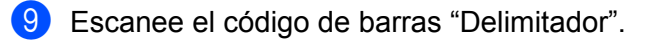

Escanee el código de barras "Comenzar impresión".

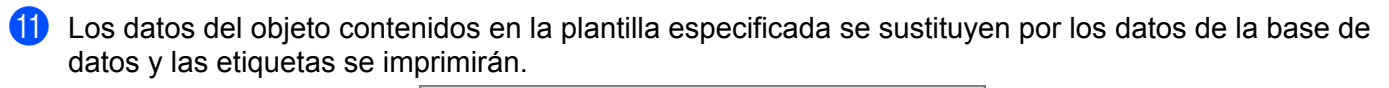

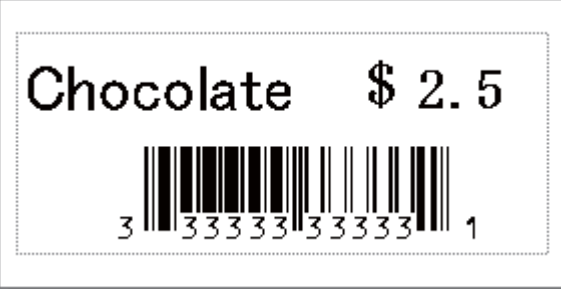

# Impresión con función de numeración (número serializado)

Las etiquetas se pueden imprimir mientras se aumenta automáticamente un número o código de barras en la etiqueta.

#### Para una etiqueta con texto

#### Procedimientos de operación

Cree la etiqueta con texto → Transfiera el diseño de la etiqueta a la impresora → Imprima la etiqueta

Procedimiento

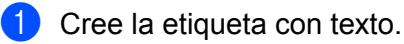

- 1 Inicie P-touch Editor 5.0.
- 2 Escriba el texto.

Ejemplo:

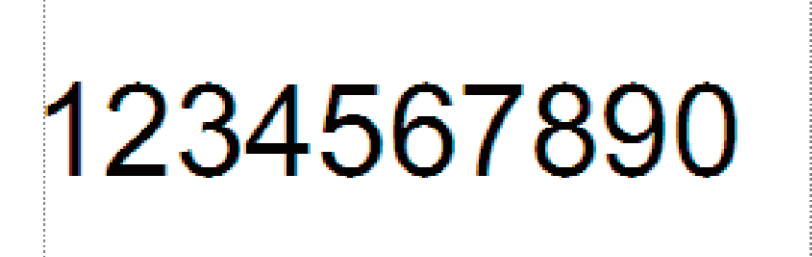

3 Haga clic y arrastre el puntero para resaltar el campo Numeración.

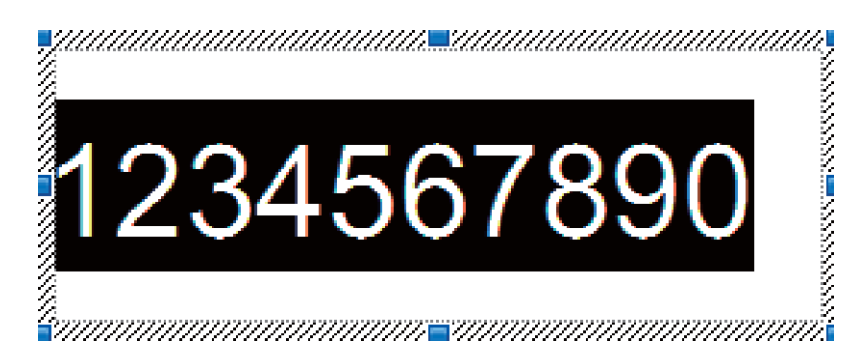

4 Haga clic con el botón derecho del ratón en los números y luego haga clic en [Numeración].

#### NOTA

- Se pueden especificar hasta 9 objetos de numeración en una sola plantilla.
- Se puede especificar un máximo de 15 caracteres para el campo Numeración.

Asegúrese de que la impresora esté conectada a la computadora, luego transfiera el diseño de la etiqueta a la impresora.

1 Haga clic en [Archivo]-[Transferir plantilla] para iniciar Transfer Manager.

#### NOTA

Seleccione el diseño de la etiqueta de la lista, luego haga clic con el botón derecho del ratón para ver un menú.

Haga clic en [Asignación de clave] para seleccionar un número de clave.

Este es el número de la plantilla de la etiqueta que se usará al imprimir.

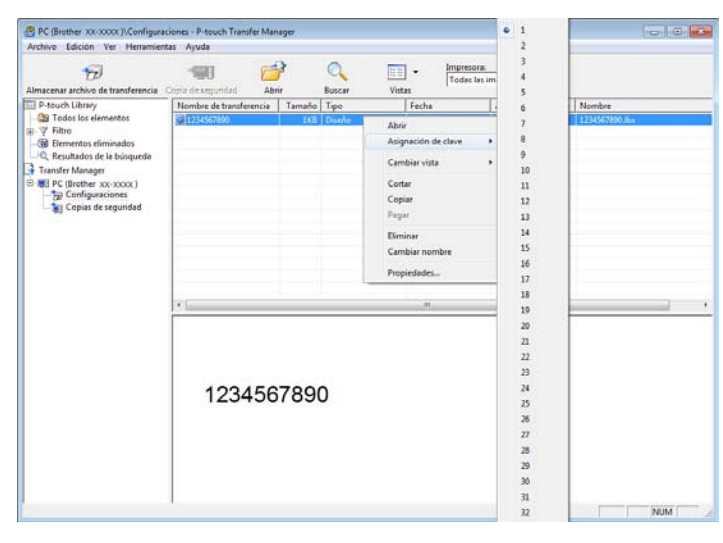

- 2 Haga clic en [Transferir] para transferir el diseño de la etiqueta a la impresora.
- 3 Conecte el lector de códigos de barras. Para obtener información sobre cómo realizar las conexiones, consulte Conexión de un lector de códigos de barras ➤> página 67.

#### Imprima la etiqueta.

1 Con el lector de códigos de barras, escanee el código de barras "Comando de plantilla P-touch (ajustes para especificar Initialize + begin)".

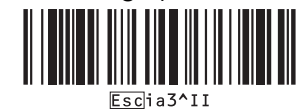

2 Consulte el siguiente ejemplo y escanee el código de barras para el número especificado como número de clave.

Ejemplo para el número de clave 5:

Seleccionar plantilla

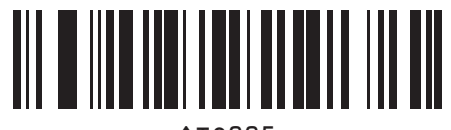

**3** Escanee el código de barras "Cantidad de copias serializadas".

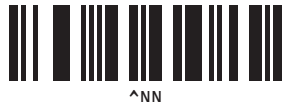

4 Especifique el número de copias que se van a imprimir. Consulte "Para ingresar números" en página 94 y escanee los códigos de barras para los tres dígitos de la cantidad de copias por imprimir. Ejemplo para 5 copias:

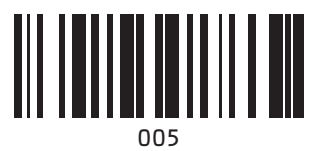

**5** Escanee el código de barras "Comenzar impresión", que se muestra a continuación.

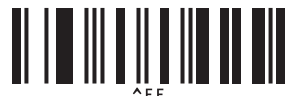

Para este ejemplo, se imprimirán las etiquetas con los números 1234567890 a 1234567894.

#### NOTA

- El campo Numeración aumentará 1 con cada etiqueta que se imprima.
- La cuenta se almacenará en la impresora, incluso si está apagada.
- Para restablecer la cuenta al número original, escanee el código de barras "Inicializar datos de la plantilla", como se muestra abajo.

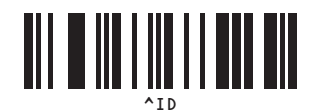

#### Para una etiqueta de código de barras

#### Procedimientos de operación

Cree la etiqueta de código de barras → Transfiera el diseño de la etiqueta a la impresora → Imprima la etiqueta

#### Procedimiento

Cree la etiqueta de código de barras.

**1** Inicie P-touch Editor 5.0.

2 Haga clic en [Insertar]-[Bar Code] para ver el cuadro de diálogo Propiedades del código de barras y luego especifique la configuración.

| Ejemplo: | Propiedades de Código de barras  |                 |
|----------|----------------------------------|-----------------|
|          | Entrada Protocolo Configuración  |                 |
|          | Protocolo: CODE39                | Numeración      |
|          | Número de caracteres: Automático |                 |
|          | Datos:                           |                 |
|          | 1234567890                       |                 |
|          |                                  |                 |
|          |                                  |                 |
|          |                                  |                 |
|          |                                  |                 |
|          |                                  |                 |
|          |                                  |                 |
|          | A                                | ceptar Cancelar |

3 Haga clic y arrastre el puntero para resaltar el campo Numeración.

| Propiedades de Código de barras  |                    | ×      |
|----------------------------------|--------------------|--------|
| Entrada Protocolo Configuración  |                    |        |
| Protocolo: CODE39                | <u>N</u> umeración |        |
| Número de caracteres: Automático |                    | _      |
| <u>D</u> atos:                   |                    |        |
| 1234567890                       |                    |        |
|                                  |                    |        |
|                                  |                    |        |
|                                  |                    |        |
|                                  |                    |        |
|                                  |                    |        |
|                                  |                    |        |
|                                  | Aceptar Car        | ncelar |

4 Haga clic en el botón [Numeración] y luego haga clic en el botón [Aceptar].

#### ΝΟΤΑ

- Se pueden especificar hasta 9 objetos de numeración en una sola plantilla.
- Se puede especificar un máximo de 15 caracteres para el campo Numeración.
  - 2 Asegúrese de que la impresora esté conectada a la computadora, luego transfiera el diseño de la etiqueta a la impresora.
    - 1 Haga clic en [Archivo]-[Transferir plantilla] para iniciar Transfer Manager.

#### NOTA

Seleccione el diseño de la etiqueta de la lista, luego haga clic con el botón derecho del ratón para ver un menú.

Haga clic en [Asignación de clave] para seleccionar un número de clave.

Este es el número de la plantilla de la etiqueta que se usará al imprimir.

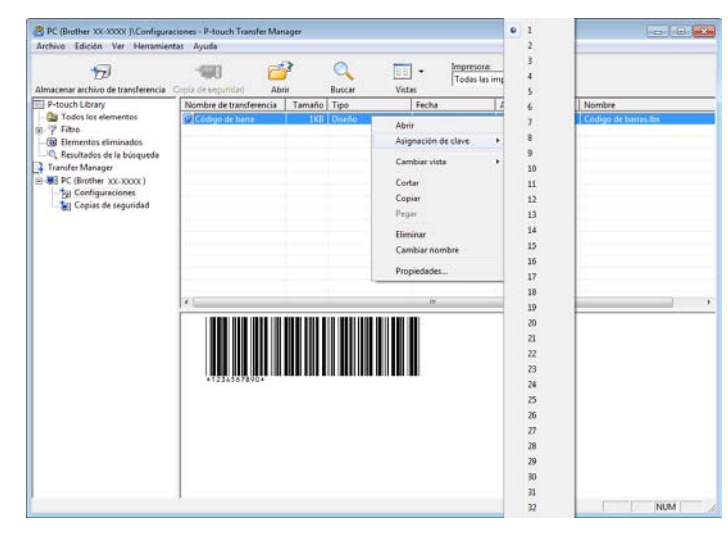

2 Haga clic en [Transferir] para transferir el diseño de la etiqueta a la impresora.

Conecte el lector de códigos de barras. Para obtener información sobre cómo realizar las conexiones, consulte Conexión de un lector de códigos de barras ➤> página 67.

#### Imprima la etiqueta.

1 Con el lector de códigos de barras, escanee el código de barras "Comando de plantilla P-touch (ajustes para especificar Initialize + begin)".

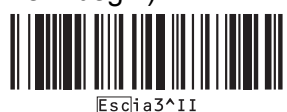

2 Consulte el siguiente ejemplo y escanee el código de barras para el número especificado como número de clave.

Ejemplo para el número de clave 6:

Seleccionar plantilla

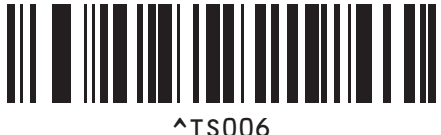

**3** Escanee el código de barras "Cantidad de copias serializadas".

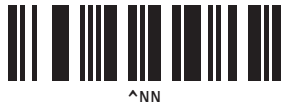

Especifique el número de copias que se van a imprimir.
 Consulte "Para ingresar números" en página 94 y escanee los códigos de barras para los tres dígitos de la cantidad de copias por imprimir.
 Ejemplo para 5 copias:

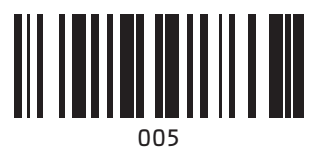

**5** Escanee el código de barras "Comenzar impresión", que se muestra a continuación.

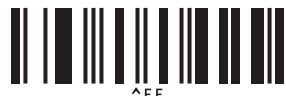

Para este ejemplo, se imprimirán las etiquetas con los números 1234567890 a 1234567894.

#### NOTA

- El campo Numeración aumentará 1 con cada etiqueta que se imprima.
- La cuenta se almacenará en la impresora, incluso si está apagada.
- Para restablecer la cuenta al número original, escanee el código de barras "Inicializar datos de la plantilla", como se muestra abajo.

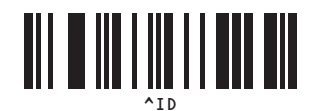

# 9

# Actualización de P-touch Editor (todos los modelos) / Actualización de Firmware (solo modelos TD-2020/2120N/2130N)

El software puede actualizarse a la versión más reciente con esta herramienta.

En los pasos siguientes se utiliza XX-XXXX. Cambie "XX" por el nombre de su impresora.

#### NOTA

- Para utilizar P-touch Update Software, es necesario instalarlo desde el CD-ROM suministrado. También puede descargarlo desde Brother Solutions Center (<u>http://solutions.brother.com</u>)
- Para poder iniciar P-touch Update Software es necesario tener conexión a Internet.
- Puede que observe diferencias entre el software y el contenido de este manual.
- Tras haber instalado P-touch Update Software, se añadirá un icono en el escritorio para su comodidad.
- No apague la impresora mientras transfiere datos o actualiza el firmware.

### Actualización de P-touch Editor Software (todos los modelos)

Para Windows<sup>®</sup> XP / Windows Vista<sup>®</sup> / Windows<sup>®</sup> 7 Haga doble clic en el icono [P-touch Update Software].

#### NOTA

El siguiente método también puede utilizarse para iniciar P-touch Update Software.

Haga clic en el botón Inicio y, a continuación, seleccione [Todos los programas] - [Brother P-touch] - [P-touch Update Software].

#### Para Windows<sup>®</sup> 8

Haga clic en [**P-touch Update Software**] en la pantalla [**Inicio**]/[**Aplicaciones**] o doble clic en [**P-touch Update Software**] desde el escritorio.

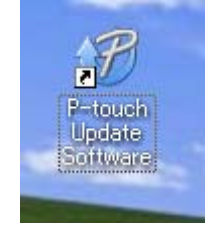

2 Haga clic en el icono [Actualización del software del ordenador].

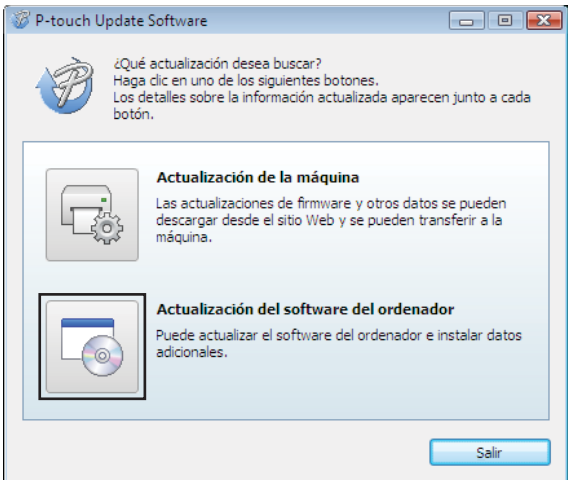

3 Seleccione la [Impresora] y el [Idioma], seleccione la casilla de verificación que hay junto a P-touch Editor y, a continuación, haga clic en [Instalar].

| - XXXX             |                                    |                                                           |
|--------------------|------------------------------------|-----------------------------------------------------------|
| añol               |                                    |                                                           |
|                    | A                                  | ctualizar lista                                           |
|                    | Versión                            | Tamaño                                                    |
| The Loss Colles.   | 1.0                                | cond.                                                     |
| 1994 (Label Collec | 10                                 | 10048                                                     |
| I Labor Collectory | 1.1                                | TOPPED                                                    |
| Annel Thirlan      | 6.8                                | 10898                                                     |
| Number of States   | 10                                 | 10000                                                     |
| Taga clic          | aquí para o                        | btener detalles                                           |
|                    | - xxxx<br>añol<br>Contra Haga clic | - XXXX<br>añol A<br>Versión<br>A<br>Haga clic aquí para o |

4 Aparece un mensaje para indicar que la instalación ha finalizado.

### Cómo actualizar el firmware (solo modelos TD-2020/2120N/ 2130N)

1 Encienda la impresora y conecte el cable USB.

Para Windows<sup>®</sup> XP / Windows Vista<sup>®</sup> / Windows<sup>®</sup> 7 Haga doble clic en el icono [P-touch Update Software].

#### NOTA

El siguiente método también puede utilizarse para iniciar P-touch Update Software. Haga clic en el botón Inicio y, a continuación, seleccione [**Todos los programas**] - [**Brother P-touch**] -[**P-touch Update Software**].

Para Windows<sup>®</sup> 8

Haga clic en [**P-touch Update Software**] en la pantalla [**Inicio**]/[**Aplicaciones**] o doble clic en [**P-touch Update Software**] desde el escritorio.

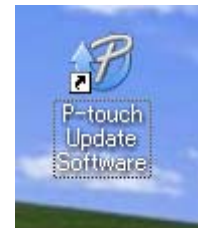

3 Haga clic en el icono [Actualización de la máquina].

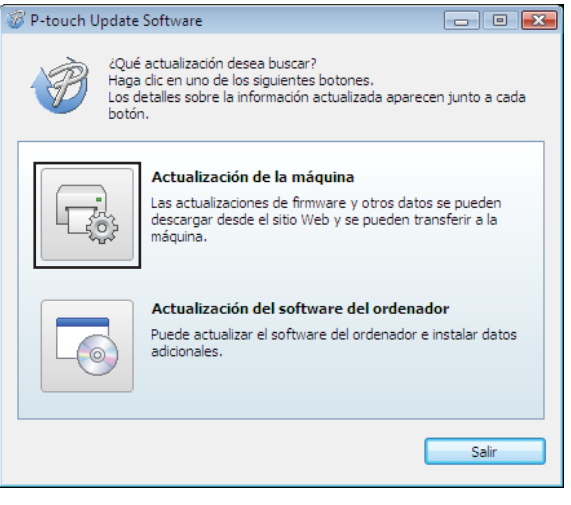

4 Seleccione la [Impresora], asegúrese de que se muestra [La máquina está conectada correctamente.] y, a continuación, haga clic en [Aceptar].

| 🛷 P-touch l              | Jpdate Software                                                                             |               |
|--------------------------|---------------------------------------------------------------------------------------------|---------------|
| - jo                     | Se comprobará el estado de la conexión de la máqu<br>Seleccione el modelo que se va a usar. | ina.          |
| <u>I</u> mpresora        | : XX-XXX                                                                                    | •             |
| La máquir                | na está conectada correctamente.                                                            |               |
| Haga clic                | en el botón "Aceptar".                                                                      |               |
| * Si están<br>las operad | i conectadas varias unidades del mismo modelo, se ap<br>ciones a todas las unidades.        | licarán todas |
|                          |                                                                                             |               |
|                          |                                                                                             |               |
|                          |                                                                                             |               |
|                          | Aceptar                                                                                     | Cancelar      |

5 Seleccione el [Idioma], seleccione la casilla de verificación que hay junto al firmware para actualizarlo y, a continuación, haga clic en [Transferir].

No apague la impresora ni desconecte el cable mientras se estén transfiriendo los datos.

0

| El úl<br>a la<br>Sele<br>hagi | itimo software y datos con<br>máquina.<br>accione los elementos dese<br>a clic en el botón "Transferi | npatibles so<br>eados y, a c<br>r". | e transferirán<br>ontinuación, |
|-------------------------------|----------------------------------------------------------------------------------------------------|-------------------------------------|--------------------------------|
| Impresora:                    | XX - XXXX                                                                                             |                                     |                                |
| ldioma:                       | Español                                                                                               |                                     | `                              |
| Lista de archivo              | DS:                                                                                                   | A                                   | ctualizar lista                |
| Título                        |                                                                                                    | Versión                             | Tamaño                         |
|                               |                                                                                                    |                                     |                                |
|                               |                                                                                                    |                                     |                                |

9

6 Compruebe el contenido que se va a actualizar y, a continuación, haga clic en [Inicio] para iniciar la actualización.

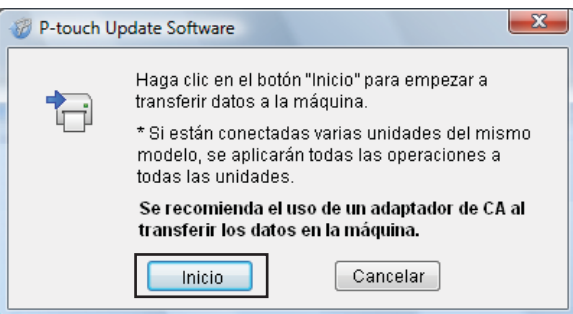

7 La siguiente pantalla se muestra en la computadora mientras el software se está actualizando.

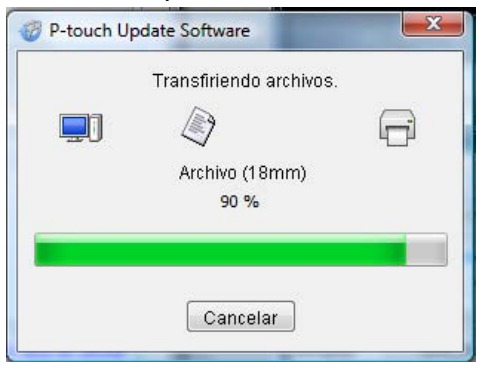

#### NOTA

No apague la máquina durante el proceso de actualización.

8 Haga clic en [Aceptar] para completar la actualización.

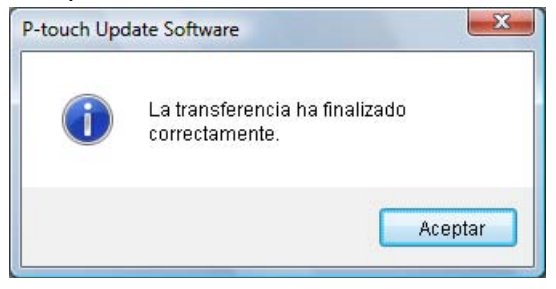

# 10 Impresión de etiquetas distribuidas a varias impresoras

# Impresión distribuida

Si se va a imprimir un gran número de etiquetas, es posible distribuir la impresión entre varias impresoras. Dado que la impresión es simultánea, el tiempo total de impresión puede disminuirse.

#### NOTA

- La impresión se puede distribuir a impresoras conectadas mediante una conexión USB o conexión de red (La conexión de red solo está disponible con los modelos TD-2120N/2130N/4100N).
- El número de páginas que se van a imprimir se divide automáticamente entre las impresoras seleccionadas. Si el número especificado de páginas no se puede dividir por igual entre las impresoras, se dividirá en el orden de las impresoras indicadas en el cuadro de diálogo cuando la configuración de impresión se especifique en el paso (4).

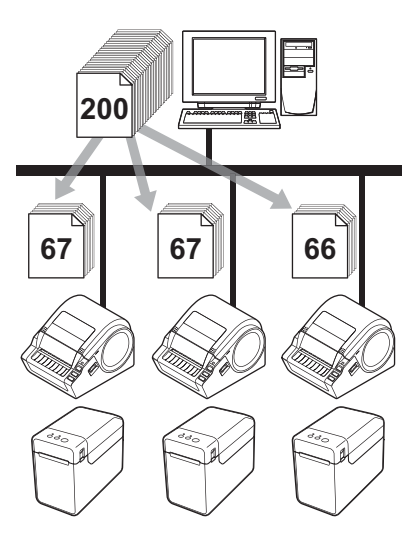

- Desde el menú [**Archivo**] de P-touch Editor 5.0, haga clic en [**Imprimir**].
- Haga clic en [**Propiedades...**].

3 Seleccione la ficha [Avanzado], seleccione la casilla de verificación [Impresión distribuida] y, a continuación, haga clic en [Ajustes].

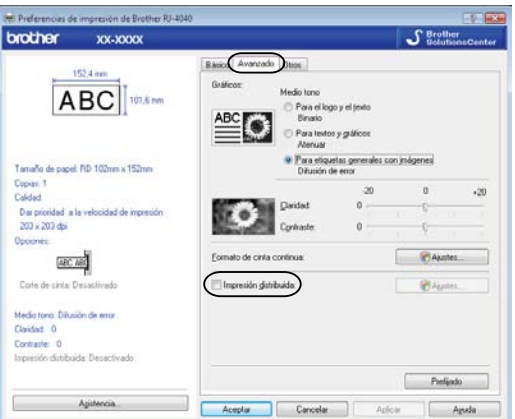

En el cuadro de diálogo [Ajustes de impresion distribuida], seleccione las impresoras que se van a utilizar para la impresión distribuida.

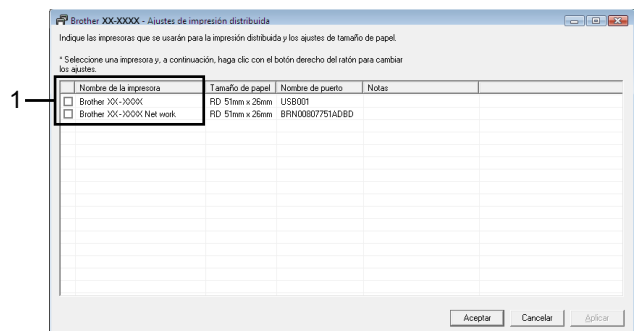

1 Seleccione la casilla de verificación que hay junto al [**Nombre de la impresora**] que se va a utilizar para la impresión distribuida.

5 Especifique el tamaño de etiqueta que se va a utilizar para imprimir.

#### A. Si solamente se ha seleccionado una impresora.

En el cuadro de diálogo del paso ④, seleccione la impresora cuya configuración se va a especificar y, a continuación, haga doble clic en su nombre, o bien haga clic con el botón derecho en su nombre y haga clic en [**Ajustes**]. En la lista desplegable [**Papel**], seleccione el tamaño de etiqueta.

| Brother XX-XXXX                                                              | <b></b>          |  |
|------------------------------------------------------------------------------|------------------|--|
| Seleccione el ancho del papel que se usará para la<br>impresión distribuida. |                  |  |
| Tamaño de papel                                                              | RD 51mm x 26mm 💌 |  |
| Nombre de puerto:                                                            | USB001           |  |
| Notas:                                                                       |                  |  |
| account section                                                              |                  |  |
|                                                                              | Aceptar Cancelar |  |

#### ΝΟΤΑ

- Si selecciona [\* Cualquier papel] en la lista desplegable [Papel], se imprimirá en todas las impresoras distribuidas seleccionadas, con independencia del tamaño de las etiquetas cargadas.

#### B. Si se han seleccionado varias impresoras.

En el cuadro de diálogo del paso ④, seleccione las impresoras cuya configuración se va a especificar y, a continuación, haga clic con el botón derecho en su nombre y haga clic en [**Ajustes**]. En la lista desplegable [**Papel**], seleccione el tamaño de etiqueta. Se aplica la misma configuración de tamaño de etiqueta a todas las impresoras seleccionadas.

| Ajustes de Varias impresoras                                                 |                  |  |
|------------------------------------------------------------------------------|------------------|--|
| Seleccione el ancho del papel que se usará para la<br>impresión distribuida. |                  |  |
| Tamaño de papel:                                                             | RD 51mm x 26mm   |  |
| Nombre de puerto:                                                            |                  |  |
| Notas:                                                                       |                  |  |
|                                                                              |                  |  |
|                                                                              | Aceptar Cancelar |  |

Impresión de etiquetas distribuidas a varias impresoras

#### NOTA -

- Las opciones incluidas en [Configuración de impresora] y [Notas] no están disponibles.
- Si selecciona [\* Cualquier papel] en la lista desplegable [Papel], se imprimirá en todas las impresoras distribuidas seleccionadas, con independencia del tamaño de las etiquetas cargadas.

6 Haga clic en [Aceptar] para cerrar la ventana de configuración del tamaño de etiqueta.

Haga clic en [Aceptar] para cerrar la ventana [Ajustes de impresion distribuida]. Así finaliza la configuración.

8 Haga clic en [**Aceptar**] para comenzar la impresión distribuida.

#### NOTA

Se recomienda realizar una prueba de conexión en su entorno operativo. Para obtener más información, comuníquese con un representante de ventas.

10

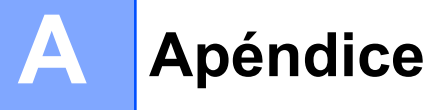

## Procedimiento general para la función P-touch Template

A continuación se describe el procedimiento general para utilizar la función P-touch Template.

Para obtener información sobre cómo especificar las diversas configuraciones, consulte *Impresión de etiquetas con P-touch Template* **>>** página 63.

Antes de conectar el lector del código de barras a esta impresora, asegúrese de especificar la configuración del lector del código de barras y la configuración en la herramienta de Configuración de la plantilla de P-touch durante la preparación. Para conocer el procedimiento detallado, consulte *Preparación* **>>** página 64.

- 1 Use P-touch Editor 5.0 para crear una plantilla y, a continuación, transfiérala a la impresora.
- 2 Conecte el lector de códigos de barras a la impresora.
- 8 Escanee el código de barras "Comando de plantilla P-touch". Esto permite especificar las configuraciones o borrar las configuraciones anteriores.
- 4 Escanee el código de barras "Ajustes básicos". Especifique el número de copias que se van a imprimir.
- 5 Especifique las configuraciones apropiadas (A, B o C).

#### A. Impresión de plantilla predefinida (Preset template printing)

1 Escanee el código de barras "Número de plantilla predefinida".

#### B. Impresión de códigos de barras (Barcode printing)

- 1 Escanee el código de barras "Seleccionar plantilla" y, a continuación, los códigos de barras de "Para introducir números".
- 2 Escanee el código de barras cuyos datos se van a utilizar o copiar.
- 3 Escanee el código de barras "Comenzar impresión".

#### C. Impresión de etiquetas asistida por base de datos (Database-assisted label printing)

- 1 Escanee el código de barras "Seleccionar plantilla" y, a continuación, los códigos de barras de "Para introducir números".
- 2 Escanee el código de barras clave para los datos de la base de datos que se van a utilizar.
- 3 Escanee el código de barras "Delimitador".
- 4 Escanee el código de barras "Comenzar impresión".
- Se imprimirá la etiqueta especificada.

# Lista de códigos de barras para especificar configuraciones

Estos son los códigos de barras que sirven para especificar configuraciones utilizadas con *Impresión de etiquetas con P-touch Template* **>>** página 63.

#### NOTA

- Al utilizar los códigos de barras de esta lista, ajuste "Activación para impresión de plantillas P-touch" (Trigger for P-touch Template Printing) y "Carácter de prefijo de comando" (Command Prefix Character) al valor predeterminado en P-touch Template Settings.
- Utilice una resolución alta cuando vaya a imprimir los códigos de barras que se van a escanear para imprimir etiquetas.
- Es posible que, en función de la calidad de la impresión, estos códigos de barras de muestra no puedan leerse correctamente.
- Comando de plantilla P-touch (ajustes para especificar Initialize + begin)

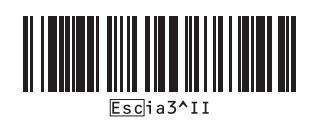

Ajustes básicos

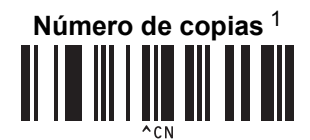

Apéndice

Para introducir números <sup>1</sup>

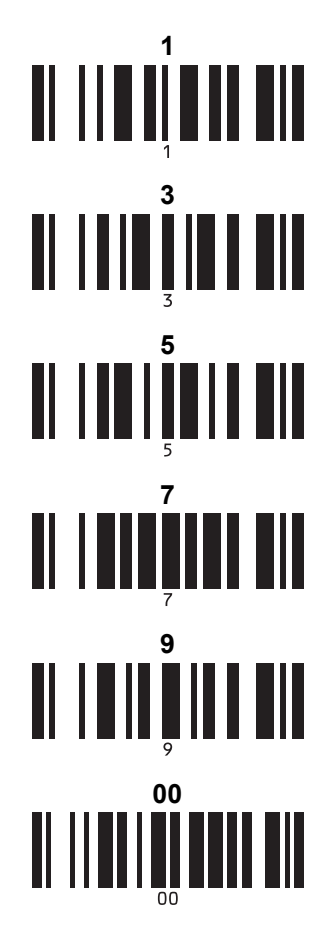

Número de plantilla predefinida

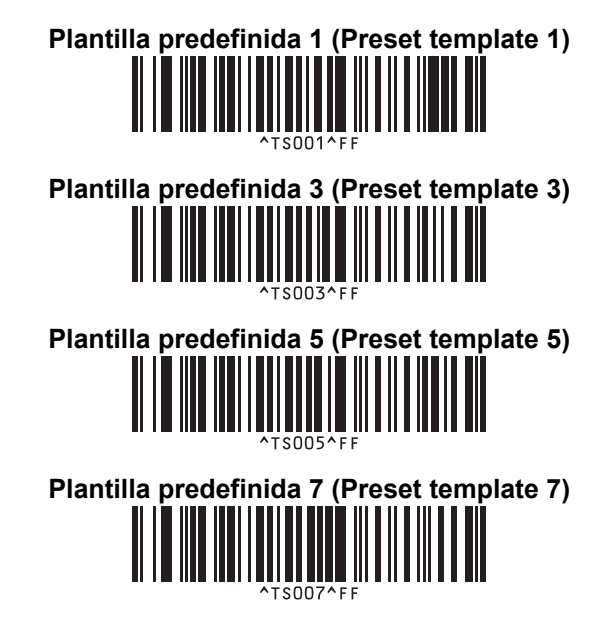

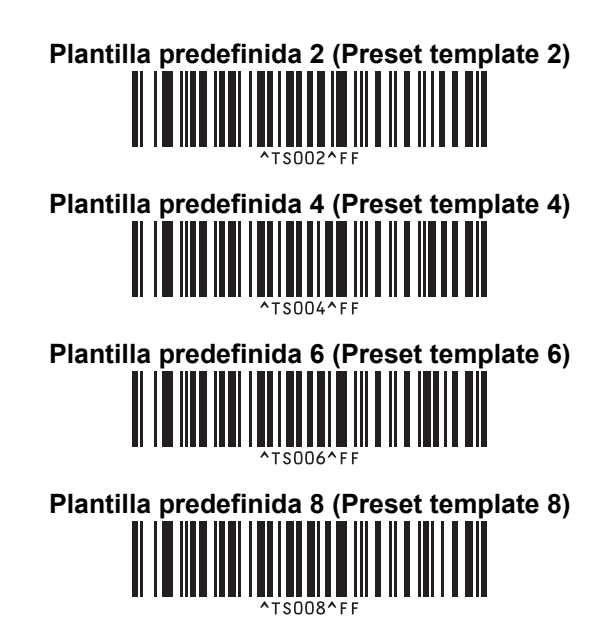

1

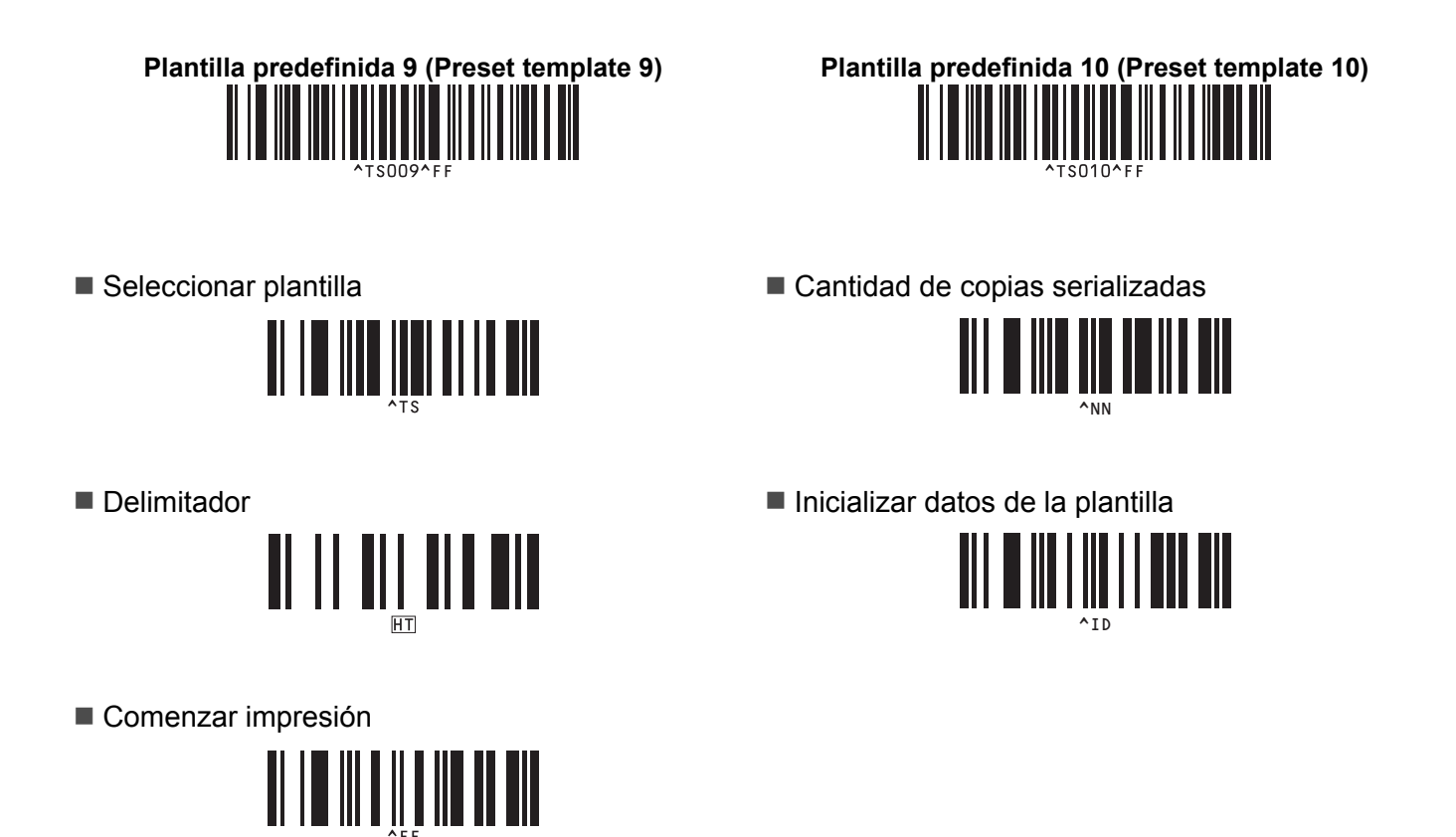

Se utilizan al especificar el número de copias impresas y al seleccionar un número de plantilla.

Escanee códigos de barras para especificar un número de tres dígitos, como [0][0][7] o [0][1][5]. La configuración se aplica automáticamente si se han especificado tres dígitos.

Para cambiar las configuraciones, escanee de nuevo el código de barras "Número de copias" al cambiar el número de copias, o vuelva a escanear el código de barras "Seleccionar plantilla" al cambiar el número de plantilla y, a continuación, escanee los códigos de barras para el nuevo número de tres dígitos.

# brother.